# Modul

# **Aplikasi Komputer**

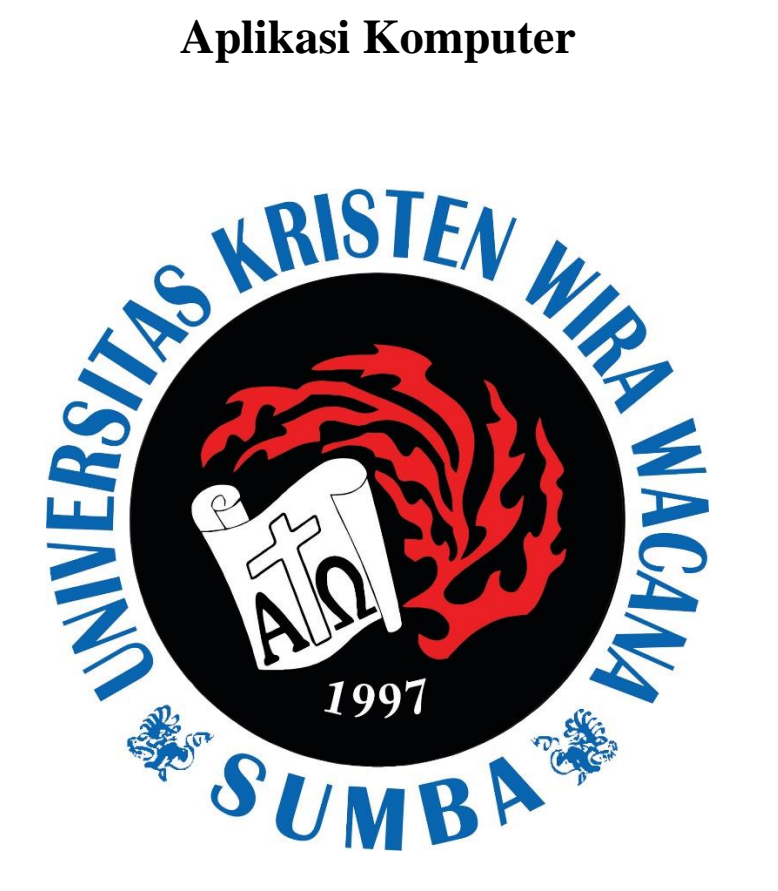

# **Disusun Oleh:** Yuniarti Reny Renggo., S.Kom., M.Sc.

# 0810068606

Universitas Kristen Wira Wacana Sumba

# Kata Pengantar

Puji syukur dipanjatkan kehadirat Tuhan Yang Maha Esa, yang telah memberi berkat-NYA sehingga Modul Praktikum Aplikasi Komputer (APLIKOM) ini dapat terwujud. Modul ini dimaksudkan untuk membantu mahasiswa dalam melaksanakan praktikum.

Modul praktikum ini terdiri dari 4 topik, yaitu: Pengenalan Internet, Microsoft Word, Microsoft Excel, dan Microsoft Power Point. Praktikum sebagai langkah perbaikan proses belajar mengajar ini masih banyak kekurangannya. Oleh sebab itu, penyusun sangat berterimakasih bila pembaca berkenan memberi masukan, kritik, maupun saran untuk sempurnanya Modul Praktikum ini yang pada gilirannya akan semakin meningkatkan kualitas proses belajar mengajar.

Akhir kata, penulis berharap agar Modul Praktikum ini dapat bermanfaat dalam meningkatkan kualitas proses belajar mengajar dan membantu mahasiswa dalam melaksanakan praktikum pada Matakuliah Aplikasi Komputer pada Program Studi Ekonomi Pembangunan dan Program Studi Manajemen di Universitas Kristen Wira Wacana Sumba.

Waingapu, 01 Mei 2023

Pengampu Matakuliah Aplikom

Yuniarti Reny Renggo. S.Kom., M.Sc.

APLIKASI KOMPUTER By : Yuniarti Reny Renggo

# **PENGANTAR INTERNET**

#### 1. Defenisi

Internet adalah jaringan komputer yang tersusun oleh ribuan bahkan jutaan komputer. Semakin hari kebutuhan akan internet semakin bertambah seiring dengan kemajuan teknologi yang berkembang. Kebutuhan akan internet ini adalah untuk menunjang aktivitas manusia yang semakin kompleks.

Tidak ada yang memimpin dan mengatur secara mutlak adanya internet. Tetapi lalu lintasnya diatur oleh perusahaan swasta. Semua komputer yang terkoneksi menggunakan system *Transmission Control Protokol / Internet Protokol* disingkat **TCP/IP**. Komputer di internet menggunakan arsitektur *client/server*. Ini berarti server yang letaknya letaknya terpisah dari client menyediakan layanan untuk pengguna (*user*) yang berada di komputer klien (*client*).

User Internet mempunyai akses ke banyak service yang disediakan oleh internet, antar lain surat elektronik = *email* ( electronic **mail** ), transfer file, sumber informasi yang tidak terbatas, keanggotaan kelompok tertentu, kolaborasi interaktif, multimedia, berita real time, dan belanja.

#### 2. Komponen Penyusunan Internet

#### World Wide Web

World Wide Web yang disingkat **WWW** adalah system server internet yang mendukung aplikasi *hypertex* untuk mengakses beberapa protocol internet antarmuka. Hampir semua *protocol* yang ada di internet dapat diakses melalui Web. Termasuk email, FTP, Telnet, dan *Usenet News*.

#### Email

Surat Elektronik, atau email, adalah layanan yang memudahkan user komputer baik lokal maupun non lokal untuk saling bertukar pesan. Tiap user email mempunyai kotak surat (*mailbox*) yang digunakan untuk menyimpan email yang ditujukan ke user tersebut. Pesan yang dikirim melalui email dapat diterima dalam hitungan detik.

#### Telnet

Telnet adalah suatu program untuk login ke komputer lain di internet sehingga dapat mengakses *database online*, katalog perpustakaan, layanan *chatting*, dan banyak lagi. Untuk telnet ke komputer lain, perlu diketahui alamat computer tersebut. Alamat ini berupa kata (misal : mail.uns.ac.id) atau berupa angka (202.158.48.243).

#### FTP

FTP singkatan dari File Transfer Protokol. FTP adalah program dan metode yang digunakan untuk mentransfer file dari satu komputer ke komputer yang lain di internet.Situs FTP berisi buku (*e-book*), artikel *software*, *game*, gambar dan semua file yang ada di komputer dapat ditransfer melalui FTP. Komputer terhubung langsung dengan internet dengan kabel *Ethernet* dapat menggunakan software FTP, seperti WS\_FTP, Cute FTP atau Windows Commander untuk windows untuk lebih memudahkan pentransferan file.

#### **Mailing List**

Salah satu keuntungan yang bisa diambil dari internet adalah kesempatan untuk saling berkomunikasi satu sama lain dengan menggunakan email. Internet adalah tempat yang sangat luas bagi komunitas diskusi dengan topic tertentu yang didistribusikan melalui email. Suatu wadah untuk mengumpulkan email-email dalam komunitas tertentu adalah dengan cara *Mailing List* atau dinamakan juga grup diskusi.

APLIKASI KOMPUTER

By : Yuniarti Reny Renggo

#### **Usenet News**

Usenet news adalah system diskusi dimana jutaan komputer saling bertukar informasi dalam banyak topik. Perbedaan utama antara usenet news dan *mailing list* adalah bahwa *usenet messege* disimpan di komputer pusat (server), dan user harus terhubung ke komputer tersebutuntuk membaca atau *mendonwload* pesan dikirim ke *mailbox* tiap-tiap anggota.

## **KEGUNAAN INTERNET**

APLIKASI KOMPUTER

By : Yuniarti Reny Renggo

Ada program tertentu yang fungsinya untuk menjalankan *internet*, salah satunya adalah *internet explorer*. *Internet* dapat merepresentasikan semua sifat manusia, hampir semua kegiatan manusia juga dapat dilakukan di *internet*. Namun secara umum ada beberapa hal yang dapat dilakukan di *internet* antara lain sebagai berikut.

#### Memperoleh informasi

Informasi yang dimaksud tidak hanya berupa berita politik, ekonomi, olah raga dan sebagainya, namun dapat meliputi informasi lain yang jauh lebih luas. Banyak informasi yang dapat Anda peroleh di *internet*, mulai dari informasi yang dapat dipercaya, sampai informasi yang isinya sangat tidak dapat dipercaya, seperti fitnah, gosip, hasutan, dan sebagainya.

#### **Berkirim surat**

Internet menyediakan sebuah fasilitas yang fungsinya sama dengan surat, yaitu e-mail (electronic mail). E-mail dapat dijuluki "surat ajaib" karena memiliki kelebihan. Apabila Anda hendak mengirim e-mail kepada seseorang, Anda tinggal mengetikkan alamat e-mail orang tersebut, menulis isi pesan di formulir yang tersedia, lalu tekan tombol send (kirim). Beberapa detik kemudian, pesan email tersebut langsung sampai kepada alamat yang Anda tuju. Dengan e-mail, Anda dapat mengirim satu pesan kepada berjuta orang sekaligus di seluruh dunia dengan cara yang mudah, cepat dan praktis, dan tidak ada biaya sama sekali.

#### Ngobrol atau Chatting

*Chatting* adalah fasilitas *internet* yang dapat Anda gunakan untuk *ngobrol* dengan orang lain yang mungkin saja bertempat tinggal sangat jauh dari Anda. Ngobrol di dalam *chatting* ini berbeda dengan telepon. Di telepon, Anda ngobrol melalui suara (bicara), sedangkan dalam *chatting* Anda ngobrol dengan bantuan tulisan (mengetik). Anda tinggal mengetik pesan yang hendak Anda sampaikan kepada lawan bicara Anda , lalu tekanlah tombol *enter*. Beberapa saat kemudian, lawan bicara Anda akan membalas pesan Anda , lalu Anda balas, seterusnya. Di monitor, hasil pembicaraan Anda akan terlihat seperti di bawah ini:

<Rudi> halo Pak Alif, apa kabar?

<Alif> baik, dan Anda gimana?

<Rudi> baik juga, lagi sibuk ya?

<Alif> O, ada teman saya yang datang

..... demikian seterusnya. Yang berada di antara tanda < > adalah nama orang yang sedang ngobrol/*chatting* tersebut.

#### Melakukan transaksi perdagangan

Di *internet*, Anda juga dapat melakukan transaksi jual beli barang. Saat ini di *internet* sudah banyak terdapat *toko online*. Secara fisik, mereka bukan took dalam arti sebenarnya. Mereka hanya menyediakan situs *web*, dan melalui situs *web* ini Anda dapat memesan barang-barang tertentu pada mereka. Misalnya, Anda hendak membeli mobil. Anda tinggal mengisi formulir yang disediakan, menuliskan spesifikasi mobil yang hendak Anda beli, lalu tekan tombol *buy* (beli).

APLIKASI KOMPUTER By : Yuniarti Reny Renggo Pembayaran dilakukan dengan kartu kredit (melalui *internet* juga). Beberapa hari kemudian, mobil yang Anda pesan tersebut diantar ke rumah Anda.

#### **Internet phone**

*Internet phone* ini adalah fasilitas telepon melalui *internet*. Dengan fasilitas ini, Anda dapat menelepon ke mana saja ke seluruh dunia dengan pulsa lokal. Selain itu, wajah orang yang Anda telepon dapat tampil di layar komputer. Saat ini fasilitas seperti ini belum diijinkan masuk ke Indonesia, karena masih ada kendala undang-undang hak monopoli komunikasi.

#### Berdiskusi

Di *internet* juga banyak terdapat forum diskusi dengan berbagai macam tema. Ada diskusi tentang politik, ekonomi, olah raga, dan sebagainya. Anda dapat memasang topik tertentu, lalu sampaikan pendapat Anda di sana. Beberapa saat kemudian, dapat satu jam, satu hari, dua hari, atau bahkan sepuluh menit, ada orang yang tertarik membaca pendapat Anda , lalu dia akan menulis komentar balasan. Setelah itu, mungkin ada orang lain lagi yang memberikan komentar balasan, demikian seterusnya, sehingga pendapat Anda itu dapat dikomentari oleh ratusan bahkan ribuan orang. Semakin menarik topik diskusi Anda, semakin banyak orang yang akan mengomentari.

#### Memasang iklan baris

Di *internet* juga banyak fasilitas iklan baris seperti iklan baris di koran. Bedanya, sebagian besar iklan baris di *internet* adalah bebas . Jadi Anda tidak perlu membayar biaya apapun untuk mengiklankan sesuatu di *internet* . Anda tinggal mengisi formulir yang tersedia, menulis pesan iklan yang Anda inginkan, lalu tekan tombol "kirim". Beberapa detik kemudian, iklan Anda telah dimuat, dan dapat dibaca oleh siapa saja di seluruh dunia. Bandingkan dengan iklan baris di koran. Selain Anda harus membayar tarif tertentu, juga harus menunggu sehari sebelum iklan Anda dimuat. Di *internet* , iklan Anda akan langsung dimuat saat itu juga. Interaksi Secara Elektronis

### Interaksi Secara Elektronis

APLIKASI KOMPUTER By : Yuniarti Reny Renggo Akhir-akhir ini, kita cenderung semakin akrab dengan istilah-istilah semacam e-Commerce, e-Banking, e-Government, e-Learning, dan sebagainya. Huruf "E" disini mengacu pada kata "Electronic", tapi lebih banyak digunakan dalam konteks internet. Jadi, istilah-istilah tersebut bisa dibaca sebagai Electronic Commerce, Electronic Government, Electronic Banking, atau Electronic Learning. Dalam bagian ini, kita akan membahas secara sepintas tentang hal-hal yang berkaitan dengan istilah-istilah diatas. Dalam kenyataannya, hal-hal tersebut jauh lebih kompleks sehingga tidak mungkin dibahas secara rinci dalam halaman ini.

#### **E-Commerce**

Dari namanya, kita sudah bisa menebak kalau ini berkaitan dengan kegiatan yang bersifat komersial. Tidak salah memang, karena istilah *e-commerce* yang akan kita bahas ini memang mengacu pada kegiatan komersial di internet. Contoh paling umum dari kegiatan *e-commerce* tentu saja adalah aktifitas transaksi perdagangan melalui sarana internet. Dengan memanfaatkan *e-commerce*, para penjual (*merchant*) dapat menjajakan produknya secara lintas negara karena memang sifat internet sendiri yang tidak mengenal batasan geografis. Transaksi dapat berlangsung secara *real time* dari sudut mana saja di dunia asalkan terhubung dalam jaringan internet.

Umumnya transaksi melalui sarana *e-commerce* dilakukan melalui sarana suatu situs web yang dalam hal ini berlaku sebagai semacam etalase bagi produk yang dijajakan. Dari situs web ini, para pembeli (*customer*) dapat melihat bentuk dan spesifikasi produk bersangkutan lengkap dengan harga yang dipatok. Berikutnya, apabila si calon pembeli tertarik, maka ia dapat melakukan transaksi pembelian di situs tersebut dengan sarana kartu kredit. Berbeda dengan transaksi kartu kredit pada umumnya yang menggunakan peralatan khusus, transaksi kartu kredit di internet cukup dilakukan dengan memasukkan nomor kartu kredit beserta waktu kadaluwarsanya pada formulir yang disediakan.

Di tahap selanjutnya, program di server *e-commerce* akan melakukan verifikasi terhadap nomor kartu kredit yang diinputkan. Apabila nomor kartu yang dimasukkan valid, maka transaksi dianggap sah dan barang yang dipesan akan dikirimkan ke alamat pembeli. Tentu saja sebelumnya saat mengisi formulir pemesanan, calon pembeli telah mengisikan alamat lengkap kemana barang yang akan dibelinya harus dikirimkan. Harga barang yang dibeli kemudian akan dimasukkan dalam rekening tagihan dari kartu kredit yang digunakan.

Aktifitas e-commerce sebenarnya bukan melulu berkisar pada usaha perdagangan. Kalau kita rajin menjelajahi situs-situs web, kita bisa menjumpai aneka usaha yang pada intinya berusaha mengeduk keuntungan dari lalu-lintas akses internet. Ambil contoh situs lelang online di www.ebay.com yang demikian populer, juga situs penyedia jasa yang mengutip bayaran untuk netters yang ingin menggunakan layanannya. Tidak ketinggalan pula situs-situs khusus dewasa. Bahkan untuk yang terakhir ini justeru disebut-sebut sebagai pelopor dari bisnis *e-commerce*. Seperti halnya kegiatan bisnis konvensional, iklan juga memegang peranan penting dalam e-commerce. Para pengelola situs web banyak mendapatkan pemasukan dari iklan yang ditayangkan di situs web yang dikelolanya (umumnya berbentuk iklan *banner* atau *popup window*). Tengok saja Yahoo atau DetikCom sebagai contoh dimana tiap halamannya selalu dijejali oleh banner iklan yang mencolok mata. Wajar saja, sebab dari sanalah sumber pembiayaan layanan (plus sumber keuntungan) mereka berasal.

Tapi dengan makin banyaknya situs web yang muncul juga berarti semakin ketatnya persaingan. Menjaring iklan di sebuah situs web tentu saja tidak gampang. Para pemasang iklan

umumnya hanya berminat memasang iklannya pada situs dengan trafik kunjungan yang tinggi. Itu artinya para pengelola situs harus berusaha memancing sebanyak mungkin pengunjung ke situs mereka. Caranya tentu saja dengan memajang content yang beragam sehingga pengunjung bisa betah berlama-lama di situsnya,syukur kalau mereka akan balik lagi di kesempatan berikut atau lebih baik lagi apabila sampai menjadi pengunjung setia. Sayangnya mengundang pengunjung dengan cara ini jelas butuh usaha dan biaya yang tidak sedikit, sementara itu efektifitas pemasangan *banner* iklan di situs web sendiri sebenarnya masih diragukan. Para pengunjung situs web umumnya datang dengan tujuan untuk mencari informasi sehingga kemungkinan besar tidak sempat melirik ke *banner-banner* yang terpajang di situs web bersangkutan. Alih-alih memperhatikan, para pengunjung kerap malahan merasa terganggu dengan adanya *banner* iklan di sebuah halaman web. Walhasil banyak situs web yang tidak mampu membiayai operasionalnya karena pemasukan dari iklan ternyata tidak mampu mengimbangi besarnya modal yang dikucurkan. Karena itulah beberapa waktu terakhir ini kita banyak melihat situs web komersial (dikenal sebagai 'DotCom') yang bertumbangan.

#### **E-Banking**

*Electronic Banking*, atau *e-banking* bisa diartikan sebagai aktifitas perbankan di internet. Layanan ini memungkinkan nasabah sebuah bank dapat melakukan hampir semua jenis transaksi perbankan melalui sarana internet, khususnya via web. Mirip dengan penggunaan mesin ATM, lewat sarana internet seorang nasabah dapat melakukan aktifitas pengecekan rekening, transfer dana antar rekening, hingga pembayaran tagihantagihan rutin bulanan (listrik, telepon, dsb.) melalui rekening banknya. Jelas banyak keuntungan yang bisa didapatkan nasabah dengan memanfaatkan layanan ini, terutama bila dilihat dari waktu dan tenaga yang dapat dihemat karena transaksi *e-banking* jelas bebas antrian dan dapat dilakukan dari mana saja sepanjang nasabah dapat terhubung dengan jaringan internet.

Untuk dapat menggunakan layanan ini, seorang nasabah akan dibekali dengan login dan kode akses ke situs web dimana terdapat fasilitas e-banking milik bank bersangkutan. Selanjutnya, nasabah dapat melakukan login dan melakukan aktifitas perbankan melalui situs web bank bersangkutan. *E-banking* sebenarnya bukan barang baru di internet, tapi di Indonesia sendiri, baru beberapa tahun belakangan ini marak diaplikasikan oleh beberapa bank papan atas. Konon ini berkaitan dengan keamanan nasabah yang tentunya menjadi perhatian utama dari para pengelola bank disamping masalah infrastruktur bank bersangkutan. Keamanan memang merupakan isu utama dalam *e-banking* karena sebagaimana kegiatan lainnya di internet, transaksi perbankan di internet juga rawan terhadap pengintaian dan penyalahgunaan oleh tangan-tangan yang tidak bertanggung jawab. Sebuah situs *ebanking* diwajibkan untuk menggunakan standar keamanan yang sangat ketat untuk menjamin bahwa setiap layanan yang mereka sediakan hanya dimanfaatkan oleh mereka yang memang betul-betul berhak. Salah satu teknik pengamanan yang sering dugunakan dalam e-banking adalah melalui SSL (*Secure Socket Layer*) maupun lewat protocol HTTPS (*Secure HTTP*).

#### **E-Government**

Istilah ini baru kedengaran beberapa waktu belakangan ini, seiring dengan maraknya pemanfaatan teknologi internet dalam bidang pemerintahan. Walaupun namanya *e-governmet*, tapi jangan dibayangkan ini adalah sistem pemerintahan yang sepenuhnya berbasis internet. *E-government*, khususnya di Indonesia, masih diartikan secara sempit sebagai sebuah sistem di internet (entah web, alamat email kontak, atau milis) yang mengeksploitir potensi di suatu daerah dengan maksud mengundang pihak-pihak yang mungkin dapat memberikan keuntungan bagi daerah bersangkutan, entah itu sebagai investor atau turis.

Kalau kita menengok ke situs-situs pemerintah daerah di Indonesia yang mengaku sebagai "*e-government*", sebenarnya tidak ubahnya dengan etalase yang memajang data statisik, potensi wisata, dan kekayaan alam suatu daerah, dan tidak ketinggalan pula kesempatan (baca: undangan) bagi para investor untuk menanamkan modalnya di daerah bersangkutan. Content yang berkaitan dengan pemerintahan (*government*) sendiri malahan tidak mendapat perhatian yang cukup. Ini mungkin hanya masalah istilah, tapi rasanya cukup mengganggu juga, khususnya kalau dibandingkan dengan aktifitas elektronik lainnya di internet yang memang betul-betul mengacu ke namanya. Namun demikian, mudah-mudahan kita juga sedang menuju ke arah yang lebih maju dalam hal pemanfaatan internet untuk keperluan pemerintahan sehingga kelak slogan *e-government* ini betul-betul diaplikasikan secara utuh dan bukannya sekedar sebagai "etalase" potensi daerah seperti yang sekarang kita saksikan.

Salah satu contoh penerapan e-Government dalam artian sesungguhnya dapat dijumpai di negara tetangga kita, Singapura. Untuk penerapan e-Governement di negaranya, pemerintah Singapura telah menjalankan proyek ambisius yang disebut eGAP (Electronic Government Action Plan). Proyek yang setiap tahapnya menyedot anggaran sebesar US\$ 743 juta ini bertujuan untuk mewujudkan pelayanan publik secara online di Negara tersebut.

Tahap pertama proyek ini telah berhasil membangun 1600 layanan publik secara online. Layanan ini tidak hanya memberi informasi, tetapi juga sanggup melakukan transaksi semacam memesan fasilitas olahraga, mendaftarkan perusahaan, membuat paspor baru, dan sebagainya. Program ini telah berhasil membuat 75 persen penduduk Singapuramulai berkomunikasi dengan birokrasi secara online via internet. Dalam proyek eGAP tahap II yang dimulai pada tahun 2003, pemerintah negara pulau tersebut mengharapkan 90 persen warga negaranya dapat berkomunikasi secara online pada 2006 nanti.

#### e-Learning

Istilah e-Learning dapat didefinisikan sebagai sebuah bentuk penerapan teknologi informasi di bidang pendidikan dalam bentuk sekolah maya. Definisi e-Learning sendiri sebenarnya sangat luas, bahkan sebuah portal informasi tentang suatu topik (seperti halnya situs ini) juga dapat tercakup dalam e-Learning ini. Namun istilah e-Learning lebih tepat ditujukan sebagai usaha untuk membuat sebuah transformasi proses belajarmengajar di sekolah dalam bentuk digital yang dijembatani oleh teknologi Internet.

Dalam teknologi e-Learning, semua proses belajar-mengajar yang biasa ditemui dalam sebuah ruang kelas, dilakukan secara live namun virtual, artinya dalam saat yang sama, seorang guru mengajar di depan sebuah komputer yang ada di suatu tempat, sedangkan para siswa mengikuti pelajaran tersebut dari komputer lain di tempat yang berbeda. Dalam hal ini, secara langsung guru dan siswa tidak saling berkomunikasi, namun secara tidak langsung mereka saling berinteraksi pada waktu yang sama. Semua proses belajar-mengajar hanya dilakukan di depan sebuah komputer yang terhubung ke jaringan internet, dan semua fasilitas yang yang biasa tersedia

di sebuah sekolah dapat tergantikan fungsinya hanya oleh menu yang terpampang pada layar monitor komputer. Materi pelajaran pun dapat diperoleh secara langsung dalam bentuk file-file yang dapat di-download, sedangkan interaksi antara guru dan siswa dalam bentuk pemberian tugas dapat dilakukan secara lebih intensif dalam bentuk forum diskusi dan email.

Pemanfaatan e-Learning membuahkan beberapa keuntungan, diantaranya dari segi finansial dengan berkurangnya biaya yang diperlukan untuk mengimplementasikan sistem secara keseluruhan jika dibandingkan dengan biaya yang dibutuhkan untuk mendirikan bangunan sekolah beserta seluruh perangkat pendukungnya, termasuk pengajar. Dari sisi peserta didik, biaya yang diperlukan untuk mengikuti sekolah konvensional, misalnya transportasi, pembelian buku, dan sebagainya dapat dikurangi, namun sebagai gantinya diperlukan biaya akses internet. Dari sisi penyelenggara, biaya pengadaan e-Learning sendiri dapat direduksi, disamping jumlah peserta didik yang dapat ditampung jauh melebihi yang dapat ditangani oleh metode konvensional dalam kondisi geografis yang lebih luas.

Namun, dibalik segala kelebihan yang ditawarkan, penerapan e-Learning, khususnya di Indonesia masih menyimpan masalah, antara lain pada keterbatasan akses internet serta kurangnya pemahaman masyarakat akan teknologi internet. e-Learning juga kurang cocok untuk digunakan pada level pendidikan dasar dan menengah, khususnya karena kendala sosialisasi. Seperti kita ketahui, tujuan kegiatan belajar-mengajar di sekolah bukan hanya untuk menimba ilmu pengetahuan, melainkan juga melatih anak untuk bersosialisasi dengan teman sebaya maupun lingkungan di luar rumah. Hal semacam ini tidak bisa didapati dalam sekolah maya via e-Learning. Disamping itu, sistem belajar jarak jauh sangat mensyaratkan kemandirian, sehingga lebih cocok untuk diterapkan pada lembaga pendidikan tinggi maupun kursus.

Disamping beberapa sampel diatas, kita akan menjumpai lebih banyak lagi "e-e" lainnya di intenet sebagai konsekuensi dari semakin banyaknya aktifitas di dunia nyata yang dapat dipindahkan dalam bentuk elektronis di internet. Namun demikian, kiranya kita semua setuju bahwa tidak seluruh kegiatan manusia dapat ditransformasikan kedalam bentuk elektronis. Manusia pada dasarnya adalah mahluk sosial, dan karenanya memiliki naluri untuk bersosialisasi secara normal. Kebutuhan sosialisasi semacam ini hanya bisa dipuaskan melalui interaksi secara manusiawi, bukan melalui perangkat elektronik, seberapapun majunya tingkat perkembangan teknologi yang telah dicapai.

#### WEB BROWSER DAN SEARCH ENGINE

APLIKASI KOMPUTER By : Yuniarti Reny Renggo Aktivitas user untuk mencari halaman web yang diinginkan atau dibutuhkan dilakukan dengan berbagai macam cara yaitu :

- 1) Memasukkan alamat internet (internet address) dan melihat halaman web secara langsung.
- 2) Menelusuri (browsing) halaman web dan memilih link untuk berpindah dari satu halaman ke halaman yang lain.
- 3) Mencari direktori-direktori yang berisi kumpulan link menuju halaman web
- 4) Memasukkan keyword di search engine untuk mencari link yang sesuai dengan keyword tersebut.

Dengan berbagai macam cara yang dilakukan akan dibahas dua cara saja yaitu mencari web secara langsung dan melalui search engine.

#### Web Browser Secara Langsung

#### A. Pengenalan Web Site

Terdapat banyak sekali alamat internet di dunia ini dan alamat internet tersebut mempunyai URL yang unik. URL (Uniform Resource Locator) adalah yang menentukan alamat internet dari file yang disimpan dalam server yang terkoneksi internet.

Anatomi URL dengan formatnya adalah :

#### Protocol://host/path/filename

Sebagai contoh, URL untuk home page bagian academic Universitas Sebelas Maret adalah : http://www.uns.ac.id/academic/index.html/

Tetapi URL tidak hanya digunakan untuk home page saja bisa juga untuk telnet misalnya : **telnet://mail.uns.ac.id** : email ke uns.ac.id.

#### **B.** Pengenalan Internet Explorer

Internet Explorer adalah suatu software yang dikeluarkan oleh Microsoft. Software ini sangat user friendly dan paling banyak digunakan untuk web browser.

Berikut adalah gambar serta keterangan dari bermacam fasilitas di internet Explorer :

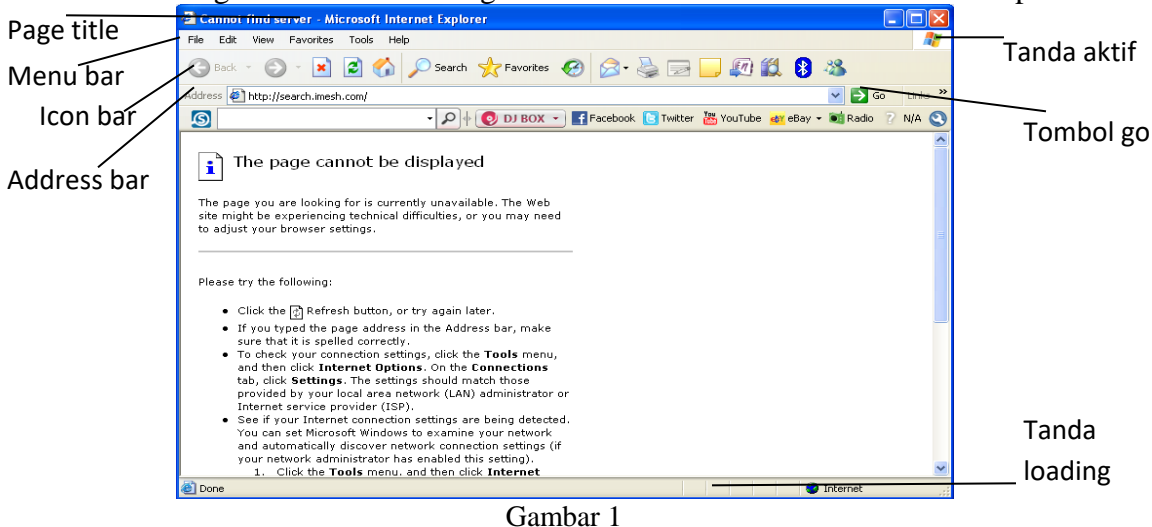

Keterangan toolbar seperti yang tertera pada Gambar 1

• Page

Menunjukkan judul halaman web

• Menu

Berisi menu-menu standar program seperti didalam File adalah Save, Print. Didalam Edit adalah Copy, Paste. Didalam View adalah toolbar, sorce, text. Didalam Tools adalah internet option. Didalam Favorites adalah Add dan Organize. Kemudian yang terakhir adalah Help.

• IconBar

Icon Bar berisi

- a) Back : Kembali ek halaman sebelumnya yang dikunjungi
- b) Forward : menuju ke halaman berikutnya yang sudah dikunjungi, biasa digunakan setelah tombol back.
- c) Stop : Menghentikan proses yang ditunjukkan oleh indicator proses
- d) Refresh : memperbarui halaman web untuk melihat informasi terbaru.
- e) Home : kembali ke halaman pertama saat web browser dibuka
- AddressBar

Address bar terdiri dari satu baris kosong yang digunakan untuk mengetikkan alamat situs web tujuan. Kemudian untuk memulai proses, atau bisa juga menekan Enter.

- Tanda Aktif(indicator proses active) Indikator internet sedang aktif mencari web tujuan di tandai dengan bergeraknya gambar.
- Tanda Loading (indicator proses loading) Indikator internet sedang proses, jika sudah penuh maka internet sudah berhasil menemukan web yang dimaksud
- Tombol Untuk memulai proses pencarian web page yang dimaksud

#### C. Langkah-Langkah Penggunaan Internet Explorer

• Klik icon Internet Explorer pada desktop atau quick launch atau masuk ke Start Programs -> Internet Explorer (Gambar 2) untuk memulai internet explorer :

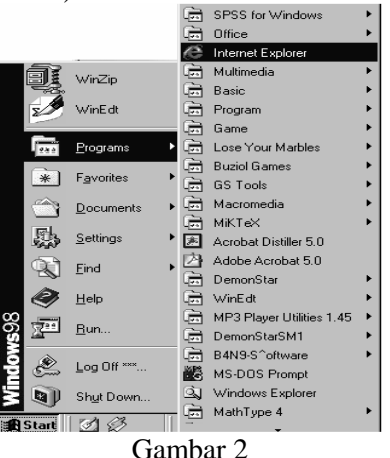

• Ketikkan pada address bar alamat yang akan dituju semisal www.uns.ac.id seperti contoh pada Gambar 3

APLIKASI KOMPUTER By : Yuniarti Reny Renggo Title

Bar

Go

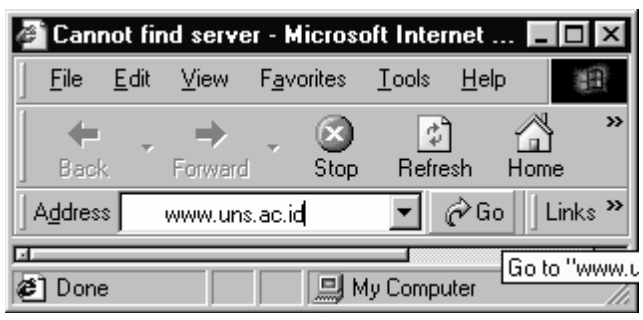

Gambar 3

- Kemudian klik Go atau tekan enter untuk memulai proses pencarian web site.
- Tunggu proses beberapa saat tergantung kecepatan akses internet dan besarnya file yang perlu di transfer dari internet tersebut.

#### Search Engine

Mencari halaman web yang sudah diketahui URL / alamat internetnya sangat mudah tetapi bagaimana dengan yang belum diketahui? Jawabannya adalah dengan menggunakan search engine. Dengan search engine kita bisa menemukan suatu website atau artikel yang kita inginkan tanpa harus menjelajahi internet dengan membuka beribu halaman website yang tidak perlu.

Search engine bekerja dengan cara memanfaatkan suatu program yang disebut dengan "Web Robots". Program ini browser otomatis dengan metode tertentu menjelajahiweb mengumpulkan informasi tentang teks, judul halaman,dan isi dari dukumen yang ditemukan.

Sehingga search engine mempunyai kemampuan untuk mencari halaman web dengan cara mengetikkan sebuah kata atau frase (lebih dikenal dengan sebutan keyword). Search engine menampilkan halaman yang berisi link ke topic tersebut.

#### **Contoh dari Search Engine**

Berikut ini adalah berbagai macam search engine yang bisasa digunakan untuk mencari website yang diinginkan.

- AstaVista ( http://www.altavista.com )
- Google ( http://www.google.com )
- Yahoo ( http://www.yahoo.com )
- Search Indonesia ( http://www.searchindonesia.com )
- Excite ( http://www.excite.com )
- Catcha ( http://www.catcha.com )

Meskipun terdapat sedikit perbedaan dalam penggunaannya hampir semua search engine mempunyai metode yang sama.

#### Cara Penggunaan Search Engine

Untuk menggunakan search adalah memilih kata yang menjadi kata kunci dari web yang kita cari dan tentukan pula web search engine yang akan kita gunakan. Misalnya jika kita mencari website dari surat kabar *kompas* dan menggunakan google untuk pencarian ini. Langkah-langkah yang harus dilakukan adalah

- Membuka web page google yaitu www.google.com
- Mengetikkan dipencarian web kata "surat kabar" hal ini lebih bisa kita persempit dengan mengetikkan "surat kabar kompas"
- Kemudian klik tombol cari atau enter
- Kemudian hasil pencarian kita pilih yang paling sesuai dengan yang kita cari.

APLIKASI KOMPUTER

Beberapa tambahan yang perlu diperhatikan adalah untuk mempersempit pencarian yang dilakukan dapat juga menggabungkan dua kata atau lebih kedalam satu keyword yaitu dengan menambahkan tanda petik (") diantara dua kata misalnya surat kabar menjadi "surat kabar". Sebagian search engine juga menambahkan tanda plus (+) untuk menambahkan pencarian pada dua kata.

APLIKASI KOMPUTER

By : Yuniarti Reny Renggo

### **EMAIL**

Surat Elektronik atau bisa disebut Email (Kepanjangan dari Elektronik Mail) adalah layanan yang memudahkan user komputer baik local maupaun non local untuk salaing bertukar pesan tulisan. Tiap user mempunyai mailbox (kotak surat) yang digunakan untuk menyimpan email yang ditujukan ke user tersebut. Pesan yang dikirim dapat diterima dalam hitungan detik. Selain mengirimkan tulisan (ASCII), email dapat juga mengirimkan file Non-ASCII yang dikirimkan dalam bentuk lampiran (attachment) dari surat yang dikirimkan.

#### Syntax Email

Seperti halnya alamat situs web, email mempunyai syntax khusus, contohnya: User name@mail.server.co.id

Berikut keterangannya:

- user\_name : menunjukkan user/login name user dalam suatu mail server
- @ : @ atau "at" adalah symbol/kode khusus yang membedakaan alamat email dan alamat situs web
- mail : nama host (hostname) dari email
- server : domain tingkat tiga
- co: domain tingkat dua
- id: domail tingkat Satu

Jadi Seperti contoh alamat rief@mail.uns.ac.id berarti bahwa user tersebut mempunyai account dengan nama rief di server mail.uns.ac.id, dimana "mail" merupakan subdomain dari uns.ac.id. Dengan syntax seperti itu tidak ada alamat email yang sama di internet. Seseorang bisa empunyai lebih dari satu alamat email, tapi tidak mungkin sama yang dimiliki oleh orang lain.

#### Web-Based Email

Web-based email adalah layanan email berbasis web yang menggunakan web browser sebagai antarmukanya. Hampir semua layanan email di internet menggunakan web sebagai basisinya. User mengunjungi situs web penyedia layanan email (mail-server), memasukkan user name dan password kemudian dapat menggunakan layanan yang tersedia di emailnya tersebut.

Free mail server yang berbasis web antara lain :

- YahooMail (http://www.yahoo.com)
- Hotmail (http://www.hotmail.com)
- Plasa (http://www.plasa.com)

Dan masih banyak lagi layanan Free mail srver lainnya.

#### Registrasi

Registrasi secara online dilakukan dengan terlebih dulu mengunjungi situs web mail server. Kemudian mengisi formulir registrasi dan memahami aturan penggunaan email. Contoh formulir registrasi ditunjukkan oleh gambar

| ields marked with an asterisk $^st$ are | required.                                                                                        |
|-----------------------------------------|--------------------------------------------------------------------------------------------------|
| Create Your Yahoo! ID                   |                                                                                                  |
| * First name:                           | bayoe                                                                                            |
| * Last name:                            | puskom                                                                                           |
| * Preferred content:                    | Yahoo! U.S.                                                                                      |
| * Gender:                               | Male 💌                                                                                           |
| * Yahoo! ID:                            | bayoe_puskom @yahoo.com                                                                          |
|                                         | ID may consist of A-Z, a-z, 0-9, underscores, and a single dot (.) Check Availability of This ID |
| * Password:                             | ****                                                                                             |
|                                         | Six characters or more; capitalization matters!                                                  |
| * Re-type password:                     | *****                                                                                            |
| f You Forget Your Pass                  | sword                                                                                            |
| * Security question:                    | Who was your childhood hero?                                                                     |
| * Your answer:                          | batman                                                                                           |

#### Menggunakan Account Email

Setelah kita mempunyai account di server mail tertentu misalnya di Yahoo maka langkah yang dilakukan untuk memulai menggunakan account kita adalah dengan menuju ke web mail server yaitu dengan membuka www.yahoo.com atau mail.yahoo.com sehingga muncul halaman seperti dibawah ini :

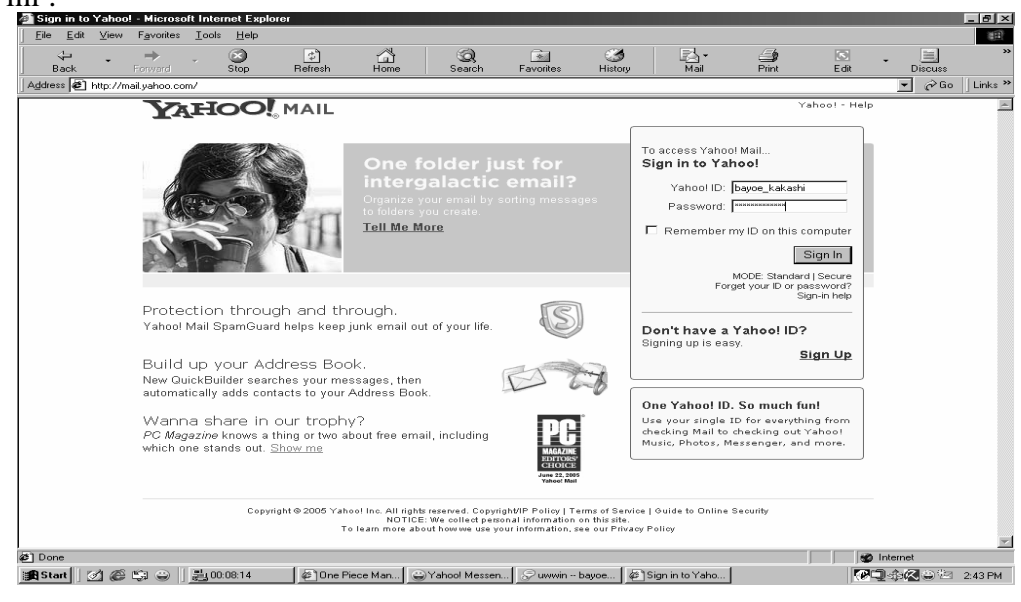

Kemudian memasukkan user name (ID/login) dan password yang benar. Setelah proses login selesai kemudian baru kita bisa menjalankan layanan-layanan email yang disediakan. Layanan layanan email Yahoo dapat dilihat di sebelah kiri pada Gambar :

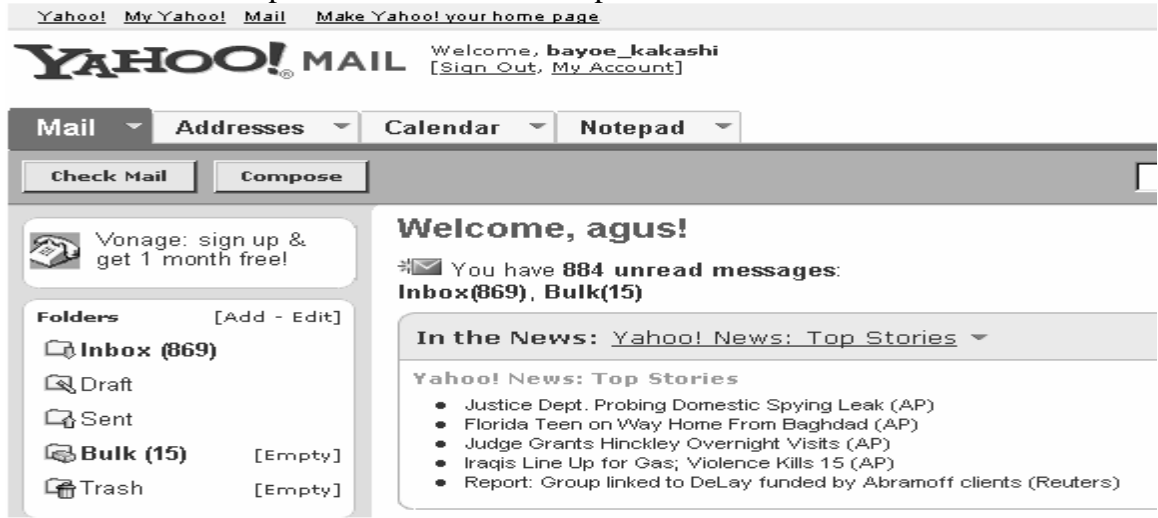

#### Menulis dan Mengirim Email

Setelah klik tombol compose (tulis) maka akan keluar tampilan seperti Gambar

| CATION MAIL Welcome, bayoe_kakashi<br>[Sign Out, My Account]                        |
|-------------------------------------------------------------------------------------|
| ail 🔻 Addresses 👻 Calendar 👻 Notepad 💌                                              |
| and Save as a Draft Cancel                                                          |
| Insert addresses   Add CC - Add BCC                                                 |
| To: win@uns.ac.id                                                                   |
| bject: virus baru                                                                   |
| Attach Files                                                                        |
| ψ 🛠 🖻 🛱 <sup>F</sup> F 🕂 B Ι Ψ Το 2 🙂 😂 Ξ, Ε, Ε Ξ Ξ Stationery                      |
| win ini ada virus terbaru nyerang file exe namanya rontog.bro@w2 gimana ngatasinya? |
|                                                                                     |

• Cc (Carbon copy) : jika diklik Add Cc maka maksudnya akan mengirim email ke lebih dari satu email. Untuk Cc lebih dari satu dipisahkan dengan koma

- Bbc : (Blind carbon copy) : jika diklik Add Bcc maka fungsinya sama dengan Cc tapi penerima kopian email tidak tahu kepada siaapa saja email tu dikopikan
- Attach Files : Fasilitas yang memberikan pilihan untuk mengirim lampiran berupa file, baik dukumen, spreadsheet, gambar, bahkan aplikasi
- Subject : Berupa penjelasan surat atau judul surat, disini lebih baik ditulis yang pendek saja, subject yang pertama dilihat oleh penerima surat.
- Message text : ketikan atau isi dari surat, caranya mengetik bisasa seperti di Word atau pengolah kata lainnya.

Jika menulis surat telah selesai tinggal mengeklik tombol send/kirim untuk mengirim email.

#### Membaca dan membalas email

Untuk melihat email yang sudah masuk ke dalam mailbox/kotak surat kita cukup menggunakan menu Check Mail. Selanjutnya akan tampil halaman yang berisi daftar email yang sudah diterima

| Inbox                       |                                                           | 4% of            |
|-----------------------------|-----------------------------------------------------------|------------------|
| View: <u>All Messages</u> 🔻 | Messages 1-25                                             | of 1081First   F |
| Delete Spam Mark            | v Move v                                                  |                  |
| ☐ Sender                    | Subject                                                   | Date             |
| 🗖 desi purnama              | 🖉 [Klab Santri] Wisshing You a Happy New Year 2006 *hugs* | Fri Dec 30,      |
| 🗖 Junus Eka                 | [Klab Santri] korban                                      | Fri Dec 30,      |
| □ dwie                      | [Klab Santri] Memeriahkan Acara Tahun Baru Masehi         | Fri Dec 30,      |
| 🗖 sri mulyani               | [Klab Santri] Kontoversi tentang perngatan hari Natal     | Thu Dec 29       |
| 🗖 Firman Danu               | 🖉 [Klab Santri] Fwd: [fitup2005] baca yaaa                | Thu Dec 29       |
| Dudung Kurnia<br>Sundana    | [Klab Santri] Awal Pertemuan Klab Santri                  | Thu Dec 29       |
| 🗖 Firman Danu               | [Klab Santri] Fwd: [fitup2005] baca yaaa                  | Thu Dec 29       |

Daftar email diurutkan dari yang terbaru dan berisi tentang nama asli pengirim di bagian kiri dan judul atau penjelasan singkat dari email disebelah kanan. Kemudian untuk membacanya klik bagian subject dari kotak surat tersebut sehingga muncul seperti pada Gambar

| Previous   Mext   back to Messages                             |                                                                                                    |  |  |  |  |
|----------------------------------------------------------------|----------------------------------------------------------------------------------------------------|--|--|--|--|
| Delete Reply v Forward v Spam Move v                           |                                                                                                    |  |  |  |  |
| This message is not flagged. [ Flag Message - Mark as Unread ] |                                                                                                    |  |  |  |  |
| To:                                                            | KlabSantri@yahoogroups.com, KlabSantri-Bandung@yahoogroups.com                                                                                                    |  |  |  |  |
| CC:                                                            | forum_lingkarpena@yahoogroups.com, CyberDakwah@yahoogroups.com                                                                                                    |  |  |  |  |
| From:                                                          | "Dudung Kurnia Sundana" <ponggawa.ksc@gawab.com> 📆 Add to Address Book 🕤 Add Mobile Alert<br/>Yahoo! DomainKeys has confirmed that this message was sent by yahoogroups.com. Learn more</ponggawa.ksc@gawab.com> |  |  |  |  |
| Date:                                                          | Thu, 29 Dec 2005 23:39:26 +0700                                                                                                    |  |  |  |  |
| Subject:                                                       | [Klab Santri] Ayo Kirim Cerpen ke Majalah Nurul Hayat, Dapat Salary Lho                                                                                                    |  |  |  |  |

Majalah Nurul Hayat, yang diterbitkan oleh Yayasan Sosial Nurul Hayat, sebuah yayasan yang berg sosial dan mengelola Panti Asuhan di Surabaya, menerima kiriman Cerpen. Syaratnya : Cerpen fiksi halaman folio. Insya Allah ada salary jika naskah di muat.

Silahkan kirimkan Cerpen karya Anda ke : Yayasan Sosial Nurul Hayat JI. Perum IKIP Gunung Anyar Blok B - 48 Surabaya - Jawa Timur Telp. 031-8783344 Fax. 031-8782074 Untuk membalas email yang terkirim cukup dengan meng-klik tombol Reply, selanjutnya akan muncul halaman seperti pada halaman Compose dengan bagian To sudah terisi alamat dengan sendirinya dan dibagian Message juga sudah terisi dengan email asli yang akan dibalas.

Fungsi fasilitas lainnya adalah :

- Reply All : Untuk membalas email yang anda terima ke semua alamat email yang terdapat Cc dan Bcc sehingga surat yang anda balas diterima oleh semua, tidak hanya orang yang mengirimkan saja.
- Forward : Untuk mengirim email kembali email yang diterima ke orang lain dengan alamat email yang berbeda.
- Delete : Untuk menghapus email yang sedang dibaca.

#### **ATTACHMENT FILE**

Cara untuk mengirimkan e-mail dengan disertai Attachment File adalah sebagai berikut :

a) Setelah anda membuka e-mail, klik **Compose** (untuk yahoo luar) atau **Tulis** (untuk yahoo Indonesia) untuk memulai menuliskan isi surat/ e-mail.

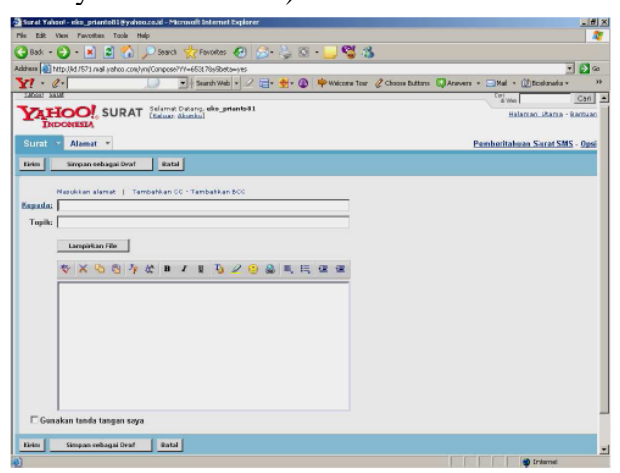

b) isikan **To, Subject, Cc, Bcc** serta isinya kamudian klik tombol **Compose/** Lampirkan File.

| Surat   | Alamat 💌                                |
|---------|-----------------------------------------|
| Kirim   | Simpan sebagai Draf Batal               |
|         | Magulikan alamat II. Tambabkan CC - Tam |
| Kepada: |                                         |
| Topik:  |                                         |
|         | Lamo <sup>24</sup> can File             |
|         |                                         |
|         | 💇 🖉 🖻 🎢 🗛 R 7 11                        |

c) Terdapat 5 kolom yang dapat digunakan untuk mengisikan file yang akan dilampirkan. Apabila file yang akan dilampirkan lebih dari 5 buah maka klik pada tulisan Lampirkan Beberapa File Lagi untuk menambah beberapa file yang akan kita lampirkan.

| Lampirkan File Batal                                         |                                      |  |  |  |  |  |
|--------------------------------------------------------------|--------------------------------------|--|--|--|--|--|
| Lampirkan File                                               |                                      |  |  |  |  |  |
| Klik "Browse" untuk memilih file. Anda bisa melampirkan file |                                      |  |  |  |  |  |
|                                                              |                                      |  |  |  |  |  |
| E11 - 4                                                      |                                      |  |  |  |  |  |
| File 1:                                                      | Browse                               |  |  |  |  |  |
| File 1:<br>File 2:                                           | Browse                               |  |  |  |  |  |
| File 1:<br>File 2:<br>File 3:                                | Browse<br>Browse<br>Browse           |  |  |  |  |  |
| File 1:<br>File 2:<br>File 3:<br>File 4:                     | Browse<br>Browse<br>Browse<br>Browse |  |  |  |  |  |
| File 1:<br>File 2:<br>File 3:                                | Browse<br>Browse<br>Browse           |  |  |  |  |  |

- d) Kemudian klik Browse untuk memilih file apa yang akan dimasukkan dalam lampirkan.
- e) pilih file, kemudian klik Open.

f) Setelah file masuk dalam daftar lampiran, kamudian klik tombol **Lampirkan File** untuk memulai melampirkan file.

| Surat 👻 Alamat 👻                                                                        |  |  |  |  |  |
|-----------------------------------------------------------------------------------------|--|--|--|--|--|
| Lampirkan File Batal                                                                    |  |  |  |  |  |
| Lampirkan File<br>Klik "Browse" untuk memilih file. Anda bisa melampirkan file deng     |  |  |  |  |  |
| File 1: E:\eko\Modul\Kelas XI\mo Browse                                                 |  |  |  |  |  |
| File 2: Browse                                                                          |  |  |  |  |  |
| File 3: Browse                                                                          |  |  |  |  |  |
| File 4: Browse                                                                          |  |  |  |  |  |
| File 5: Browse                                                                          |  |  |  |  |  |
| Lampirkan Beberapa File Lagi                                                            |  |  |  |  |  |
| Untuk menghindari pengiriman file yang terinfeksi,<br>lampiran Anda akan dipindai oleh: |  |  |  |  |  |
| Pengguna PC: Pilih "Semua File" untuk "Jenis File." Jika Anda t                         |  |  |  |  |  |
| Lampirkan File Batal                                                                    |  |  |  |  |  |

g) Pada saat ini yahoo kemudian meng-copy file yang anda lampirkan ke dalam server yang dimiliki oleh yahoo pusat, anda memiliki space sebesar 1 gigabyte sebagai memory penyimpanan yang terdapat di dalam yahoo. Pada keadaan ini, yahoo juga sekaligus men-scan file anda, barangkali file yang anda lampirkan memuat virus yang membahayakan situs yahoo. tunggulah beberapa saat sampai proses ini selasai.

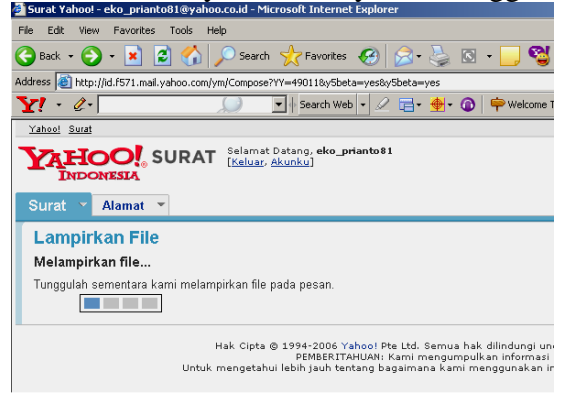

h) Setelah selesai proses meng-copy dan men-scan yang dilakukan oleh Yahoo. Kemudian akan tampil pemberitahuanbdari yahoo bahwa file telah terlampirkan di dalam pesan yang akan anda kirimkan. Untuk melanjutkan ke tampilan pesan klik Lanjutkan ke Pesan

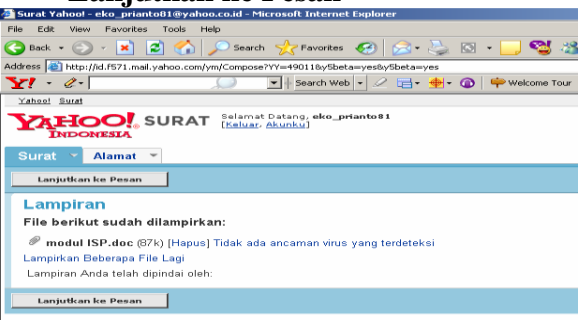

i) Pesan beserta lampirannya telah siap untuk dikirimkan

|         | Calification                                                                               |
|---------|--------------------------------------------------------------------------------------------|
| Kirim   | Simpan sebagai Draf Batal                                                                  |
|         |                                                                                            |
|         | Masukkan alamat   Tambahkan CC - Tambahkan BCC                                             |
| Kepada: | eko_prianto@yahoo.co.id                                                                    |
| Topik:  | kirim lampiran                                                                             |
|         | modul ISP.doc (07k) [Hapus]                                                                |
|         | Lampirkan File                                                                             |
|         |                                                                                            |
|         |                                                                                            |
|         | ass,<br>ini file yang saya lampirkan ebagai dokumen pembelajaran yang anda inginkan<br>woj |
| 🗖 Guna  | akan tanda tangan saya                                                                     |
| Kirim   | Simpan sebagai Draf Batal                                                                  |

APLIKASI KOMPUTER

By : Yuniarti Reny Renggo

## **Browsing Internet**

Dalam mencari suatu informasi dari internet kita harus melakukan browsing internet. Browsing internet adalah *suatu kegiatan menjelajahi internet dengan menggunakan program yang dinamakan browser*. Cukup banyak browser yang tersedia di internet, beberapa di antaranya adalah Internet Explorer, Mozilla Firefox, Opera, Netscape, dll. Namun yang paling banyak digunakan adalah Internet Explorer, yang merupakan browser yang sudah disediakan oleh Windows dan sudah terinstall secara otomatis ketika menginstall sistem operasi Windows.

Dalam mencari informasi suatu informasi kita memerlukan alamat website yang memuat informasi tersebut. Misal kita ingin membaca berita secara online kita bisa membuka www.detik.com namun bila kita tidak mengetahui alamatnya kita bisa menggunakan situs pencari (*search engine*) untuk mencari alamat website yang kita cari dengan memasukkan kata kuncinya. Beberapa *search engine* yang terkenal adalah www.google.com dan www.yahoo.com. Namun sebelumnya yang paling penting adalah mengetahui bagaimana cara menggunakan browser secara benar sehingga akan tercipta suasana browsing yang lancar dan nyaman.

Langkah yang perlu dilakukan dalam melakukan browsing/mengunjungi situs tertentu adalah sebagai berikut :

1. Klik "Start", arahkan pointer ke "All Programs" kemudian pilih "Internet Explorer"

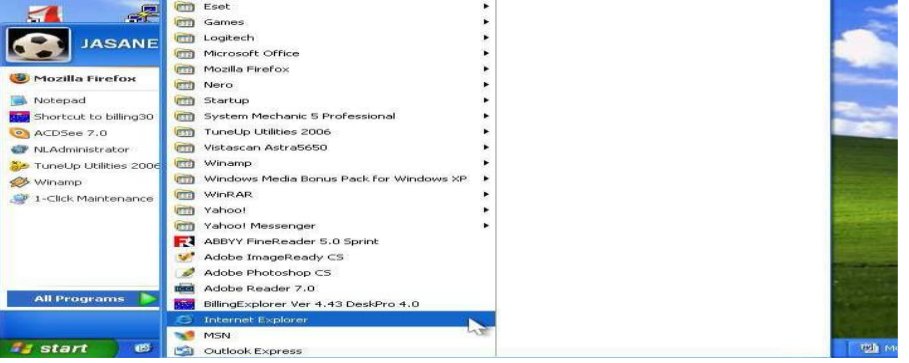

2. Pada address bar ketikan alamat yang dituju, misal <u>www.astaga.com</u> kemudian tekan "Enter" pada keyboard.

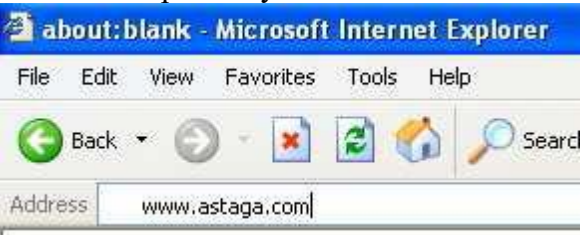

3. Sehingga akan tampil website www.astaga.com seperti pada gambar dibawah ini:

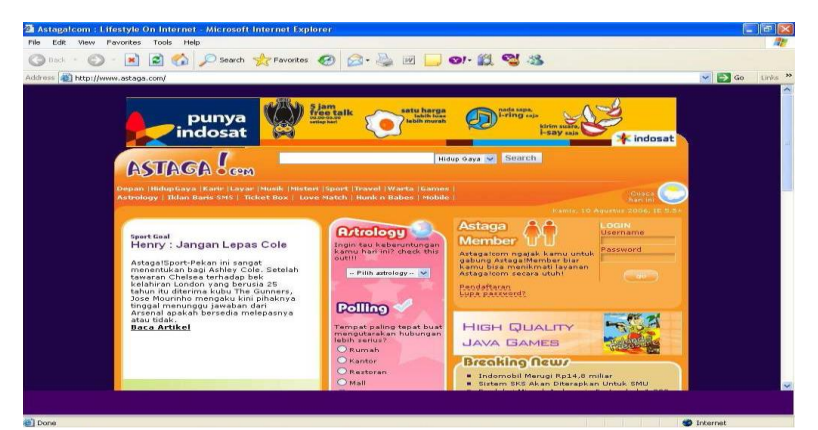

silahkan meng-klik beberapa menu yang tersedia di website tersebut

4. Untuk kembali ke halaman (page) sebelumnya klik "Back" pada bar navigasi pada pojok kiri atas.

| 🗿 Astagalcom - Gaya | a Hidup Kamu di Internet - Microsoft Internet Explorer |          |
|---------------------|--------------------------------------------------------|----------|
| File Edit View Fav  | orites Tools Help                                      |          |
| G Back + 🔘 -        | 🖹 😰 🏠 🔎 Search 🜟 Favorites 🚱 🙆 + 💺 👿 🛄                 | <u> </u> |
| Address http://www. | .astaga.com/hidup-gaya/                                |          |
|                     | SMS RAMAL WITH<br>FERY THE SUPERNATURAL                |          |
|                     |                                                        | dup Gay  |

Jika pada logo segitiga kecil di klik maka akan keluar daftar halaman yang tadi telah dikunjungi.

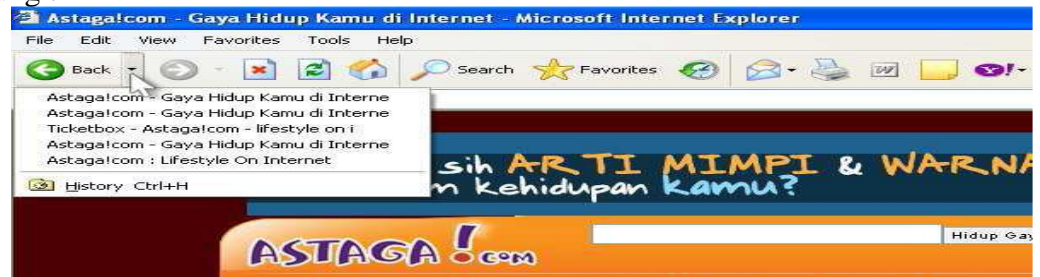

Pilih salah satu untuk kembali ke halaman yang dituju. Hal ini bisa lebih menghemat waktu daripada meng-klik "Back" berkali-kali.

5. Setelah tadi kita mundur ke halaman sebelumnya, kita dapat maju ke halaman berikutnya dengan meng-klik "Forward"

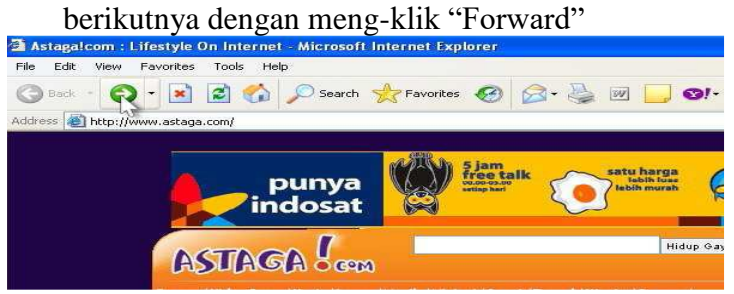

Jika pada logo segitiga kecil di klik maka akan keluar daftar halaman yang tadi telah dikunjungi.

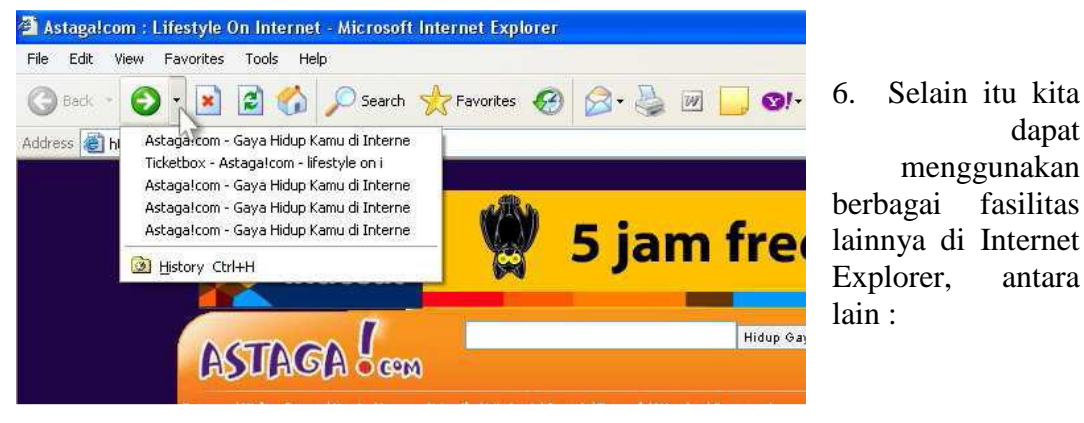

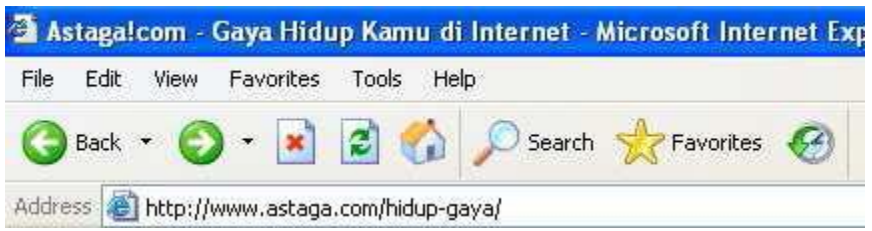

- **Stop :** Berfungsi menghentikan transfer data ketika sebuah halaman web di-load oleh browser.
- **Refresh :** Berfungsi untuk mengulangi proses load halaman web. Biasanya hal ini dilakukan ketika halaman web tidak di-load secara lengkap.
- **Home :** Berfungsi untuk sebagai shortcut ke homepage kita (halaman yang akan dibuka pertama kali secara otomatis ketika kita membuka Internet Explorer).
- **Favorites :** Favorites adalah website yang telah kita kunjungi dan kita simpan untuk akses yang labih mudah. Dari sini kita bisa menambahkan, menghapus, dan mengatur website fovorit kita.
- **History :** Jika kita meng-klik History maka akan tampil daftar situs yang telah dikunjungi sebelumnya. Kita dapat men-sort sesuai ukuran, tanggal, banyaknya dikunjungi, dan yang kita kunjungi hari ini.

Menu pada bagian atas layer juga mempunyai fungsi yang sangat berguna, berikut ini beberapa diantaranya:

| New                             |                           | Windo  | ow Ctrl+f |
|---------------------------------|---------------------------|--------|-----------|
| Open                            | Ctrl+O                    | 1722   |           |
| Edit with Microsoft Office Word | di il                     | Messa  | age       |
| Save                            | CtrI+S                    | Post   |           |
| Save As                         |                           | Conta  | ict       |
| Page Setup                      |                           | Incerr | iet Call  |
| Print                           | Ctrl+P                    |        | TTD       |
| Print Preview                   | 3 <del>.7.5</del> 1405.80 | Juga   | -12       |
| Send                            |                           |        | INC .     |
| Import and Export               |                           |        |           |
| Properties                      |                           |        |           |
| Work Offline                    |                           | AB     | COM O     |
| Close                           |                           |        |           |

- File/New/Window : Kita dapat membuka sebuah window baru yang berisi situs yangsama.
- File/Edit with ... : Kita dapat mengedit situs yang kita kunjungi dengan program editor yang kita pilih. Cara memilih program editior yaitu pada menu bar pilih Tools/Internet Options/Programs. Pilihan yang tampil tergantung program apa aja yang terinstall di computer yang bersangkutan.
- Edit/Find (on This Page) : Dengan fasilitas ini kita dapat mencari kata tertentu pada halaman web yang sedang dibuka.
- **Tools :** Untuk mengatur dan mengkostumisasi Internet Explorer. Kita dapat mendownload atau mengeprint halaman web yang kita buka.

#### Cara mendownload:

- a) Klik File/Save As pada pojok kiri atas. Maka sebuah window pop-up akan muncul.
- b) savein

Pilih Direktori atau folder yang diinginkan untuk tempat menyimpan halaman web. File name = Masukkan nama yang diinginkan.

c) Save as Type

Pilih "Web Page, complete (\*.htm;\*.html) agar semua elemen halaman web termasuk gambar ikut di-save. Kemudian klik **Save.** 

#### Mencetak Halaman Web

Untuk mencetak/mengeprint halaman web langkah yang perlu kita lakukan adalah :

1. Klik **File/Print Preview** pada pojok kiri atas.

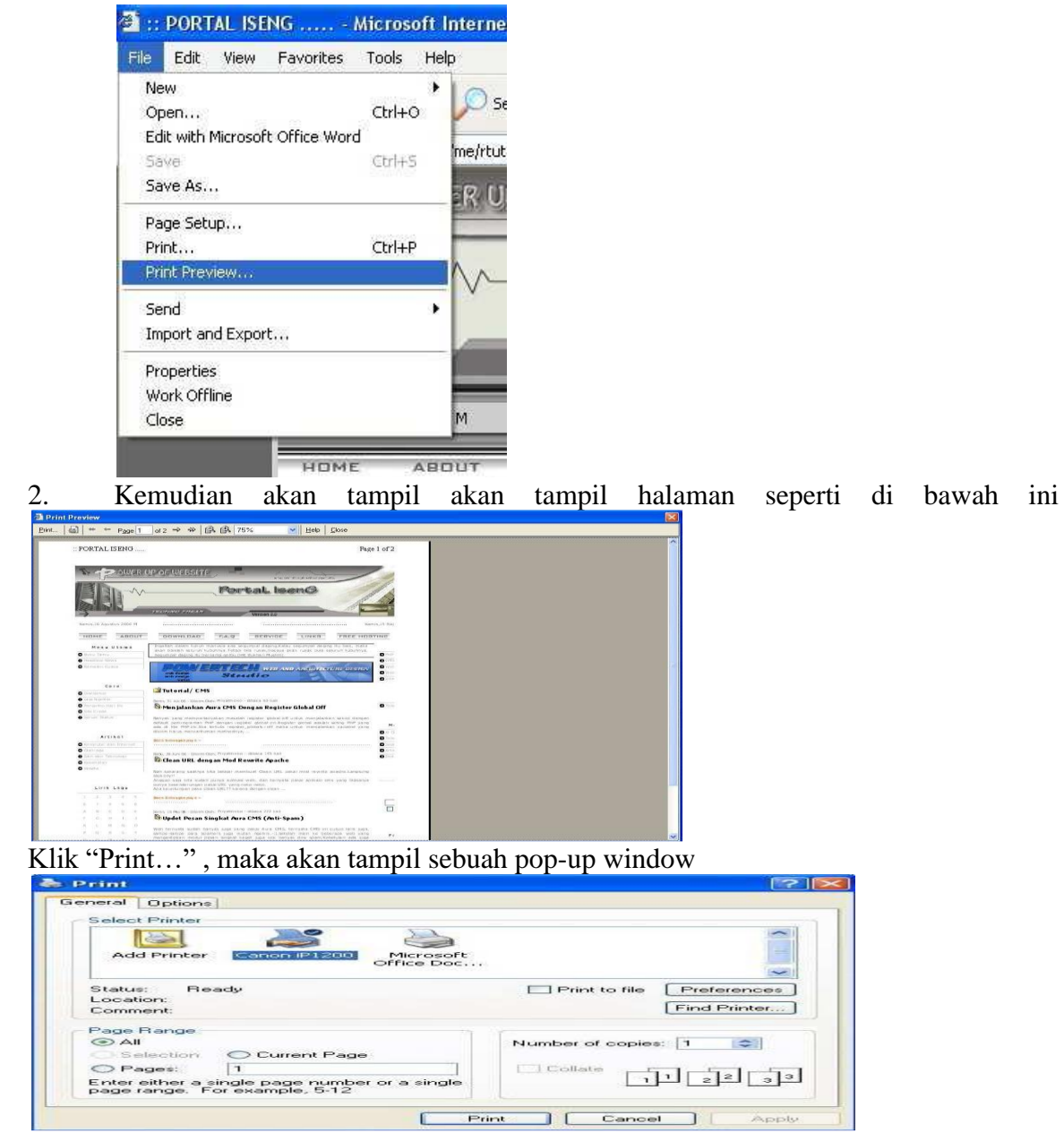

Pilih Printer yang diinginkan kemudian klik "Print".

#### Menyimpan Gambar

Gambar yang ada pada halaman web dapat kita simpan dengan cara:

1) Klik kanan pada gambar

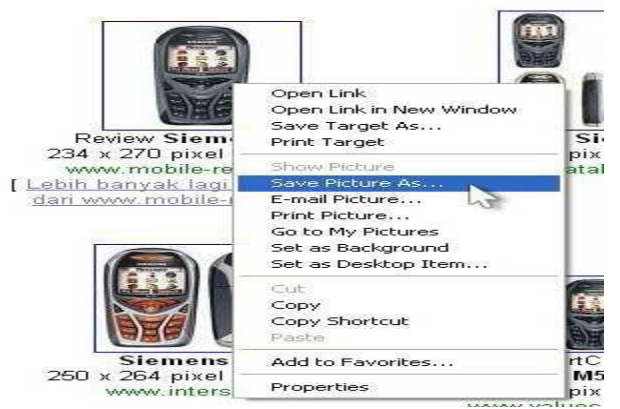

2) Kemudian akan muncul pop-up window dan klik "Save"

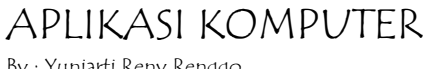

By : Yuniarti Reny Renggo

# Searching

Searching berarti pencarian suatu situs yang belum kita ketahui secara pasti alamat yang dimiliki. Dalam melakukan searching biasanya kita gunakan search engine sebagai mesin pembantu dalam pencarian situs tersebut. *Search engine* adalah sebuah fasilitas (web) yang bisa mencari links dari situs lain.

Ada berbagai macam search engine yang bisa kita gunakan dalam searcing, yaitu ; yahoo, google, altavista, lycos, astaga, msn, dan lain sebagainya. Disini akan dijelaskan bagaimana cara searcing melalui beberapa search engine yang pada umumnya dipakai yaitu dengan menggunakan google dan yahoo.

#### Searching Dengan Menggunakan Google

a. Pertama yang kita lakukan dalam memulia searcing dengan menggunakan google yaitu dengan membuka situs <u>www.google.com</u> (untuk luar negeri) atau <u>www.google.co.id</u> (untuk situs google Indonesia)

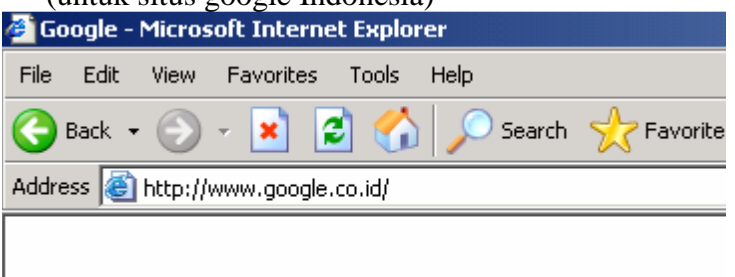

b. kemudian pilih jenis pencarian dengan klik pada tab pencarian. Ada beberapa pilihan yang dapat kita pilih sesuai dengan jenis file atau situs yang ingin kita cari yaitu :

|      | Web         | <u>Gambar</u> | <u>Grup</u> | <u>Direktori</u>    |                           |
|------|-------------|---------------|-------------|---------------------|---------------------------|
|      |             |               |             |                     | Pencarian Khusus<br>Acuan |
| Telu | suri dengar | n Google      |             | Saya Lagi Beruntung | Perangkat Bahasa          |

Telusuri: 💿 di web 🔿 halaman dari Indonesia

- ✓ Web : untuk mencari situs yang berkaitan dengan kata kunci yang kita tuliskan dalam pencarian.
- ✓ Gambar : untuk mencari file berupa gambar, video maupun animasi.
- ✓ **Group** : untuk mencari group yang terdaftar dalam google group.
- ✓ Directory : untuk mencari informasi dari topic yang telah disediakan oleh Google. Untuk lebih jelasnya, mari kita lihat tampilan dari masing-masing jenis pencarian dalam gambar berikut ini :

#### • Pencarian Web

Untuk mencari situs, ketik kata kunci pada kolom, kemudian klik Telusuri dengan Google

| APLIKASI KOMPUTER         |
|---------------------------|
| By : Yuniarti Reny Renggo |

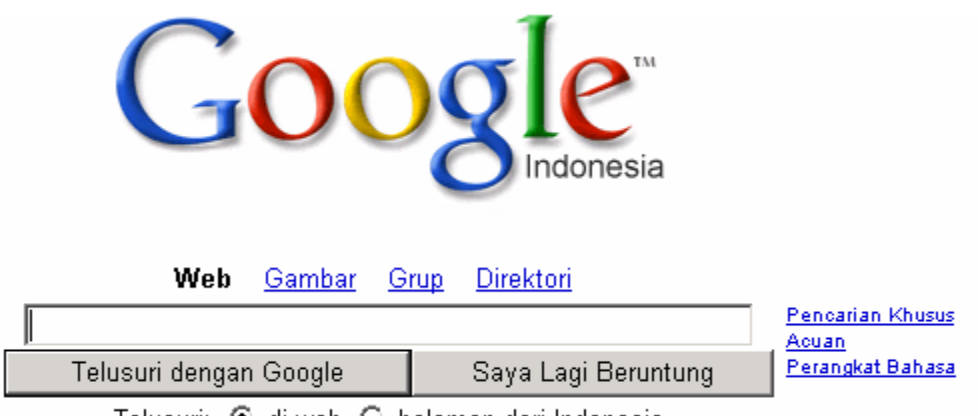

Telusuri: 💿 di web 🔿 halaman dari Indonesia

#### • Pencarian Gambar

Untuk mencari gambar, ketik kata kunci tentang jenis atau nama gambar yang dicari pada kolom, kemudian klik **Cari Gambar.** 

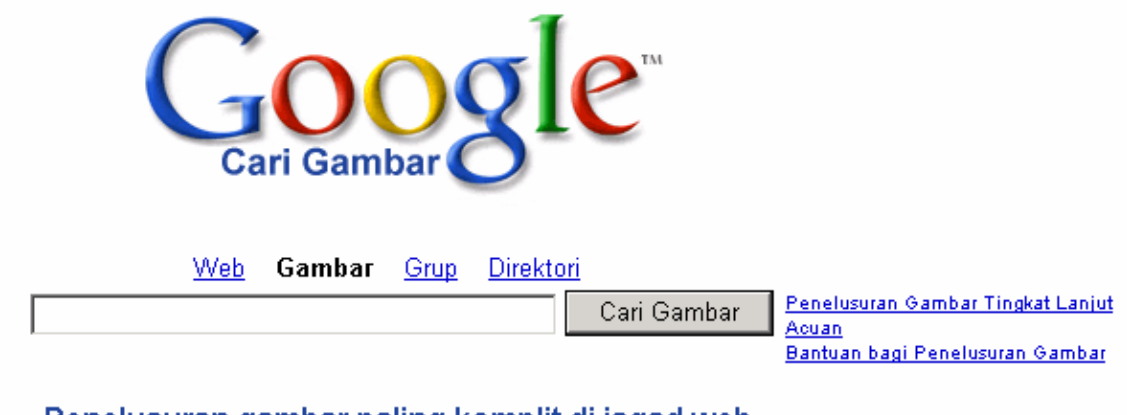

Penelusuran gambar paling komplit di jagad web.

Program Periklanan - Serba-serbi Google

©2006 Google

#### • Pencarian Group

Untuk dapat mengikuti beberapa group (mailing list), ketik kata kunci jenis group (mailing list) pada kolom, kemudian klik **Cari Group.** 

| Pencarian grup              |                                                  | Masuk ke Google Groups                                                 |
|-----------------------------|--------------------------------------------------|------------------------------------------------------------------------|
|                             | Mencari group                                    | Baca pesan baru anda dan buat serta atur<br>grup anda                  |
| <u>Tampilkan semua grup</u> | <u>dalam Bahasa Indonesia</u>                    |                                                                        |
| Borito                      | Bienie                                           | Pendaftaran untuk Google Group                                         |
| Intok                       | Lionis<br>Komacyarakatan & Komanuciaan           | Buat dan bergabung dengan grup untuk<br>berdiskusi tentang suatu tonik |
| <u>ipien</u><br>Kaaabatan   | <u>Kematyalakatan &amp; Kemanusiaan</u>          | indonesia                                                              |
| <u>Resenatan</u>            | <u>Komputer</u>                                  | Cari dan akses lebih dari 1 juta pesan                                 |
| Urang-orang (people)        | Rekreasi                                         | Kirim surat berita dan rencana acara grup                              |
| <u>Rumah</u>                | <u>saya ingin bertemu dengan</u>                 | tandai (😭) diskusi favoritmu                                           |
| sekolah & Universitas       | Lihat seluruh kategori grup<br>(termasuk Usenet) |                                                                        |
|                             | (termasuk Osenet)                                |                                                                        |
| Memulai grup                |                                                  |                                                                        |
| Buat grup anda untuk t      | perkomunikasi dengan keluarga dan teman-teman.   |                                                                        |
| mendirikan club atau u      | ntuk mengirim berita                             |                                                                        |
| Namai group anda            |                                                  |                                                                        |
|                             |                                                  |                                                                        |

Untuk mencari berita atau informasi terkait dengan situs tertentu yang spesifik, ketik kata kunci jenis group (mailing list) pada kolom, kemudian klik Cari Group

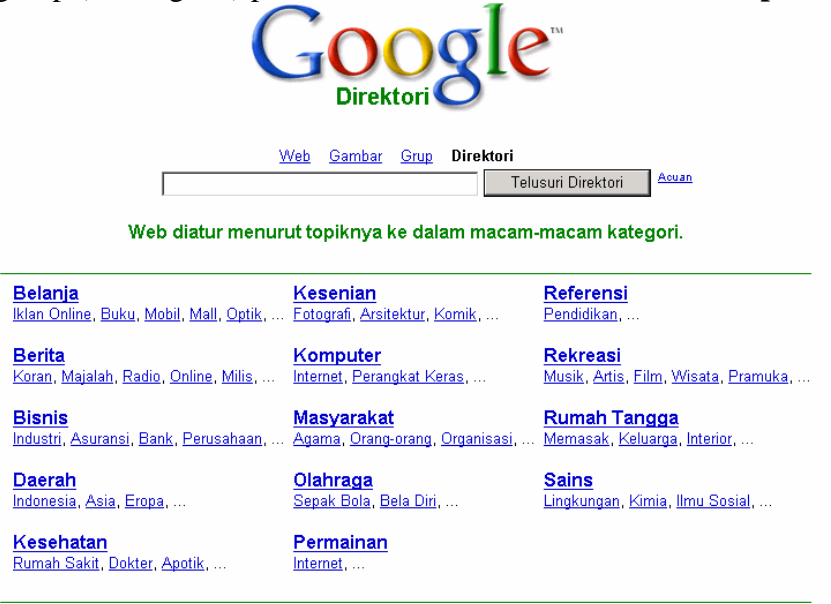

Program Periklanan - Serba-serbi Google

•

Atau secara umum, Isikan pada kolom pencarian yang telah tersedia setelah anda memilih jenis pencarian. Kemudian klik search intuk memulai proses pencarian. Untuk dapat mengikuti Group atau mailing list pada Google, terlebih dahulu kita mendaftarkan diri ke Google, cara untuk mendaftarkan diri (Sign Up) pada Google adalah sebagai berikut :

→ Setelah klik pada pencarian group, klik **Pendaftaran** untuk Google Group.

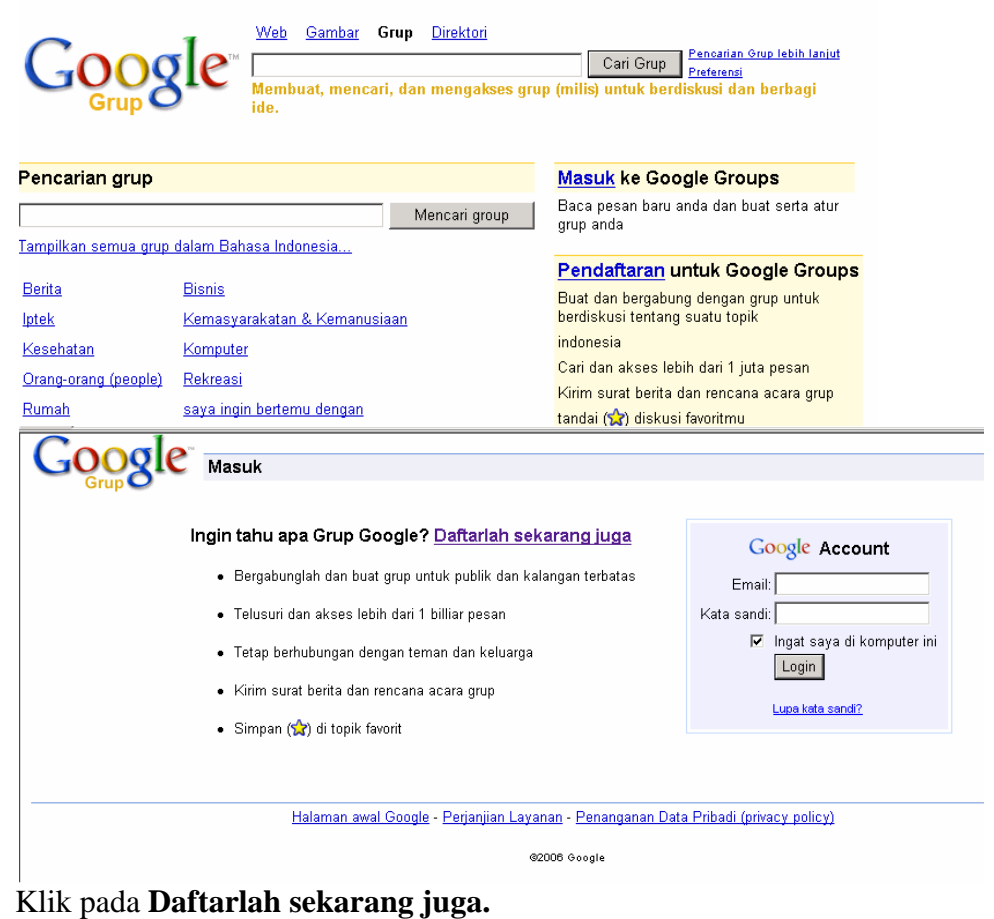

 $\rightarrow$  Kemudian akan tampil form sebagai berikut :

| iptakan sebuah Acco          | punt                                                                                                    |
|------------------------------|----------------------------------------------------------------------------------------------------|
| •                            |                                                                                                    |
| oogle Account Anda memberi / | Anda akses ke Google Groups dan <u>layanan Google lain</u> . Jika Anda sudah memiliki<br>isa Login di sini                                                                                                    |
| souri coogie necount, nitu o | iou <u>cogin u oint</u> .                                                                                                    |
|                              |                                                                                                    |
| Informasi yang diperluk      | an untuk Account Google                                                                                                    |
| Alamat email Anda saat ini:  |                                                                                                    |
|                              | cth: myname@example.com. Ini akan digunakan untuk login ke account Anda.                                                                                                    |
| Pilih sehuah nassword        | Kekuatan Password:                                                                                                    |
| r nin sewaan passwora        | Minimum 6 karakter naniananya                                                                                                    |
| Maandalaan taada             | mininton o karakter panjangnya.                                                                                                    |
| masukkan lagi:               |                                                                                                    |
|                              | 🗹 Ingat saya di komputer ini                                                                                                    |
|                              | Menciptakan Gooαle Account menαaktifkan Pencarian Denαan Personalisasi , vanα menemukan hasil                                                                                                    |
|                              | pencarian yang paling relevan dengan Anda berdasarkan sejarah pencarian Anda <u>dan lebih banyak lagi</u> .                                                                                                    |
|                              | Aktifkan Pencarian Dengan Personalisasi.                                                                                                    |
| Nama Panggilan:              |                                                                                                    |
| Lokasi:                      | Indonesia 🔹                                                                                                    |
| Verifikasi Kata:             | Ketikkan karakter yang Anda lihat pada gambar di bawah ini.                                                                                                    |
|                              | //enz                                                                                                    |
|                              | Huruf-huruf tidak dibedakan kapital atau tidak                                                                                                    |
| Persyaratan Layanan:         | Silakan periksa informasi Account Google yang telah Anda masukkan di atas (silakan mengubah<br>apapun yang Anda suka), dan tinjau Persyaratan Layanan di bawah.                                                |
|                              | Versi yang dapat Diprint<br>Welcome! By using Google's search engine or other Google services                                                                                                    |
|                              | ("Google Services"), you agree to be bound by the following terms and<br>conditions (the "Terms of Service"). As used in this agreement, "Google<br>Services" does not include the Adwords or Adsense programs |
|                              | Dengan mengklik 'Saya menerima' di bawah ini, Anda menyetujui <u>Persyaratan Layanan</u> di atas dan<br><u>Kebijakan Privasi</u>                                                                               |
|                              |                                                                                                    |

Isikan form tersebut diatas, kemudian klik **Saya menerima Buat Account saya.** Secara otomatis anda telah terdaftar dan berhak untuk mengikuti mailing list dan fasilitas yang lainnya yang terdapat pada Google.

## **Chatting dengan Yahoo! Messenger**

Chatting adalah suatu kegiatan mengobrol. Di Internet chatting biasa dilakukan dengan mirc. Namun kali ini kita akan chatting menggunakan Yahoo! Messenger karena dengan Yahoo! Messenger kita tidak hanya bias chat dengan tulisan tetapi juga dengan suara layaknya orang menelepon, bahkan menggunakan webcam sehingga kita bisa melihat wajah lawan bicara kita secara real time.

#### Memulai Yahoo! Messenger

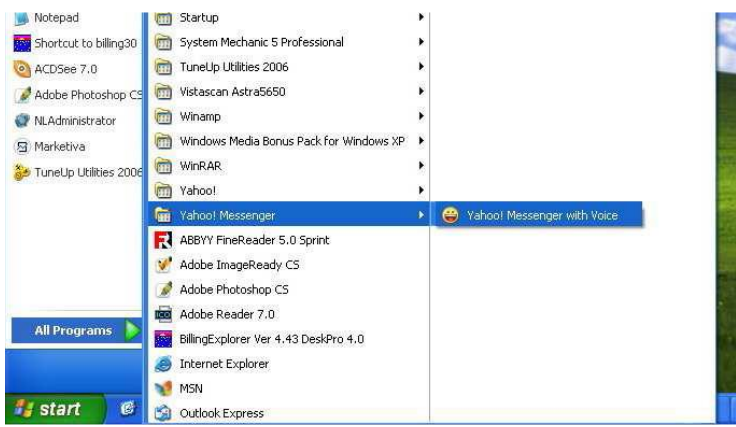

Untuk Memulai Yahoo! Messenger Klik "Start" pilih "All Programs", arahkan pointer ke "Yahoo! Messenger" kemudian klik "Yahoo! Messenger with Voice" Tampilan dari program Yahoo! Messenger Adalah seperti gambar di bawah ini :

| 🖉 Yahu<br>Messeni | ger                | Help                   | enge                      | r with                        | I Voie               | e 🔛           | × |
|-------------------|--------------------|------------------------|---------------------------|-------------------------------|----------------------|---------------|---|
|                   |                    | 6                      | Y                         |                               | K                    |               |   |
| I                 | Yaho               | io! ID                 | u.                        |                               | 2                    |               |   |
| I                 | G                  | etar                   | new Ya                    | ahoo!                         | ID                   |               |   |
|                   | Re<br>  Sk<br>  Sk | emem<br>gn in<br>gn in | ber m<br>autom<br>as invi | y ID &<br>aticall<br>isible t | passv<br>y<br>o ever | vord<br>ryone |   |
|                   |                    | C                      | Sign                      | In                            | )                    |               |   |

Setelah kita sebelumnya sudah mendaftar email di Yahoo! Maka secara otomatis kita langsung bisa login ke Yahoo! Messenger dengan username (Yahoo! ID) dan password yang sama dengan yang digunakan untuk login ke email Yahoo!. Masukkan Yahoo! ID dan password kemudian klik "Sign In".

Setelah kita berhasil login maka tampilannya adalah sebagai berikut:

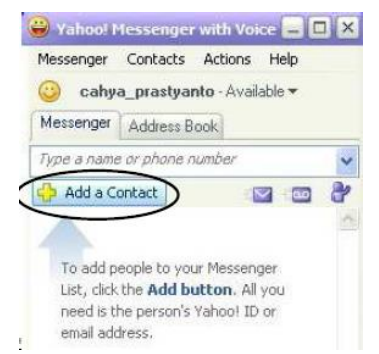

Klik "Add a Contact untuk menambahkan daftar teman chat. Atau Klik **Messenger/Yahoo! Chat/Join a Room...** untuk memasuki chat room atau ruang chatting.

|                                 | Messenger                                                         | Contacts                                                       | Actions    | Help                   |
|---------------------------------|-------------------------------------------------------------------|----------------------------------------------------------------|------------|------------------------|
|                                 | My Statu<br>No Incor                                              | us<br>ning Calls                                               | T LEGISTIS | Tiop                   |
|                                 | My Cont<br>My Acco<br>My Profil<br>My Displ<br>My Web<br>Activate | act Details<br>unt Info<br>les<br>ay Image<br>cam<br>My Yahoo! | 360° Page  | Ctrl+Shift+F8          |
| 5                               | Show/Hi<br>Change                                                 | de<br>Skin                                                     |            |                        |
| Room                            | YahooT (                                                          | Shat                                                           |            | i i                    |
| Create a Room<br>Favorite Rooms | Preferen<br>Privacy /                                             | nces<br>Options                                                |            | Ctrl+Shift+P           |
| the second second second        | Sign in to                                                        | o Mobile Dev                                                   | ice        | Ctrl+Shift+D<br>Ctrl+D |
| State of State                  | Sign Out                                                          |                                                                |            |                        |

Akan muncul tampilan window berikut ini. Pilih Room sesuai keinginan kita, misal kita ingin chat di Yogyakarta maka kita pilih **Regional/Indonesia/Yogyakarta/Yogyakarta:xx** 

isha\_atmini jonet\_marsehat

IM Ignore User

Report Abuse

Mute

Send

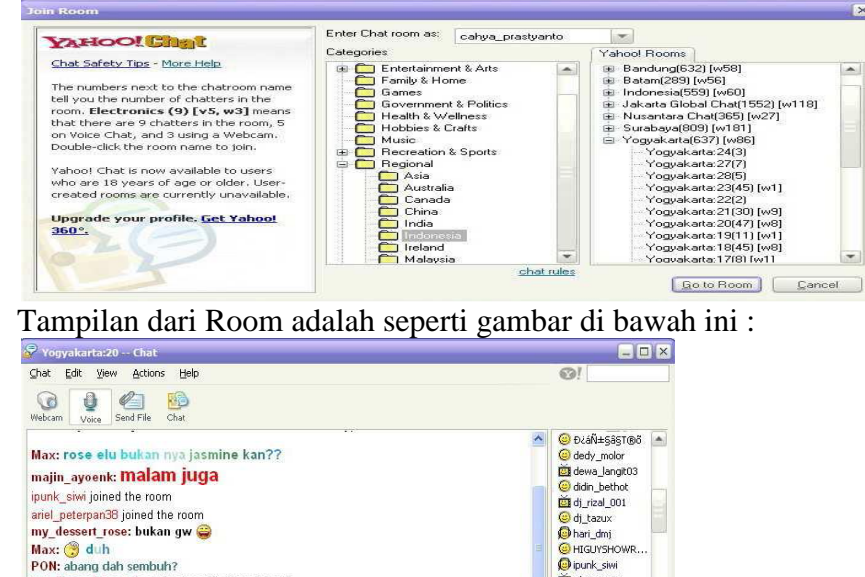

APLIKASI KOMPUTER

my\_dessert\_rose: jasmine masih di padang ?

Hands Free Talk Ki3p0n\_1mut

sidik metro joined the room

By : Yuniarti Reny Renggo

🐨 🐌

Klik pada Yahoo! ID tampil pada room untuk mengajak orang tersebut chatting. Misal kita klik ipunk\_siwi. Tampilan window untuk chat terlihat seperti di bawah ini.

| Conversation                                                                   | Edit View                                                            | Actions                          | s <u>H</u> elp    |        | 3!       |                 |   |
|--------------------------------------------------------------------------------|----------------------------------------------------------------------|----------------------------------|-------------------|--------|----------|-----------------|---|
| 💊 Call 👻                                                                       | Webcam                                                               | Games                            | Control Send File | Photos | Conferer | nce<br>🎯 Ignore |   |
| cahya prasty<br>ipunk_siwi: †<br>cahya prasty<br>ipunk_siwi: y<br>cahya prasty | yanto: hai ip<br>nai juga<br>yanto: di ma<br>yogyau?<br>yanto: aku i | ounk<br>ana nih ?<br>di jogja ju | 177 🤐<br>Jga 🍘    |        |          |                 | < |
|                                                                                | 😫 🤕 IMVir                                                            | onment                           |                   |        | 8        | Change          | 1 |

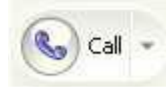

= sarana tambahan pada Yahoo! Messenger untukmengirimkan atau berhubungan dengan pengguna lainmelalui voice/ suara.

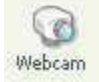

= sarana untuk dapat berkomunikasi dengan pengguna lain melalui kamera.

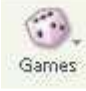

= sarana untuk bias bermain game online dengan sesama pengguna Yahoo! Messenger.

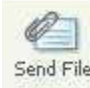

= untuk mengirimkan file dalam bentuk apapun, misalnya dokumen, musik, video, dan lain-lain, kepada sesame pengguna Yahoo! Messenger yang sedang aktif atau berkomunikasi dengan kita.

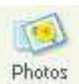

= untuk mengirimkan file berupa foto kepada sesame pengguna Yahoo! Messenger.

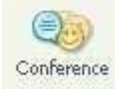

= untuk membuat satu komunitas sendiri dalam menggunakan Yahoo! Messenger.

### YOUTUBE CHANNEL

Sangat banyak orang saat ini memilih menjadi YouTuber untuk menyalurkan kreativitasnya namun kini juga berubah menjadi potensi bisnis yang menguntungkan. Ada banyak ide kreatif yang bisa diunggah mulai dari hobi, vloging, ulasan, hingga informasi penting lainnya. Dengan mengetahui cara membuat channel YouTube ini, kamu bisa memiliki channelmu sendiri dan bebas mengunggah video kreatifmu.

 buka situs YouTube (<u>https://www.youtube.com</u>) pada browser. Masuk ke menu Sign In jika belum pernah login sebelumnya.

| 🖬 Nev    | w tab X                 |                                                                                                    |              |     |        |     |               |   |
|----------|-------------------------|----------------------------------------------------------------------------------------------------|--------------|-----|--------|-----|---------------|---|
| ~        | → 🕐 🖶 youtub            | .com                                                                                                    | •            | 5 1 | 🗖 () 🗄 | ☆ @ | ( <b>()</b> ) |   |
| FILM     | I 🥶 Portal Akademik 🛅 B | KU 늘 PENTING 늘 SISTER 🎽 DESIGN 늘 APLIKOM 🛅 GAME 🎽 STATISTIK 🎦 New folder 🛅 DOWINLOAD BOOK 🕃 Zoom 🎽 seminar |              |     |        |     |               |   |
|          |                         |                                                                                                    |              |     |        |     |               |   |
|          |                         |                                                                                                    |              |     |        |     |               |   |
|          |                         |                                                                                                    |              |     |        | _   |               | _ |
| $\equiv$ | P YouTube               | Telusuri Q                                                                                                 |              | EK. |        | e   | LOGIN         | 1 |
|          |                         |                                                                                                    |              |     |        |     |               | - |
| •        | Beranda                 |                                                                                                    | OMBORIGEN RE | 36  | 3      |     | one           |   |

2. Lakukan langkah login dengan menggunakan akun Gmail yang kamu miliki.

| Google<br>Login<br>Lanjutkan ke YouTube                                                                       | Google<br>Selamat datang<br>© renyrenggo@gmail.com ~ |
|----------------------------------------------------------------------------------------------------|------------------------------------------------------|
| Email atau ponsel<br>renyrenggo@gmail.com                                                                     | Masukkan sandi Anda                                  |
| Eupa emain<br>Bukan komputer Anda? Gunakan jendela penjelajahan<br>rahasia untuk login. Pelajari selengkapnya | Lupa sandi? Berikutnya                               |
| Buat akun Berikutnya                                                                                          |                                                      |
| Afrikaans 🕶 Bantuan Privasi Persyaratan                                                                       | Afrikaans 🕶 Bantuan Privasi Persyarata               |

3. Jika sudah login, maka bisa mengakses menu profil YouTube. Klik ikon profil di sebelah kanan dan pilih menu **Settings**.
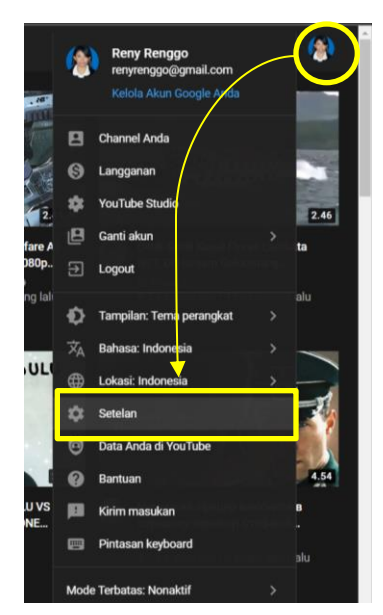

4. Selanjutnya dalam cara membuat YouTube channel adalah klik tab Accounts kamu lalu pilih menu **Create a new channel/Buat Channel** 

| ≡ PouTube™               | Telusuri                                           |                                                                                                    |                                                 | ₽ ₩   | ۰ | ۲ |
|--------------------------|----------------------------------------------------|----------------------------------------------------------------------------------------------------|-------------------------------------------------|-------|---|---|
| SETELAN                  | Akun                                               |                                                                                                    |                                                 |       |   |   |
| Akun                     |                                                    |                                                                                                    |                                                 |       |   |   |
| Notifikasi               | Pilih cara Anda dit<br>Login sebagai renyrenggo@un | ampilkan dan konten yang Anda lihat di<br><sup>Kriswina.ac.id</sup>                                    | YouTube                                         | E (') |   |   |
| Pernutaran dan performa  |                                                    |                                                                                                    |                                                 |       |   |   |
| Privasi                  | Channel YouTube Anda                               |                                                                                                    |                                                 |       |   |   |
| Akun terhubung           | Ini adalah kehadiran publik Ano<br>Channel Anda    | la di YouTube. Anda perlu channel agar dapat mengupload video ser<br>Buat channel                      | ndiri, mengomentari video, atau membuat playlis |       |   |   |
| Tonton di TV             |                                                    |                                                                                                    |                                                 |       |   |   |
| Penagihan dan pembayaran | Akun Anda<br>Anda login ke YouTube dengar          | Akun Google Anda                                                                                       |                                                 |       |   |   |
| Setelan lanjutan         | Akun Google                                        | Lihat atau ubah setelan Akun Google Anda<br>Anda akan dialihkan ke halaman akun Google                 |                                                 |       |   |   |
|                          | Langganan                                          | Tanpa langganan   Dapatkan YouTube Premium<br>YouTube Premium menawarkan musik tanpa gangguan, video b | ebas iklan, dan lain-lain                       |       |   |   |

5. Membuat nama channel YouTube yang hendak dibuat. Jika sudah, klik

# tombol Create Channel.

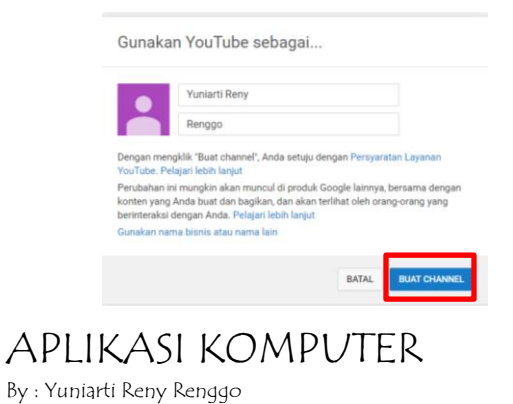

6. Untuk mempercantik tampilan, tinggal klik tombol Customize

| =      | PouTube <sup>™</sup> | Те       | usuri                                                    |              |                 |                      | ٩                   |                   | Ŧ       |        | ۵ | ۲ |
|--------|----------------------|----------|----------------------------------------------------------|--------------|-----------------|----------------------|---------------------|-------------------|---------|--------|---|---|
| ↑<br>6 | Beranda<br>Trending  | <b>e</b> | <b>Yuniarti Reny</b><br><sup>T</sup> idak ada subscriber | / Renggo     |                 |                      |                     | SESUAIKAN CHANNEL | YOUTUBE | STUDIO |   |   |
| •      | Subscription         | BERANDA  | VIDEO                                                    | PLAYLIST     | CHANNEL         | DISKUSI              | TENTANG             | Q                 |         |        |   |   |
| ۵      | Koleksi              |          |                                                          |              |                 |                      |                     |                   |         |        |   |   |
| Ð      | Histori              |          |                                                          |              |                 |                      |                     |                   |         |        |   |   |
| Þ      | Video Anda           |          |                                                          |              |                 | _                    |                     |                   |         |        |   |   |
| G      | Tonton nanti         |          |                                                          |              |                 |                      |                     |                   |         |        |   |   |
| . têr  | Video yang disukai   |          |                                                          |              |                 |                      |                     |                   |         |        |   |   |
| SUBS   | CRIPTION             |          |                                                          |              |                 |                      |                     |                   |         |        |   |   |
| 1      | Musik                |          |                                                          |              |                 |                      |                     |                   |         |        |   |   |
| ۲      | Olahraga             |          |                                                          | Mulai barik  | Upload video    | untuk men            | nulai<br>Video varv | n Anda            |         |        |   |   |
| ۲      | Game                 |          |                                                          | Mutai Dagir. | upload aka      | n muncul di sini.    | non. video yang     | y Milla           |         |        |   |   |
| ۲      | Berita               |          |                                                          |              | UPLO            | AD VIDEO             |                     |                   |         |        |   |   |
| LAIN   | NYA DARI YOUTUBE     |          |                                                          |              | Pelajari cara i | nemulai lebih lanjut |                     |                   |         |        |   |   |
| •      | YouTube Premium      |          |                                                          |              |                 |                      |                     |                   |         |        |   |   |

Channel/Sesuaikan Channel.

7. Tambahkan foto profil dan banner YouTube beserta deskripsi yang menjelaskan channel. Simpan jika sudah dirasa cukup.

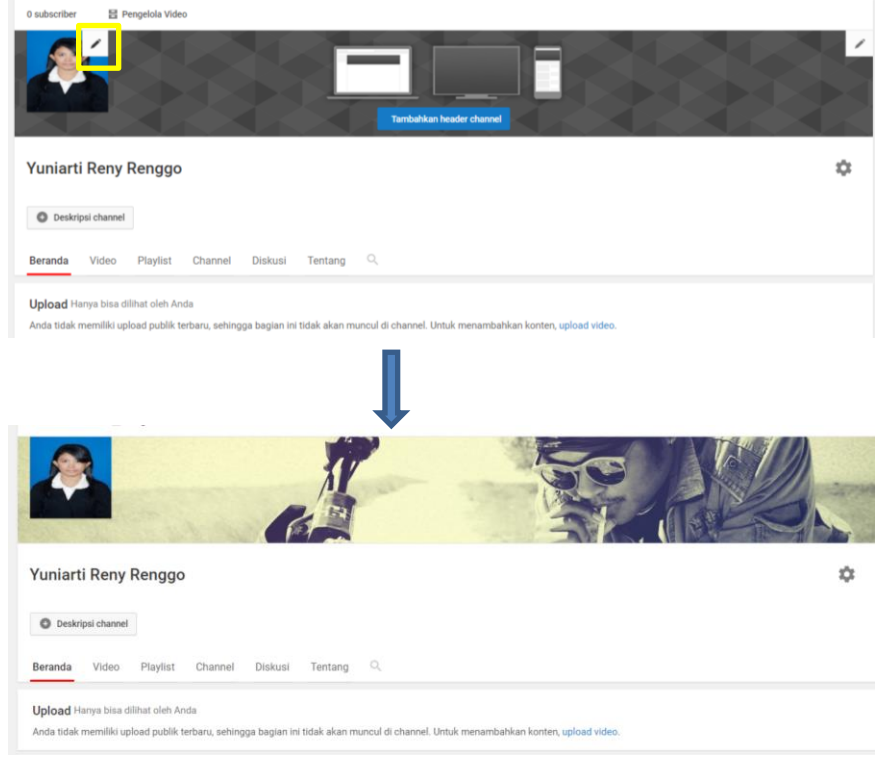

8. Mengupload Video di Channel:

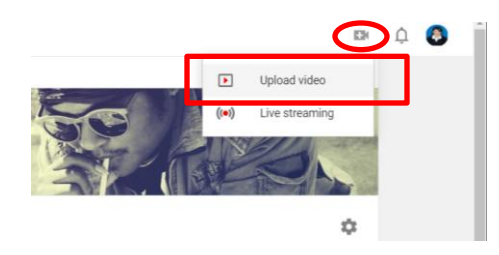

| · · · · · · · · · · · · · · · · · · ·                                                                                    | This PC > DATA (D:) > youtube > FILM        | ✓ ひ Search FILM P ad?d=ud&filter=%                                                                                                    | 5B%5D&sort=%7B"columnType"% 🙀 🧿                                      |
|----------------------------------------------------------------------------------------------------|---------------------------------------------|----------------------------------------------------------------------------------------------------|----------------------------------------------------------------------|
| Organize - New 1                                                                                                    | older                                       | 🖡 👻 💷 😗 ; 🛅 New folder 🚞                                                                                                    | DOWNLOAD BOOK 🧧 Zoom 🛅 seminar                                       |
| 🤳 This PC                                                                                                    | ^ Name                                      | Date modified Typ                                                                                                    |                                                                      |
| 3D Objects                                                                                                    | 10 FUNGSI EPISODE 1                         | 24/12/2019 2:22 MP                                                                                                    |                                                                      |
| Desktop                                                                                                    | 10 FUNGSI EPISODE 1                         | 24/12/2019 1:49 Filn                                                                                                    |                                                                      |
| Documents                                                                                                    | abstract-rainbow-background-260nw-492754702 | 02/06/2019 1:13 Chr                                                                                                    | 🖬 🗙                                                                  |
| Downloads                                                                                                    | ANGKA INDEKS PART 1                         | 23/04/2020 16:47 MP-                                                                                                    |                                                                      |
| Music                                                                                                    | ANGKA INDEKS PART 1                         | 23/04/2020 13:51 Filn                                                                                                    |                                                                      |
| a Music                                                                                                    | ANGKA INDEKS PART 2                         | 23/04/2020 16:32 MP-                                                                                                    |                                                                      |
| Pictures                                                                                                    | ANGKA INDEKS PART 2                         | 23/04/2020 16:11 Filn                                                                                                    |                                                                      |
| Videos                                                                                                    |                                             |                                                                                                    |                                                                      |
| Socal Disk (C:)                                                                                                    | 🖬 awin                                      | 19/06/2020 23:38 MP                                                                                                    |                                                                      |
| 🥌 DATA (D:)                                                                                                    | BELAJAR MICROSOFT WORD PART T               | 06/04/2020 2:30 MIP                                                                                                    |                                                                      |
| 🕳 Google Drive Fi                                                                                                    | BELAJAR MICROSOFT WORD PART 2               | 06/04/2020 2:56 MP-                                                                                                    |                                                                      |
|                                                                                                    |                                             | Open Cancel                                                                                                    |                                                                      |
| E Playlist                                                                                                    |                                             |                                                                                                    |                                                                      |
| 🛼 Playlist                                                                                                    |                                             | Tarik lalu lepas file video yang ingir diupk                                                                                                    | bad                                                                  |
| F, Playlist                                                                                                    |                                             | a<br>Tarik lalu lepas file video yang ingin diupk<br>Video Anda akan bersifat pribadi sampai Apra memubil                                                                                                    | bad<br>kasikannya.                                                   |
| F, Playlist                                                                                                    |                                             | Tarik lalu lepas file video yang ingin/diupk<br>Video Anda akan bersifat pribadi sampai Ana memubil<br>PILIH FILE                                                                                                    | bad<br>kasikannya,                                                   |
| F, Playlist<br>Analytics<br>Komentar<br>Subtitel                                                                         |                                             | Tarik lalu lepas file video yang ingin diupi<br>Video Anda akan bersifat pribadi sampai Ana memubil<br>PILIH FILE                                                                                                    | bad<br>Rasikannya,                                                   |
| <ul> <li>Playlist</li> <li>Analytics</li> <li>Komentar</li> <li>Subtitel</li> <li>Monetisasi</li> </ul>                  |                                             | Tarik lalu lepas file video yang ingir/tilupk<br>Video Anda akan bersifat pribadi sampai Ana memubli<br>PILIH FILE                                                                                                    | bad<br>Rasikannya.                                                   |
| <ul> <li>Playlist</li> <li>Analytics</li> <li>Komentar</li> <li>Subtitut</li> <li>Monetisasi</li> </ul>                  | Dengan mengirimk                            | Tarik lalu lepas file video yang ingin diupk<br>Video Anda akan bersifat pribadi sampai Apra memubli<br>PILIH FILE<br>Video ke YouTube, Anda menyatakan bahwa Anda setuju dengan Persyari                                                                       | sad<br>kasikannya.<br>tan Layanan dan Pedoman Komunitas YouTube.     |
| <ul> <li>Playlist</li> <li>Analytics</li> <li>Komentar</li> <li>Subtitet</li> <li>Monetisasi</li> <li>Setelan</li> </ul> | Dengan mengirimk                            | Tarik lalu lepas file video yang ingir diupk<br>Video Anda akan bersifat pribadi sampai Ana memubli<br>PILIH FILE<br>Video ke YouTube, Anda menyatakan bahwa Anda setuju dengan Persyari<br>Pastikan untuk tidak melanggar hak cipta atau hak privasi orang lai | aad<br>kasikannya.<br>tan Layanan dan Pedoman Komunitas YouTube.<br> |

9. Lakukan langkah berikutnya seperti memberi deskripsi dan nama pada video yang di upload

| awin                                                                                                    | Disimpan sebagai d                                                        |        |    |
|----------------------------------------------------------------------------------------------------|---------------------------------------------------------------------------|--------|----|
| Detail                                                                                                    | Elemen video Visibilitas                                                  |        |    |
| Detail                                                                                                    |                                                                           |        |    |
| Judul (wajib diisi)<br>awin                                                                                           |                                                                           |        |    |
| Deskripsi (?)<br>video edition foto                                                                                   |                                                                           |        |    |
|                                                                                                    | Link video                                                                | •      |    |
|                                                                                                    | Nama file<br>awin.mp4                                                     |        |    |
| <b>Thumbnail</b><br>Pilih atau upload gambar yang menunjukkan isi v<br>tampil menonjol dan menarik perhatian penonton | jeo Anda. Thumbnail yang bagus akan<br><mark>Pelajari lebih lanjut</mark> |        |    |
| HD Selesai diproses                                                                                                   |                                                                           | BERIKU | TN |

10. Pastikan siapa penonton yang anda inginkan

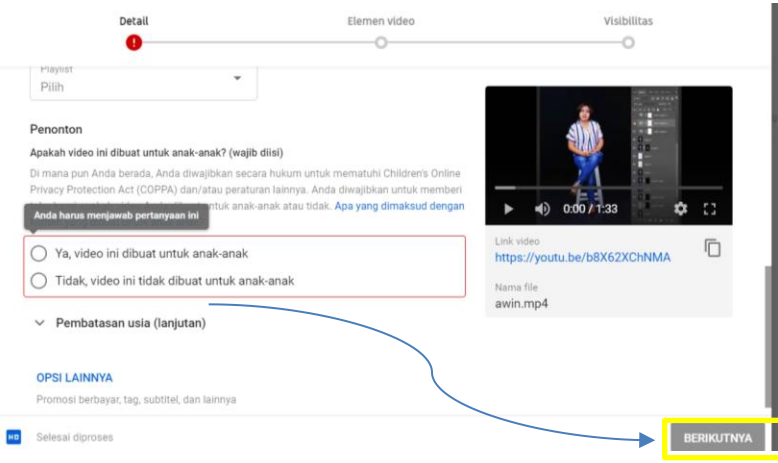

#### 11. Pastikan waktu publikasi

| Jadikan video Anda berstatus publik, tidak publik, atau pribadi                                           |                                                     |
|----------------------------------------------------------------------------------------------------|-----------------------------------------------------|
| <ul> <li>Pribadi</li> <li>Hanya Anda dan pengguna yang diplilih yang dapat menonton video Anda</li> </ul> |                                                     |
| O Tidak publik<br>Pengguna yang memiliki link video dapat menonton video Anda                             | ► •) 0:00/1:33 🗢 []                                 |
| Publik Siapa saja dapat menonton video Anda                                                               | awin<br>Link video<br>https://wordtu.be/b8X62XCbNMA |
| 🗌 Setel sebagai Premiere instan ⊘                                                                         | https://johd.be/boxeztoniting                       |

12. Seperti ini lah tampilan setelah selesai.

| awin<br>Dipublikasikan 7 Sep 2020                                                                                                    |                       |
|----------------------------------------------------------------------------------------------------|-----------------------|
| Bagikan link E 🖸 Šturijo Q. Velauri d Helmin Channel Anda                                                                                                    | D BUAT                |
|                                                                                                    |                       |
| Sematkan Facebook Twitter Blogger Tumblr reddit                                                                                                    |                       |
| Link video Chank Ada traust fery Inger Water Perdutasan Tangal 4 Perupangan Kaneta                                                                                                    | Suka (vs. tidak suka) |
| E balar<br>TUTUP ₽ Was be store that the store that the store the store the s |                       |

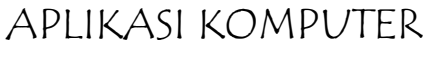

By : Yuniarti Reny Renggo

# MICROSOFT OFFICE WORD

## **PENGENALAN MICROSOFT OFFICE WORD 2007**

Microsoft Office Word 2007 merupakan program aplikasi pengolah kata (word processor) yang yang biasa digunakan untuk membuat laporan, dokumen berbentuk surat, brosur, table, dan masih banyak lagi dukumen-dokumen lain yang biasa dibuat dengan menggunakan Microsoft Office Word.

Microsoft Office Word 2007 merupakan pengembangan dari versi sebelumnya yang mengalami banyak perubahan dan perbaikan, sehingga lebih fleksibel digunakan di masa kini. Microsof Office Word juga menyediakan fasilitas penuh terhadap apa yang kita perlukan. Dengan fasilitasnya yang lengkap lengkap ini telah menghantarkan Microsoft Office Word 2007 sebagai program aplikasi pengolah kata yang mutakhir saat ini.

Berbeda dari versi sebelumnya seperti seperti Word 2000, XP dan 2003, Word 2007 tidak lagi menyediakan menu bar dengan pull downnya beserta toolbar-toolbar seperti formating, standar dan drawing, tetapi terdiri dari beberapa tab yang terdiri dari beberapa grup yang masing-masing grup terdiri dari beberapa perintah singkat/icon.

## I. MEMULAI APLIKASI MICROSOFT OFFICE WORD 2007

Untuk membuka Microsoft Word caranya adalah:

- Klik Tombol Start yang ada di taskbar.
- Pilih menu All Program dan muncul sejumlah menu
- Kemudian arahkan pointer ke Microsoft Office dan klik program aplikasi Microsoft Office Word 2007. Tunggu sampai jendela Microsoft Office Word 2007 ditampilkan

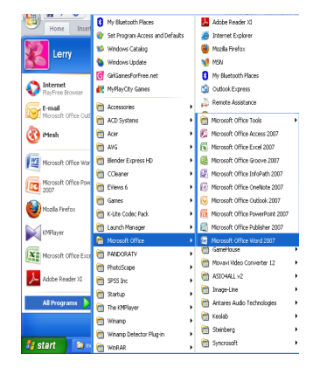

# 2. TAMPILAN JENDELA MICROSOFT OFFICE WORD 2007

Berikut adalah tampilan jendela Microsoft Office Word 2007:

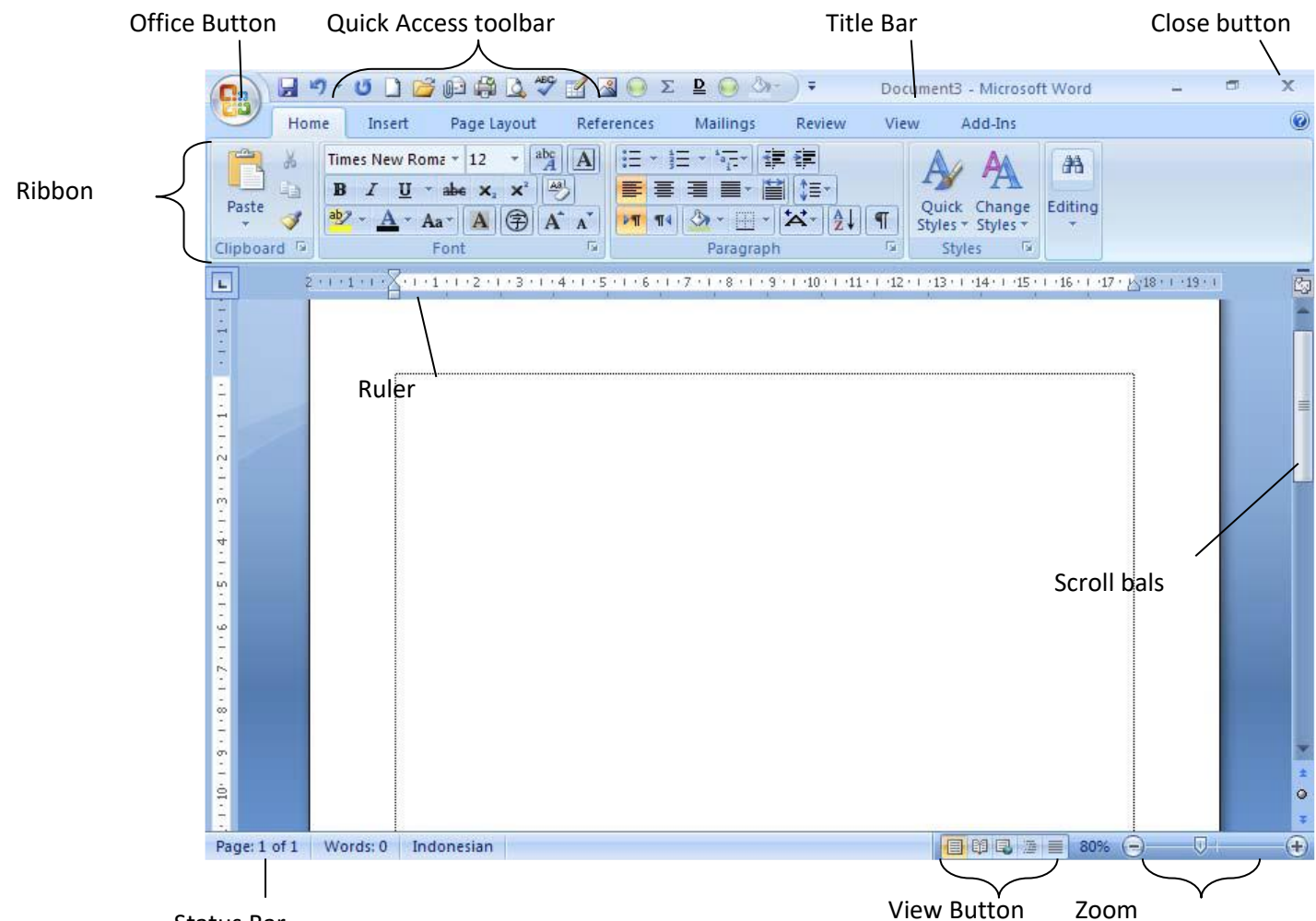

Status Bar

Keterangan gambar :

- Tombol Microsoft Office, hampir sama dengan menu file pada Microsoft Word versi sebelumnya (2000, XP, dan 2003). Berisi menu new, open, save, print, dan sebagainya.
- *Toolbar Quick Access,* yang secara default toolbar ini menyediakan tombol save, Undo, dan Repeat. Namun dapat ditambah dengan mengklik gambar panah (drop down) di ujung kanan toolbar ini dan tandai yang belum ditampilkan atau klik *MoreCommands*.
- Title bar, yang terletak paling atas pada jendela word. Title bar ini menampilkan nama dokumen yang sedang kita buka. Untuk dokumen yang belum disimpan/diberi nama maka Microsoft Word akan menampilkan file tersebut dengan nama Document I, 2, 3 dan seterusnya.

- Tombol Close, Tombol tersebut berfungsi menutup aplikasi Microsoft Word.
- *Ribbon*, Berisi beberapa tab yang berisi beberapa group icon.
- Scroll bars, Berfungsi untuk menggeser layar kerja. Jika ingin menggeser layar kerja ke kiri atau ke kanan gunakan horizontal scroll bar, atau menggeser layar kerja ke atas dan kebawah gunakan vertical scroll bar.
- *Ruler,* Bagian ini berfungsi sebagai alat bantu dalam penentuan margin (batas) dari lembar kerja, garis, tabulasi dan lain-lain.
- Status bar, memberikan informasi tentang letak insertion point, halaman, section, jumlah halaman, dan bahasa yang digunakan.
- *Tombol View*. Tombol ini berfungsi untuk merubah tampilan dokumen seperti print layout, fullscreen layout, web layout, out line dan draft.
- Kontrol Zoom. Digunakan untuk menentukan ukuran tampilan lembar kerja di layar pada jendela word.

## 3. MEMBUAT DOKUMEN BARU

Jika kita baru memulai mengoperasikan Microsoft Word, biasanya akan langsung ditampilkan dokumen kosong yang siap untuk ditulisi. Namun, jika komputer tidak secara otomatis menyediakan dokumen kosong, cara berikut ini bisa menjadi alternatif dalam membuat dokumen baru.

- Klik tombol Office Button 🧐 , lalu klik New 🗋 🔤
- Maka keluar kotak dialog New

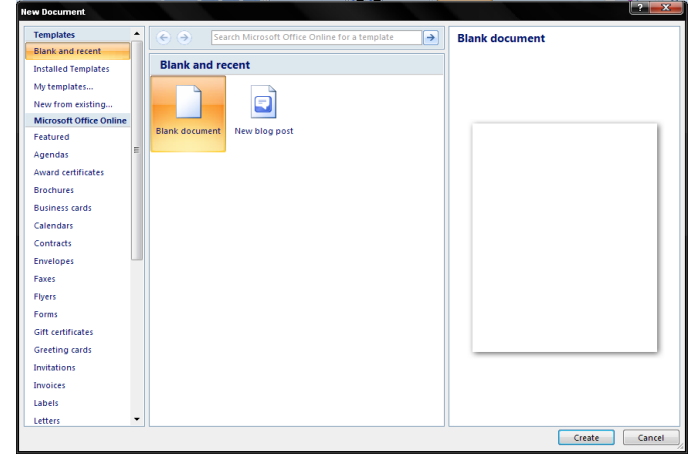

- Pada kotak dialog new documen, di bawah menu Templates, terdapat beberapa pilihan seperti:
  - ✓ Blank document, untuk dokumen yang kosong.
  - ✓ Installed template untuk membuat dokumen dari bebera template yang disertakan dalam paket Microsoft Word.
  - ✓ My Template untuk dokumen dari template buatan.
  - New from existing untuk membuat dokumen dari bebera template yang terdapat pada file yang telah disimpan.
  - Jika komputer yang sedang digunakan terhubung ke internet, kita juga dapat menggunakan template yang disediakan pada Microsoft Office Online.
- Jika sudah dipilih, klik Create

Atau bisa juga menggunakan cara alternatif:

- Klik tombol New Document ( ) yang ada pada toolbar quick access (jika sudah dibuat).
- Apabila pada Quick Acces toolbar belum terdapat icon file, klik gambar panah di ujung toolbar lalu klik (tandai) pada kata new.
- Selain kedua alternatif di atas, bisa juga dengan langsung menekan tombol CTRL+N di keyboard, maka dokumen baru akan ditampilkan di layar.

# 4. MENGENAL DASAR PENGETIKAN

Ada dua istilah dalam pengetikan taitu Insertion point dan kursor, perbedaanya terletak bentuknya. Kalau insertion point berupa garis tegak (I) yang berkedip-kedip terdapat pada aplikasi windows sedangkan kursor adalah garis rebah (-) yang berkedip-kedip yang terdapat

pada aplikasi DOS. Insertion point berfungsi sebagai penunjuk lokasi tempat memulai pengetikan atau menandai teks. Agar kita bergerak dengan cepat dalam suatu dokumen yang besar, maka kita harus tahu apa saja perintah untuk menggeser insertion poin ini ;

| Tombol           | Fungsi                                        |
|------------------|-----------------------------------------------|
| Backspace        | Menghapus satu karakter yang ada di sebelah   |
|                  | kiri insertion point                          |
| Delete           | Menghapus satu karakter yang ada di sebelah   |
|                  | kanan insertion point                         |
| Enter            | Membuat paragraf baru                         |
|                  | Berpindah ke kanan atau ke kiri satu karakter |
|                  | tanpa menghapus karakter                      |
| <b>↓</b> ↓       | Berpindah ke atas atau ke bawah satu baris    |
|                  | tanpa menghapus karakter                      |
| Ctrl +           | Berpindah ke kanan atau ke kiri satu          |
|                  | paragraph                                     |
|                  |                                               |
| Ctrl +           | Berpindah ke atas atau ke bawah satu          |
|                  | paragraph                                     |
| Home             | Berpindah ke awal baris                       |
| End              | Berpindah ke akhir baris                      |
| Ctrl + Home      | Berpindah ke awal dokumen                     |
| Ctrl + End       | Berpindah ke akhir dokumen                    |
| Page Up          | Berpindah ke atas satu layar                  |
| Page Down        | Berpindah ke bawah satu layar                 |
| Ctrl + Page Up   | Berpindah ke atas satu halaman                |
| Ctrl + Page Down | Berpindah ke bawah satu halaman               |

# 5. MENYIMPAN DOKUMEN

Untuk pertama kalinya menyimpan dokumen yang baru saja kita buat ke bentuk file dokumen pada sistem Microsoft Office Word 2007 adalah:

- Klik tombol Office button (atau klik Save As (atau tekan CTRL+S) untuk perintah di key board atau juga icon untuk di toolbar quick access).
- Ketiganya akan menampilkan kotak dialog Save As

| Save As                                                                                             |                                                                                      |                                                                           |    |  |   |              | ? 🗙     |
|----------------------------------------------------------------------------------------------------|--------------------------------------------------------------------------------------|---------------------------------------------------------------------------|----|--|---|--------------|---------|
| Save in:                                                                                            | 🦲 My Docum                                                                           | ents                                                                      |    |  | - | 🎯 <b>- </b>  | × 📸 🎟 • |
| Trusted<br>Templates<br>My Recent<br>Documents<br>Desktop<br>My<br>Computer<br>My Network<br>Places | My Music<br>My Pictures<br>Bahan Ulan<br>Darita Abse<br>Daftar Abse<br>Daftar Nilai. | gan.docx<br>a.docx<br>an Siswa Kelas X.docx<br>docx<br>gan.docx<br>k.docx |    |  |   |              |         |
|                                                                                                    | File <u>n</u> ame:                                                                   | Maka                                                                      |    |  |   | •            |         |
|                                                                                                    | Save as <u>t</u> ype:                                                                | Word Document (*.doc                                                      | x) |  |   | •            |         |
| Tools 🔹                                                                                             |                                                                                      |                                                                           |    |  |   | <u>S</u> ave | Cancel  |

- Pada pilihan Save in tentukan folder atau drive yang akan dijadikan tempat penyimpanan.
- Ketikkan nama file dokumen pada kotak *File name*, lalu klik Save.

#### Catatan:

- Untuk membuat folder baru klik 🛄
- Untuk menentukan tampilan deretan file dokumen 💷 🗖
- Untuk kembali pada folder yang telah dibuka, klik 🥯
- Untuk naik satu level ke folder diatasnya, klik 🛄

## 6. MENYIMPAN SETELAH MELAKUKAN PERUBAHAN

Untuk menyimpan dokumen yang baru saja di rubah di file asalnya (file itu juga), caranya tinggal Klik tombol Office Button , lalu klik Save . (atau tekan CTRL + S dikey board).

# 7. MENYIMPAN DOKUMEN DENGAN NAMA LAIN

Untuk menyimpan dokumen yang sudah di simpan pada sistem Microsoft Office 2007, dan ingin disimpan dengan nama lain (tidak disatukan dengan dokumen asli), maka:

- Klik tombol Office Button (atau tekan F12 di keyboard).
- Keduanya akan menampilkan kotak dialog Save As. Ketikkan nama file dokumen baru (tidak boleh sama dengan nama sebelumnya) pada kotak file name, lalu klik Save.

# 8. MENYIMPAN DOKUMEN KE FORMAT LAIN

Secara default, Microsof Word 2007 memiliki ektensi (akhiran) docx. Untuk menyimpan dokumen yang baru saja kita buat pada sistem Microsoft Office 2007 ke format lain caranya:

- Klik tombol Office Button (1), lalu klik Save as. (atau tekan F12 di key board). Maka muncul kotak dialiog Save As .
- Pada pilihan save in tentukan folder atau drive yang akan dijadikan tempat penyimpanan.
- Pada kotak File name, masukan nama baru (jika namanya ingin dirubah).
- Pada pilihan Save as type, klik format file dokumen yang diinginkan.
- Klik Save.

## 9. MEMBUKA DOKUMEN

Untuk membuka file dokumen yang telah kita simpan langkah-langkahnya:

- Klik tombol Office button , lalu klik Open <sup>2pen</sup>. (tekan CTRL+O di keyboard).
- Keduanya akan menampilkan kotak dialog open

| Open                                                                                                    |                                                                                                    | ? 🗙           |
|----------------------------------------------------------------------------------------------------|----------------------------------------------------------------------------------------------------|---------------|
| Look in:                                                                                                    | My Documents                                                                                                    | · 🖄   🗙 📷 🖬 • |
| Trusted<br>Templates<br>My Recent<br>Documents<br>Desktop<br>My Documents<br>My Computer<br>My Network<br>Places | My Music<br>My Pictures<br>Bahan Ulangan.docx<br>Deftar Absen Siswa Kelas X.docx<br>Daftar Nilai.docx<br>My Jaftar Nilai.docx<br>Ulangan.docx<br>Ulangan Blok.docx |               |
|                                                                                                    | File name:                                                                                                    | •             |
| Tools -                                                                                                    |                                                                                                    |               |

- Pada pilihan Look in tentukan folder atau drive yang dijadikan tempat penyimpanan.
- Pada pilihan File of type, klik format file dokumen yang dimaksud.
- Pada Deretan file atau folder yang ada, klik file yang akan dibuka. Jika file terdapat pada folder, maka folder tersebut harus dibuka dengan cara double klik pada folder tersebut.
- Klik Open.

## 10. MENUTUP DOKUMEN PADA MICROSOFOT OFFICE WORD 2007

Untuk menutup dokumen pada Microsoft Office Word 2007 langkah-langkahnya sebagai berikut:

- Klik tombol Office Button 随
- Klik close 🗀 💷 yang berada paling bawah deretan menu atau tekan (CTRL + W

di keyboard).

Catatan:

Apabila muncul pertanyaan seperti pada Gambar I.6, itu tandanya bahwa dokumen yang kita kerjakan belum disimpan baik dokumen baru maupun dokumen lama yang telah dirubah.

Terdapat tiga tombol yaitu:

• Yes untuk menyimpan dokumen/file ke file dokumen baru (jika belum disimpan sebelumnya) atau ke dokumen lama (jika sudah disimpan sebelumnya). Jika yang

dibuka file dokumen lama, maka segala macam bentuk perubahan akan disimpan pada file dokumen tersebut.

- .No untuk keluar dan abaikan penyimpanan
- Cancel untuk membatalkan perintah keluar.

| Microsoft | Office Word                                            |
|-----------|--------------------------------------------------------|
| 1         | Do you want to save the changes to "OFFICE WORD.docx"? |
|           | Yes No Cancel                                          |

## II. MENGAKHIRI MICROSOFT OFFICE WORD 2007

Untuk mengakhiri Microsoft Office Word 2007 langkah-langkahnya sebagai berikut:

- Klik tombol Office Button 🖲.
- Klik Exit Word XEXIT word yang berada di sudut kanan bawah deretan menu atau

📄 ⊆<sup>105e</sup> atau tekan saja ALT + F4 di key board.

• Atau dapat juga dengan menekan tombol close di sudut kanan atas 🔀

#### **MELAKUKAN PENGEDITAN TEKS**

# I. MENANDAI TEKS

Menandai teks bisa diistilahkan dengan menyorot teks, memilih teks atau juga memblok teks. Cara memilih teks, bisa menggunakan mouse, keyboard atau gabungan keduanya.

• Menggunakan Keyboard, tombol yang digunakan adalah:

| Tombol          | Fungsi                                                  |
|-----------------|---------------------------------------------------------|
| Shift +         | Menandai satu karakter ke sebelah kanan atau kiri       |
|                 | insertion point                                         |
| Shift +         | Menandai satu baris ke atas/bawah                       |
| Ctrl+Shift+     | Menandai satu kata disebelah kanan/kiri insertion point |
| Ctrl+Shift+     | Menandai sampai ke-awal/akhir paragraph                 |
| Shift+End       | Menandai sampai ke akhir baris                          |
| Shift+Home      | Menandai sampai ke awal baris                           |
| Shift+Page Up   | Menandai sampai satu layar ka-atas                      |
| Shift+Page Down | Menandai sampai satu layar ke-bawah                     |
| Ctrl+Shift+Home | Menandai sampai ke awal dokumen                         |
| Ctrl+Shift+End  | Menandai sampai ke akhir dokumen                        |
| Ctrl+A          | Menandai seluruh teks yang ada pada dokumen             |

• Menggunakan Mouse

| Tombol                                                           | Fungsi,untuk<br>memilih |
|------------------------------------------------------------------|-------------------------|
| Klik tahan (drag) teks yang diinginkan                           | Sembarang teks          |
| Klik ganda pada kata                                             | Satu kata               |
| Klik pada selection bar                                          | Satu baris              |
| Drag pada selection bars                                         | Beberapa baris          |
| Klik ganda pada selection bar atau klik 3X pada bagian paragraph | Satu paragraph          |

• Menggunakan mouse dan keyboard

| Tombol                                             | Fungsi, untuk memilih |
|----------------------------------------------------|-----------------------|
| Tekan CTRL lalu klik kalimat yang diinginkan       | Satu kalimat          |
| Tekan ALT lalu drag mouse ke posisi yang dinginkan | Berbentuk kolom       |

Catatan:

Selection bar adalah bagian yang terletak di sebelah kiri margin kiri. Untuk membatalkan penandaan suatu teks, kliklah disembarang tempat.

## 2. <u>MEMINDAHKAN TEKS</u>

Untuk memindahkan teks ke lokasi baru pada dokumen yang sedang di kerjakan, langkahlangkahnya:

- Pilihlah teks yang akan dipindahkan
- Klik home, pada grup Clipboard, klik icon cut ( Ju CTRL + X di keyboard) bisa juga dengan klik kanan pada teks yang terpilih lalu klik cut.
- Tentukan lokasi baru tempat menyimpan teks yang kita ambil tadi.
- Masih di tab home, klik icon paste ( CTRL + V di keyboard) bisa juga dengan klik kanan pada tempat baru lalu klik paste.

## 3. MENYALIN TEKS

Untuk menyalik teks ke lokasi baru pada dokumen yang sedang di kerjakan, langkahlangkahnya:

- Pilihlah teks yang akan dipindahkan
- Klik tab home lalu klik icon copy 
   <sup>(a)</sup> (atau CTRL + C di keyboard) bisa juga dengan klik kanan pada teks yang terpilih lalu klik copy.
- Tentukan lokasi baru tempat menyimpan teks yang kita ambil tadi.
- Masih di tab home, klik icon paste past (atau CTRL + V di keyboard) bisa juga dengan klik kanan pada tempat baru lalu klik paste.

# 4. UNDO DAN REREDO

Undo adalah untuk membatalkan perintah yang baru saja diberikan pada Microsoft Word. Caranya dengan menekan icon undo 🗊 pada quick access toolbar atau dengan menekan CTRL + Z di keyboard.

Repeat adalah untuk mengulang perintah yang baru saja diberikan pada Microsoft Word. Caranya dengan menekan icon repeat <sup>10</sup> pada quick access toolbar atau dengan menekan CTRL + Y di keyboard.

Ketika menekan icon undo, maka tombol repeat 🧧 berubah menjadi tombol redo 🖭 begitupun fungsinya yaitu untuk membatalkan perintah undo.

# 5. MENENTUKAN KATA PADA DOKUMEN YANG TERSEBAR

Untuk menemukan sebuah kata pada dokumen yang tidak terlalu banyak/terdiri dari beberapa halaman, memang mudak tapi coba bayangkan apabila harus menemukan satu kata pada dokumen yang terdiri puluhan bahkan ratusan halaman, alangkah repotnya dan akan menyita banyak waktu. Oleh karena itu, gunakanlah fasilitas find yang ada di Word 2007 dengan cara:

 Klik tab home lalu cari grup editing dan klik Find maka muncul kotak dialog Find and Replace.

| Find and Re | 🐴 Find 🔹          |                                         | ?      |
|-------------|-------------------|-----------------------------------------|--------|
| Find what:  | ab<br>Gac Replace |                                         | •      |
|             | 🔓 Select 🔹        |                                         |        |
|             | Editing           |                                         |        |
|             |                   |                                         |        |
| More >>     | >                 | Reading Highlight 🔹 Find in 👻 Eind Next | Cancel |

- Pada kotak pilihan Find what, tulislah teks yang yang akan dicari.
- Lalu klik Find Next untuk mencari per kata. Atau klik Find in dan lanjutkan dengan mengklik Main Document untuk mencari seluruh kata.

# 6. MENGGANTI KATA PADA DOKUMEN

Untuk mengganti beberapa kata yang sama pada dokumen yang terdiri dari banyak halaman alangkah tidak efisien apabila harus ditemukan dahulu dan digantinya satu persatu dan di ketik secara manual. Dan kemungkinan besar ada kata yang terlewat tidak terganti. Misalnya pada sebuah dokumen terdiri dari 50 halaman kita akan mengganti semua kata Sandal dengan kata Sepatu. Dengan menghapus dan menggantinya satu persatu maka kita akan kehabisan waktu karena harus membaca dokumen per baris dan juga besar kemungkina kata tersebut terlewat.

Maka untuk menanggulanginya, ikuti langkah berikut:

• Klik tab home lalu cari grup editing dan klik replace maka muncul kotak dialog Find and

| Go To<br>al |
|-------------|
| Go To<br>al |
| al          |
|             |
| tu          |
| Sepa        |

- Pada kotak pilihan Find what tulislah teks yang akan diganti.
- Pada kotak pilihan Replace with, tulislah kata yang baru.
- Klik replace untuk mengganti satu persatu atau klik replace all untuk mengganti kata yang dimaksud.

## 7. MENGHAPUS TEKS

Untuk menghapus teks,

- Pilih teks yang akan dihapus
- Tekan delete di keyboard.

## MENGATUR FONT, TEKS, DAN MENATA HALAMAN DOKUMEN

Sebuah dokumen untuk dapat digunakan sesuai keperluan dapat dilakukan pengaturan terhadap huruf (*font*) baik itu tipe, ukuran huruf, dan lain sebagainya. Pada teks dokumen dapat diatur mengenai format style, tata letak teks, serta menata halaman dokumen. Di bawah ini akan dijelaskan beberapa pengaturan tersebut diatas.

## I. MENGATUR DAN PEMBERIAN EFEK HURUF (FONT)

Pada Microsoft Word 2007 untuk tipe huruf tidak jauh berbeda dengan Microsoft Word 2007, namun pada fasilitas pengaturan dan pemberian efek kini lebih mudah, hal ini karena Microsoft Word 2007 menampilkan pengaturan dan pemberian efek yang berkaitan dengan huruf dalam satu group tab pada ribbon bar **Home**.

| Menu          | lcon                              | Fungsi                                                    | Contoh       |
|---------------|-----------------------------------|-----------------------------------------------------------|--------------|
| Тіре          | Book Antiqua (F 🕆 🛛               | Mengatur jenis huruf                                      | lerny        |
| Ukuran        | 12 r. Mengatur ukuran huruf       |                                                           |              |
| Tebal         | B Mengubah tampilan huruf menjadi |                                                           | lerny        |
|               |                                   | tebal                                                     |              |
| Italic        | I                                 | Mengubah tampilan huruf menjadi <i>l</i>                  |              |
|               |                                   | miring                                                    |              |
| Underline     | U     Mengubah tampilan huruf     |                                                           | <u>lerny</u> |
|               |                                   | menjadi bergaris bawah                                    |              |
| Strikethrough | abe                               | Membuat huruf menjadi bergaris, <del>lerny</del>          |              |
|               |                                   | biasanya berfungsi untuk                                  |              |
|               |                                   | menghapusa kata/kalimat yang salah                        |              |
| Superscript   | <b>X</b> <sup>2</sup>             | Membuat tulisan kecil yang                                |              |
|               |                                   | terletak di sebelah atas                                  |              |
| Subscript     | <b>X</b> 2                        | Membuat tulisan kecil yang                                |              |
| Subscript     | <b>X</b> <sub>2</sub>             | terletak di sebelah atas       Membuat tulisan kecil yang |              |

Tabel menu pengaturan dan pemberian efek, sebagai berikut:

|             |            | terletak di sebelah bawah          |                    |
|-------------|------------|------------------------------------|--------------------|
| Change Case | Aa•        | Mengubah tulisan sesuai            | LERNY              |
|             |            | keperluan (huruf kapital, huruf    |                    |
|             |            | kecil, Kapital untuk setiap awal   |                    |
|             |            | kata, kecil di setiap kalimat, dan |                    |
|             |            | normalseperti kalimat biasa)       |                    |
| Highlight   | aby -      | Untuk memberi warna belakang       | <mark>lerny</mark> |
| Color       |            | pada kata.                         |                    |
| Warna       | <u>A</u> - | Untuk merubah warna kata.          | lerny              |
| Lain-lain   | Fast 71    | Untuk pengaturan yang lain         | lerny              |

## 2. MENGATUR TEKS

A. Mengatur Setting Halaman (Margin Dan Ukuran Kertas)

- Klik Page Layout Insert Page Layout References
- Klik Tab Margin

| ert    | Page Layout   | Ref            | erences     | <b>Evlan</b> |
|--------|---------------|----------------|-------------|--------------|
| IT TI  |               | 15             | ×           | Bre          |
|        |               | 1              | 25          | 3.000        |
| Margin | S Orientation | Size           | Columns     |              |
| -      | -             | -              | ~ b         | e Hyp        |
| 6      | I Normal      | 12             |             |              |
|        | Top:          | 17             | Bottom      | 1.11         |
|        | Left:         | 1"             | Right:      | 1"           |
|        |               |                | 1.780-1.280 |              |
| -      | H Natrow      |                |             |              |
|        | Top:          | 0.5"           | Bottom:     | 0.5"         |
|        | Left:         | 0.5"           | Right:      | 0.5"         |
| -      | 1000          | 1.010.00       |             |              |
| 11     | II Modera     | ate            |             |              |
|        | Top           | 17             | Bottom      | 1"           |
|        | Left:         | 0.75"          | Right:      | 0.75"        |
|        |               | a construction |             |              |
|        | Wide          |                |             |              |
|        | Tap           | 17             | Bottom      | 1 **         |
|        | Left          | 3"             | Richt:      | 2            |
| -      | -             |                | and and     |              |
|        | Mirrore       | d              |             |              |
| TH     | Ton           | 1.             | Bottom      | 1            |
|        | Inside        | 1 25"          | Outside     | 1 **         |
|        |               |                | oriente     |              |
| -      | Office 2      | 003 Defa       | ult         |              |
|        | Top:          | 1"             | Bottom:     | 1            |
|        | Left:         | 1.25"          | Right:      | 1.25"        |
| 1      | 10. 342 h     |                |             | 10000        |

- Pilih bentuk margin yang diinginkan
- Jika tidak ada ukuran yang cocok, klik di Custom Margin dan tentukan:
  - ✓ **Top** : Jarak antara sisi atas kertas dengan teks/naskah.
  - ✓ **Bottom** : Jarak antara sisi bawah kertas dengan teks/naskah.
  - ✓ Left : Jarak antara sisi kiri kertas dengan sisi kiri naskah.

- ✓ Right : Jarak antara sisi kanan kertas dengan sisi kanan naskah.
- Gutter : Jarak spasi tambahan pada margin kiri yang ditujukan sebagai tempat penjilidan.
- ✓ **Gutter Position** : Letak gutter.
- Orientation : Pengaturan arah cetakan halaman dengan Portrait (memanjang) dan Landscape (melebar).

| A         |
|-----------|
| Landscape |
|           |

- **Preview** : Tampilan layar Word.
- B. Paper Size
  - Klik di Size, kemudian tentukan ukuran kertas yang di inginkan.

| 15<br>Size |                             |
|------------|-----------------------------|
|            | Letter                      |
| 1.         | ₩.5 × 11 -                  |
| 1          | Tabloid                     |
|            | 11 x 17                     |
|            | Ledger                      |
|            | 17 × 11                     |
| -          | Legal                       |
|            | 8.5° x 14°                  |
|            | Executive                   |
|            | 7.25 x 10.5                 |
| 1.1        | A3                          |
|            | 11,69" × 16,54"             |
| 1          | A4                          |
|            | 8.27° x 11.69°              |
|            | 11 x 17                     |
|            | 11° × 17-                   |
|            | Screen                      |
|            | 6.5" × 5.18"                |
|            | PostScript Custom Page Size |
|            | 8.5" × 11"                  |
|            | More Paper Sizes            |

- Jika tidak ada yang sesuai klik di More Paper Size
  - ✓ Contoh : A4, Legal, dll.
  - ✓ Width : Menentukan ukuran lebar kertas
  - ✓ Height : Menentukan ukuran tinggi kertas

| Page Setup              |          |
|-------------------------|----------|
| Margins Paper Layout    |          |
| Paper_size:             |          |
| Custom size             | •        |
| <u>W</u> idth: 8.5"     | <b>A</b> |
| H <u>e</u> ight: 12.99" | *        |

- C. Tata Cara Penulisan
  - Untuk pengetikan huruf besar di awal kata atau kalimat, tekanlah tombol **Shift** bersamaan dengan tombol huruf awal kata (jika **Caps Lock** tidak hidup)
  - Untuk pengetikan naskah dalam huruf besar semua, tekan tombol **Caps Lock.**
  - Untuk menghapus kata atau kalimat sebelah kiri tekan tombol **Backspace.**
  - Untuk menghapus kata atau kalimat sebelah kanan tekan tombol **Delete.**
  - Untuk menurunkan kursor ke baris berikutnya tekan tombol Enter.
  - Untuk masuk ke paragraph baru tekan tombol **Tab**.
  - Untuk memberikan spasi pada suatu kata atau kalimat tekan tombol **Spacing.**
  - Untuk menuju ke awal kalimat teks tekan tombol **Home**.
  - Untuk menuju ke akhir kalimat teks tekan tombol **End**.
  - Untuk mengaktifkan tombol angka keyboard sebelah kanan tekan tombol **Num Lock**.
- D. Pengaturan Perataan Teks 🔳 🔳

Untuk meratakan teks, pilih salah satu bentuk perataan yang diinginkan:

- 📕 Align Left (**Ctrl + L**) : Perataan teks sebelah kiri.
- 🔳 Center (**Ctrl + E**) : Perataan teks di tengah
- 📕 Align Right (**Ctrl + R**) : Perataan teks sebelah kanan
- Justify (**Ctrl + J**) : Perataan teks sebelah kiri dan kanan
- E. Change Case
  - Blok kalimat / kata yang ingin dirubah format hurufnya.
  - Klik menu Home Change Case

| Sentence case | : Mengubah kalimat pada teks dengan diawali huruf besar. |
|---------------|----------------------------------------------------------|
| lowercase     | : Mengubah kata atau kalimat dengan huruf kecil.         |
| UPPERCASE     | : Mengubah kata atau kalimat dengan huruf besar.         |
| Title Case    | : Mengubah setiap awal kata dengan huruf besar.          |
| tONGLE cASE   | : Mengubah setiap awal kata dengan huruf kecil.          |

# 3. MEMFORMAT NASKAH

A. Mengatur Paragraf dan Spasi

- Klik icon Paragraph
   Paragraph
- Klik Indent and Spacing
- Pada Spacing tentukan berapa spasi yang diinginkan
- Klik Ok.

#### Atau dengan cara lain :

- Blok kalimat yang ingin diatur paragrafnya
- Tekan tombol kombinasi

Untuk I spasi tekan Ctrl + I (Single)

Untuk 1.5 spasi tekan Ctrl + 5 (1,5 lines)

Untuk 2 spasi tekan **Ctrl + 2 (Double)** 

B. Bullets and Numbering

Langkah – langkah membuat **Bullets:** 

- Blok atau tandai bagian naskah yang ingin dibuat Bullets.
- Klik tab Home Home klik icon
- Untuk memilih jenis bullet klik tanda panak ke bawah, klik bullet yang anda harapkan.
- Selain itu juga bisa memilih alternatif Bulleted yang lain dengan mengklik Define New Bullet.
- Klik Character, lalu pilih jenis Bulleted yang Anda inginkan.
- Klik OK

Langkah - langkah membuat Numbered:

- Blok atau tandai bagian naskah yang ingin dibuat numbered.
- Klik tab Home Home klik icon
- Untuk memilih jenis bullet klik tanda panak ke bawah, klik bullet yang anda harapkan.
- Selain itu juga bisa memilih alternatif Bulleted yang lain dengan mengklik Define New Bullet.
- Klik **Character**, lalu pilih jenis Bulleted yang Anda inginkan.
- Klik OK

- C. Borders and Shading
  - Dari tab Page Layout Insert Page Layout References
  - Klik icon page borders Page Borders

Page Border : Membuat garis bingkai halaman.

Setting : Memilih bentuk bingkai halaman.

Style : Memilih bentuk garis bingkai halaman.

Color : Memilih warna garis bingkai halaman.

Width : Memilih ketebalan garis bingkai halaman.

Art : Memilih jenis bingkai halaman.

- Options : Memberikan pilihan pada jarak bingkai.
- Klik **OK**
- D. Columns
  - Klik tab Page Layout Insert Page Layout References
  - Klik icon **Columns Columns** •
  - Tentukan jumlah kolom yang kalian inginkan
  - Jika tidak ada yang sesuai klik di More Coloums, kemudian tentukan jumlah kolom.

Number of columns : Menentukan jumlah kolom.

Width : Menentukan lebar kolom

Preview : Melihat tampilan sementara

- Klik OK
- E. Drop Cap
  - Klik tab insert
  - Klik di Icon Drop Cap
  - Pilih Dropped atau In Margin
  - Seandainya bentuknya tidak sesuai klik di Drop Cap Options.

• Tentukan pengaturannya :

Position : Pilih letak teks yang diinginkan.

Font : Pilih jenis huruf.

Lines to drop : Tentukan jumlah baris tinggi drop cap.

Distance from text : Memodifikasi jarak drop cap dengan teks

• Klik OK

# 4. MENATA HALAMAN DOKUMEN

Penataan halaman dokumen sesuai dengan kebutuhan dokumen dapat menggunakan *ribbon* bar **Page Layout**, pada *ribbon* tersebut terdapat beberapa fasilitas mengenai penataan ukuran garis tepi halaman (margin), bentuk orientasi dokumen, penataan dokumen dalam bentuk kolom serta pemisahan atau pindah halaman dokumen atau yang disebut *Page Break*.

## A. Membuat Bingkai Pada Halaman

Untuk mempercantik dokumen, kita bisa menambahkan bingkai pada halaman dengan cara:

- Tandai teks yang akan diberi bingkai
- Klik menu Page Layout lalu klik Page border pada grup Page Background
   Page Borders yang akan menampilkan kotak dialog border and shading.
- Klik tab Page Borders
- Lakukan Pengaturan pada:

| Borders and Shading |                               | ?                                                                    |
|---------------------|-------------------------------|----------------------------------------------------------------------|
| Borders Page Bord   | der Shading                   |                                                                      |
| Setting:            | Style:                        | Preview<br>Click on diagram below or use<br>buttons to apply borders |
| Box                 |                               |                                                                      |
| Sh <u>a</u> dow     |                               |                                                                      |
| 3- <u>D</u>         | <u>C</u> olor:<br>Automatic ▼ |                                                                      |
| Custom              | <u>Wi</u> dth:<br>1/2 pt 🗸    | Apply to:                                                            |
|                     | A <u>r</u> t:<br>(none)       | Whole document                                                       |
| Horizontal Line     |                               | OK Cancel                                                            |

Kotak pilihan style, adalah untuk memilih jenis garis yang ingin digunakan.

Kotak pilihan Color, adalah untuk memilih warna bingkai yang diingikan.

Kotak pilihan Width, adalah untuk memilih lebar bingkai yang diingikan.

Kotak pilihan Art, adalah untuk memilih jenis bingkai lain apabila tidak ingin menggunakan garis.

Pada kotak pilihan Apply to:, tentukan kemana penerapan yang akan digunakan misalnya teks atau paragrap.

Pastikan pada setting yang terpilih bukan pilihan none (bisa Box, Shadow, dll) lihatlah hasilnya pada preview.

• Klik OK

## B. Ukuran, Orientasi dan Batas Pinggir Kertas

- Untuk menentukan ukuran kertas dan batas pinggir kertas (margin), langkah-langkahnya
  - ✓ Klik tab Page Layout.
  - ✓ Klik perintah size di grup Page Setup <sup>II</sup> Size⊙
  - Apabila tidak ditemukan ukuran yang diinginkan klik more paper size yang akan memunculkan kotak dialog Page Setup Lalu tentukan:

Lebar kertas pada kotak pilihan Width

Tinggi kertas pada pilihan Height.

- Pada pilihan Apply to: tentukan penerapan yanga akan digunakan apakah seluruh dokumen atau dari halaman aktif sampai akhir.
- ✓ Lalu klik OK.
- Untuk menentukan Orientasi kertas langkah-langkahnya:
  - ✓ Masih di tab Page Layout dan grup Page Setup, klik perintah Orientation.
     ☐ Orientation ⊙

✓ Lalu klik di salah satu pilihan orientasi meliputi portrait untuk

Landscape

untuk orientasi mendatar.

orientasi tegak dan landscape

- Untuk menentukan batas pinggir kertas (margin), langkah-langkahnya:
  - Masih di tab Page Layout dan grup Page Setup, klik perintah Margin lalu klik ukuran margin yang dikehendaki.
  - ✓ Apabila tidak ditemukan ukuran yang diinginkan klik custom margin yang akan memunculkan kotak dialog Page Setup (gambar 4.2 a). Lalu tentukan:

Pada kotak pilihan Top tentukan lebar margin atas.

Pada kotak pilihan Bottom tentukan lebar margin bawah.

Pada kotak pilihan Left tentukan lebar margin kiri.

Pada kotak pilihan Right tentukan lebar margin kanan.

Pada kotak pilihan Gutter tentukan lebar penjilidan dan pada kotak pilihan Gutter position tentukan letak penjilidan apakah dikiri, diatas atau di kanan (apabila menggunakan penjilidan). perintah ini diabaikan saja apabila tidak ingin menggunakan penjilidan.

Pada pilihan Apply to: tentukan penerapan yanga akan digunakan apakah seluruh dokumen atau dari halaman aktif sampai akhir.

✓ Lalu klik OK

| Page Setup                                                                                         | Page Setup                             |
|----------------------------------------------------------------------------------------------------|----------------------------------------|
| Margins Paper Layout Document Grid                                                                 | Margins Paper Layout Document Grid     |
| Paper_size:                                                                                        | Margins                                |
| Custom size                                                                                        | Iop: 2 cm 🖨 Bottom: 2,25 cm 🖨          |
| Width: 21,6 cm 🚖                                                                                   | Left: 2 cm 🗣 Right: 2 cm 🗣             |
| Height: 33 cm                                                                                      | Gutter: 1 cm 🜩 Gutter position: Left 💌 |
| Paper source                                                                                       | Orientation                            |
| Erst page: Other pages:<br>Default tray (Auto Sheet Feeder) Auto Sheet Feeder<br>Auto Sheet Feeder | Portrait Landscope                     |
| •                                                                                                  | Pages<br>Multiple pages: Normal        |
| Preview                                                                                            | Preview                                |
|                                                                                                    |                                        |
|                                                                                                    |                                        |
|                                                                                                    |                                        |
|                                                                                                    |                                        |
|                                                                                                    |                                        |
| Apply to: Whole document   Print Options                                                           | Apply to: Whole document               |
| Default OK Cancel                                                                                  | Default OK Cancel                      |

Catatan:

Kita juga bisa langsung mengatur ketiga-tiganya (Ukuran, Orientasi dan Batas Pinggir Kertas) secara langsung menampilkan kotak dialog page setup dengan cara:

Klik perintah untuk memunculkan kotak dialog Page Setup di sudut kanan bawah grup page setup. maka muncul kotak dialog page Setup dan yang aktif margin).

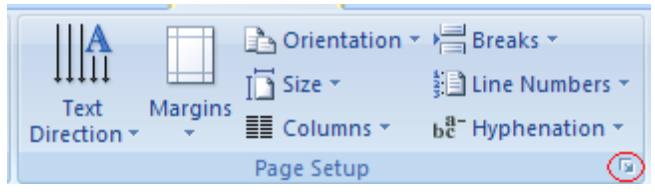

- Pada tab margin, lakukan pengaturan terhadap margin dan orientasi.
- Pada tab paper size, lakukan pengaturan pada ukuran kertas
- ≻ Klik OK.

## C. Header dan Footer

Header (catatan kepala) adalah teks yang khusus diletakkan dibagian atas halaman yang akan selalu tampil pada setiap halaman. Sedangkan Footer (catatan kaki) kebalikan dari header. Header dan footer ini sering dibuat untuk memberikan keterangan dari naskah yang diketik.

• Klik Tab insert.

• Klik perintah Header atau Footer pada Grup Header & Footer (Gambar 4.4 a) lalu pilih format yang diinginkan sehingga insertion point otomatis berada pada bagian atas (untuk header) atau bawah (untuk footer) dokumen dan muncul tab design pada Ribbon.

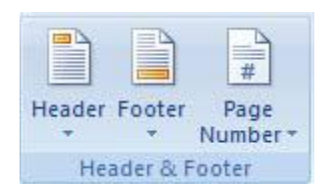

• Ketikkan teks yang untuk header/footer sesuai dengan keinginan kita.

• Setelah selesai klik close header and footer atau klik ganda diluar kotak header dan footer untuk keluar dari format ini.

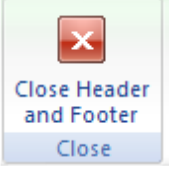

#### D. Footnone/Endnote

Footnote/Endnote adalah catatan kaki yang digunakan untuk memberikan komentar sebuah kata yang ada pada dokumen. Biasanya ditandai dengan nomor. Hanya saja Footnote/Endnote ini tidak akan tampil di setiap halaman . untuk Footnote, komentar akan tampil di bawah halaman tempat kata yang diberi komentar itu berada. Sedangkan pada Endnote, komentar akan tampil di akhir dokumen.

Langkah-langkah untuk membuat footnote/endnote:

• Klik pada kata yang akan diberi catatan kaki.

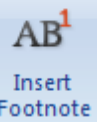

Untuk footnote Klik tab References lalu klik perintah Insert Footnote Footnote pada grup

footnotes .
Dan untuk endnote, masih di tab References klik perintah Insert Endnote

🕞 Insert Endnote

•

- Lalu ketikan komentar dari kata tersebut.
- Kita juga bisa langsung memberikan footnote/endnote dengan terlebih dahulu menentukan formatnya dengan cara klik perintah untuk menampilkan kotak dialog footnotes di sudut kanan bawah lalu akan muncul kotak dialog Footnote and Endnote

| Footr<br>Locat | AB <sup>1</sup><br>Insert<br>Footnote<br>Footr | Insert Endnote<br>Next Footnote<br>Show Notes<br>notes ( |         |
|----------------|------------------------------------------------|----------------------------------------------------------|---------|
|                |                                                |                                                          | Convert |
| Form           | at                                             |                                                          |         |
| <u>N</u> un    | nber format:                                   | 1, 2, 3,                                                 |         |
| Cus            | tom mark:                                      |                                                          | Symbol  |
| <u>S</u> ta    | rt at:                                         | 1                                                        |         |
| Nug            | nbering:                                       | Continuous                                               | -       |
| Apply          | changes                                        |                                                          |         |
| App            | ly changes to:                                 | Whole docume                                             | ent 💌   |
|                | Insert                                         | Cancel                                                   | Apply   |

- Pada kotak pilihan location, tentukan dimana catatan kaki akan ditempatkan.
- Pada pilihan format tentukan jenis penandaan nya apakan dengan format number pada number format (tersedia beberapa pilihan) atau tanda lain pada Custom Mark (bisa dengan karakter khusus dengan memilih tombol Symbol).
- Pada pilihan start at, tentukan nomor awal catatan kaki dimulai (bila menggunakan format nomor).

#### E. Penomoran Halaman

Untuk memberikan penomoran halaman, langkah-langkahnya:

- Klik tab insert lalu klik page number pada grup header & footer
- Lalu tentukan letak penomoran dengan menyorot salah satu pilihan pada drop down (misalTop of page) lalu klik salah satu lay out yang ditampilkan (misal plain number 2).
- Untuk memilih format lain pada page number, klik format page number masih di perintah page number maka keluar kotak dialog page number format

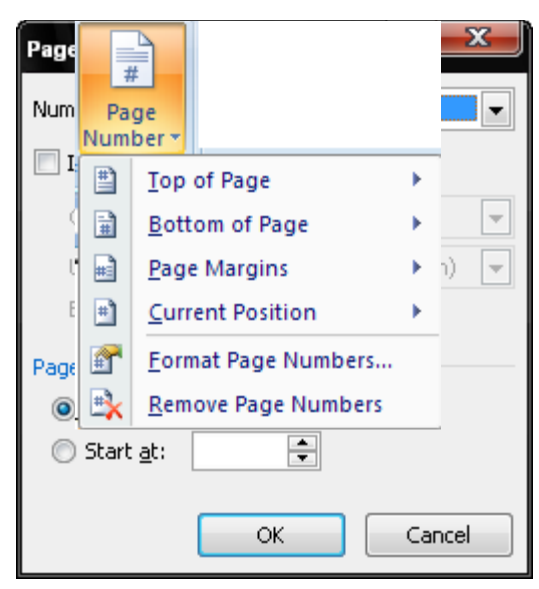

• Tentukan format yang diinginkan pada pilihan number format lalu dari nomor berapa dimulainya penomoran pada pilihan start at:

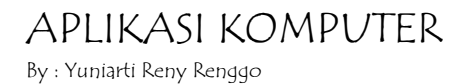

#### **MENGGUNAKAN FASILITAS TABEL**

Fasilitas tabel pada *Microsoft Word* 2007 tidak jauh berbeda dengan versi Sebelumnya, namun pada versi ini penggunaan tabel sangat membantu dalam pembuatan aplikasi formulir, pengolahan data, dan pembuatan kalendar serta masih banyak yang lain dari penggunaan fasilitas tabel.

#### I. <u>MEMBUAT TABEL</u>

.

Untuk membuat tabel dapat dengan bantuan arahan atau dengan mengkonversi dari teks menjadi tabel sesuai kebutuhan dokumen. Langkah-langkah membuat tabel dengan bantuan arahan:

- Klik fasilitas tabel pada ribbon bar Insert
  - Klik ikon **Table**
- Pilih kebutuhan kolom dan baris yang diperlukan, kemudian klik.

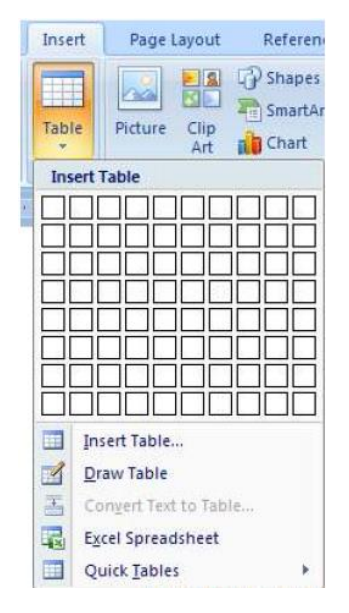

Jika tidak ada bentuk kolom yang sesuai, klik Insert Table

• **Table size** : Ukuran table

Number of columns : Tentukan jumlah kolom.

- Number of rows : Tentukan jumlah baris
- **AutoFit behavior** : Pengepasan tabel otomatis.

- **AutoFormat** : Memilih bentuk format tabel.
- ОК

## 2. MENGATUR TABEL

Tabel yang telah dibuat dapat dilakukan pengaturan ukuran untuk kolom, baris dan kotak sesuai kebutuhan dokumen, adapun langkah-langkahnya sebagai berikut:

- Sorot tabel yang akan disesuaikan ukurannya
- Klik kanan pada tabel kemudian pilih Table Properties.

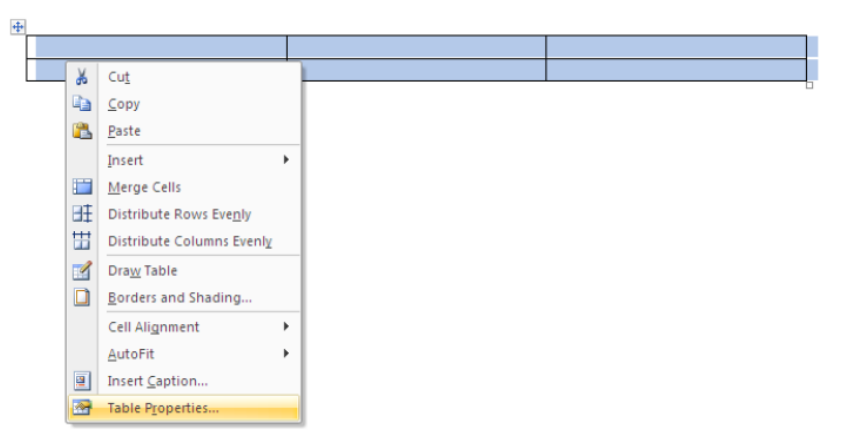

Cara lain yang bisa dilakukan adalah dengan mengklik *ribbon* bar **Layout** kemudian klik tanda panah bawah pada group **Cell Size**.

| Cn 2 - 1                                                                 | <b>ب</b> ق | word_2007_train                      | ling.doc (Compatibi        | lity Mode] - Mic   | rosoft W   | ord       | Table Tools                  |        |
|--------------------------------------------------------------------------|------------|--------------------------------------|----------------------------|--------------------|------------|-----------|------------------------------|--------|
| Home                                                                     | Insert     | Page Layout Refere                   | nces Mailings              | Review             | View       | Developer | Design                       | Layout |
| <ul> <li>Select ▼</li> <li>Wiew Gridlines</li> <li>Properties</li> </ul> | Delete     | Insert Below<br>Insert Left<br>Above | Merge Cells<br>Split Cells | 1,09 cm<br>8,45 cm | : ⊞<br>: ⊞ |           | Text Cell<br>Direction Margi | Data   |
| Table                                                                    | R          | ows & Columns 🛛 🖓                    | Merge                      | Cell Size          | 154        | Alig      | gnment                       |        |

|  | Lalı | ı, akan | muncul | kotak | dialog | Table | Prop | perties | seperti | berikut |
|--|------|---------|--------|-------|--------|-------|------|---------|---------|---------|
|--|------|---------|--------|-------|--------|-------|------|---------|---------|---------|

| Table Properties                             | ? 🗙   |
|----------------------------------------------|-------|
| Iable Bow Column Cell                        |       |
| Rows                                         |       |
| Size                                         | ~     |
| Options                                      |       |
| Allow row to break across pages              |       |
| Repeat as header row at the top of each page |       |
| Previous Row     ● Next Row                  |       |
|                                              |       |
|                                              |       |
|                                              |       |
|                                              |       |
|                                              |       |
|                                              |       |
|                                              | ancel |
|                                              | ancer |

- Pada jendela Table Properties, klik tab Rows untuk mengubah ukuran tinggi baris dan klik tab Columns untuk mengubah ukuran lebar kolom, serta klik tab Cell untuk mengubah ukuran perkotak (cell).
- Klik OK.

#### 3. MENGELOLA TABEL

#### a. Fasilitas Pengolahan Tabel

Dari menu Table, pilih:

- **Draw Table** : Menggambar kotak tabel.
- Insert : Menyisip tabel, kolom, baris atau sel.
- **Delete** : Menghapus tabel, kolom, baris atau sel.
- Select : Memilih tabel, kolom, baris atau sel.
- Merge Cells : Menggabungkan sel.
- Split Cells : Membagi sel.
- Split Table : Membagi tabel.
- **Table AutoFormat** : Memilih format tabel.
- Auto Fit : Mengepas kolom / baris otomatis.
- Heading Rows Repeat : Mengulangi judul tabel ke tabel halaman berikutnya.
- Convert : Mengubah jenis penulisan teks menjadi tabel ataU sebaliknya.
- **Sort** : Mengurutkan data tabel.
- Formula : Operasi perhitungan data tabel.
- Hide Gridlines : Menyembunyikan garis bantu tabel.
- Table Properties : Memodifikasikan tabel, kolom, baris atau sel

## b. Menambahkan Kolom, Baris, dan Tabel

Untuk menambahkan kolom, baris, dan tabel dapat dilakukan dengan langkah-langkah sebagai berikut:

#### Menambah Kolom

• Sorot dan pilih salah satu kolom pada tabel, kemudian klik kanan pada mouse

- Pada kotak dialog interaktif, pilih dan klik **Insert**
- Klik teks Insert Columns to the Left atau Insert Columns to the Right.

#### Menambah Baris

- Sorot dan pilih salah satu baris pada tabel, kemudian klik kanan pada mouse
- Pada kotak dialog interaktif, pilih dan klik Insert
- Klik teks Insert Rows Above atau Insert Rows Below

#### Menambah Tabel pada Salah Satu Kolom atau Baris

- Sorot seluruh tabel, klik ikon **Copy** pada ribbon bar **Home**
- Pilih dan klik pada kolom atau baris yang dituju, klik kanan mouse
- Pada jendela interaktif klik **Paste as Nested Table**.

| Insert >             | -        | Insert Columns to the Left          |
|----------------------|----------|-------------------------------------|
| Delete Cells         | <b>.</b> | Insert Columns to the <u>R</u> ight |
| S <u>p</u> lit Cells |          | Insert Rows Above                   |
| Borders and Shading  | <b>#</b> | Insert Rows <u>B</u> elow           |
| Text Direction       | 8•■      | Ins <u>e</u> rt Cells               |

| Nama Menu                   | Fungsi                                             |
|-----------------------------|----------------------------------------------------|
| Insert Columns to the Left  | Menyisipkan kolom di sebelah kiri kolom yang       |
|                             | disorot/pilih.                                     |
| Insert Coulmns to the Right | Menyisipkan kolom di sebelah kanan kolom yang      |
|                             | disorot/pilih.                                     |
| Insert Rows Above           | Menyisipkan baris di sebelah atas dari baris yang  |
|                             | disorot/pilih                                      |
| Insert Rows Below           | Menyisipkan baris di sebelah bawah dari baris yang |
|                             | disorot/pilih                                      |
| Insert Cells                | Menyisipkan kolom dan/atau baris                   |

Apabila menu Insert Cells dipilih, maka akan muncul kotak dialog sebagai berikut:

| Insert Cells 🛛 🛛 🔀             |
|--------------------------------|
| 🔘 Shift cells right            |
| ⊙ Shift cells <u>d</u> own     |
| O Insert entire row            |
| ◯ Insert entire <u>c</u> olumn |
| OK Cancel                      |

Shift cells right :Menyisipkan satu atau beberapa sel di sebelah kiri sel–sel yang disorot/pilih.

Shift cells down : Menyisipkan satu atau beberapa sel di atas sel-sel yang disorot/pilih.

Insert entire row : Menyisipkan satu atau beberapa baris di bagian atas tabel

Insert entire column : Menyisipkan satu atau beberapa kolom di sebelah kiri tabel.

#### Menggabungkan Kolom atau Baris

- Sorot dan pilih kolom atau baris pada tabel, kemudian klik kanan pada mouse
- Pada kotak dialog interaktif pilih dan klik Merge Cells.
  - c. Menghapus Kolom, Baris, atau Tabel
- Sorot dan pilih kolom, baris atau tabel yang ingin dihapus, kemudian klik kanan pada mouse
- Pada kotak dialog interaktif pilih teks **Cut**.
  - d. Memisahkan Tabel dan Cell

Tabel yang dibentuk dalam satu tabel dapat dilakukan pemisahan menjadi 2 (dua)tabel. Adapun langkah-langkahnya sebagai berikut:

- Letakan pointer pada salah satu kolom
- Klik ribbon bar Layout
- Klik ikon **Split Table** pada group **Merge**
- Untuk memisahkan *cell* klik ikon **Split Cell**.
# MENYISIPKAN OBJEK LAIN PADA WORD

# I. MENYISIPKAN SIMBOL DAN RUMUS MATEMATIKA.

Adakalanya kita merasa kesulitan apabila harus memasukkan rumus dan simbol matematika seperti kuadrat ( $\sqrt{4}$ ) dan sebagainya. Namun dengan Equation kita dapat mengatasi kesulitan itu. Cara menggunakan Equation adalah:

- Klik tab insert lalu klik Equation  $\pi$  Equation  $\pi$  pada grup Symbols.
- Maka dalam dokumen disediakan kotak khusus untuk memasukkan equation yaitu Type equation here.
- Pada equation tools, yaitu tab design yang design yang muncul ketika insertion point

berada di dalam kotak equation Type equation here., , dan terdiri dari grup tools,symbols dan structures, kita dapat memilih pada salah satu bentuk rumus atau simbol yang diinginkan ataupun melakukan pengaturan lain.

| 0.            |                                             | - ೮ 🗋 🕯                          | 🚰 Σ 💁 🛲        | • Mengenal     | Jendela Wo | rd (Repaired).d | locx - Micro       | soft W  | Equation T                                                                          | ools                |                 |                  |   |                                                                         | 2 6      | x                     |
|---------------|---------------------------------------------|----------------------------------|----------------|----------------|------------|-----------------|--------------------|---------|-------------------------------------------------------------------------------------|---------------------|-----------------|------------------|---|-------------------------------------------------------------------------|----------|-----------------------|
| 0             | Home                                        | Insert                           | Page Layout    | References     | Mailings   | Review          | View               | Add-Ins | Design                                                                              |                     |                 |                  |   |                                                                         |          | 0                     |
| π<br>Equation | $e_{xx}^{x}$ Pr<br>$e_{xx}^{x}$ Li<br>abe N | ofessional<br>near<br>ormal Text | ± ∞ =<br>≪ > ≫ | ≠ ~ X<br>≤ ≥ ∓ | + !<br>≅ ≈ | ∝ < ^           | X<br>y<br>Fraction |         | $\sqrt{\mathbf{X}} \int_{-\mathbf{X}}^{\mathbf{X}} \int_{-\mathbf{X}}^{\mathbf{X}}$ | Large<br>Operator + | {()}<br>Bracket | sin0<br>Function | ä | $\lim_{\substack{n \to \infty \\ \text{Limit and} \\ \text{Log} \neq}}$ | Operator | [10]<br>01]<br>Matrix |
|               | Tools                                       | 15                               |                | Symbols        |            |                 |                    |         |                                                                                     |                     | Structure       | es               |   |                                                                         |          |                       |

• Setelah semuanya selesai, klik diluar kotak equation

# 2. MENYISIPKAN WORD ART

Kita dapat menyisipkan variasi teks yang sangat indah dan warna-warna atau design yang menarik dengan cara:

- Klik tab insert lalu klik icon Word Art
- Pilihlah jenis variasi yang diingikan pada tampilan preview.

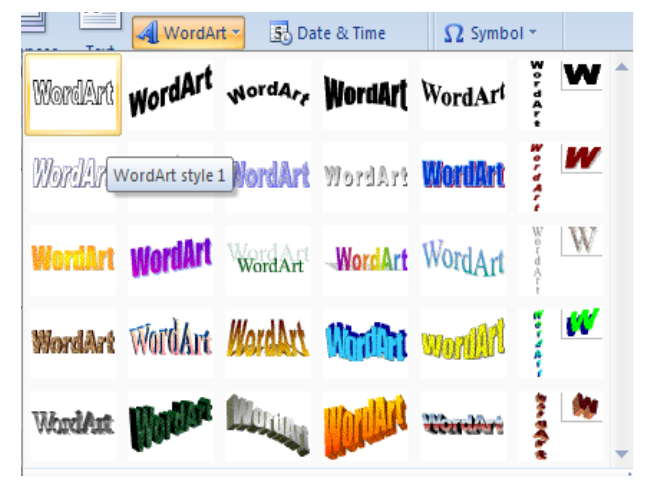

• Lalu muncul kotak dialog Edit WordArt Text.

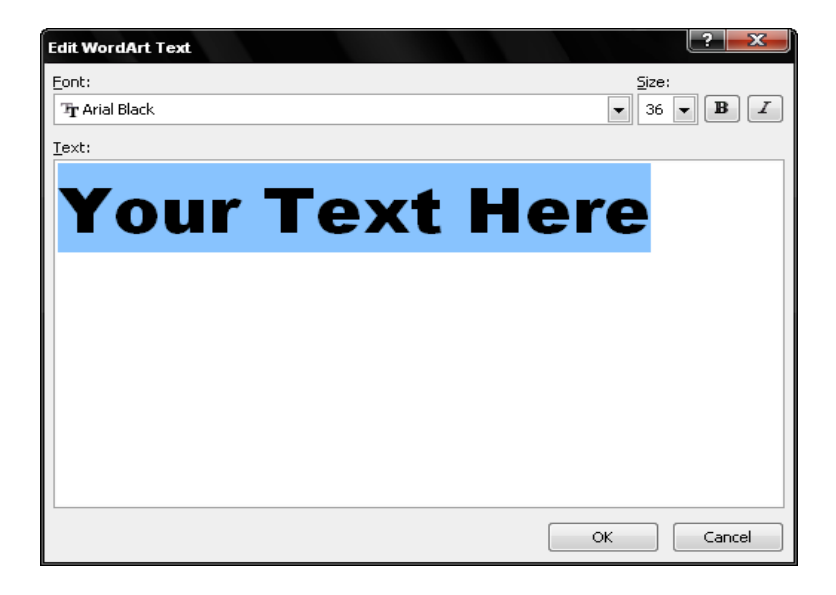

- Ketikkan teks yang akan disisipkan. Lalu klik OK
- Setelah teks disisipkan, kita dapat melakukan pengaturan WordArt menggunakan WordArt Tools yaitu tab Format yang muncul ketika teks yang disisipkan tersorot

# 3. MENYISIPKAN GAMBAR DARI CLIPT ART

Microsoft Office Word 2007 juga menyediakan file gambar yang disediakan bersama paket Microsoft Office dan kita dapat menyisipkannya kedalam dokumen dengan cara:

- Klik tab insert lalu klik icon CliptArt pada grup illustration.
- Pada jendela Clip Art (muncul sebelah kanan), di kotak Search for, ketik kata yang

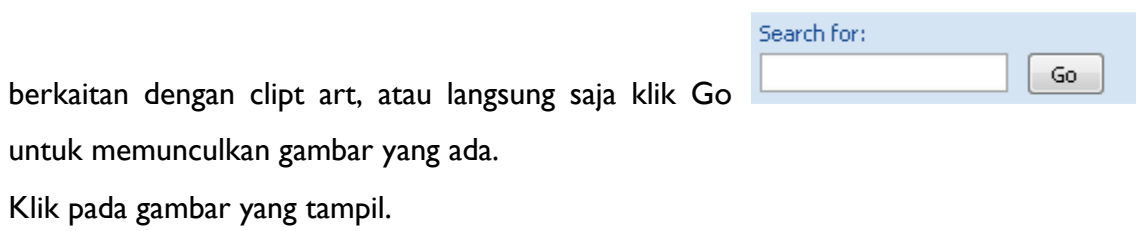

Tutup dengan menekan tombol close pada task pane Clipt Art
 Clip Art

# 4. MENYISIPKAN GAMBAR DARI FILE GAMBAR

File gambar yang kita simpan di hardisk, flash disk, disket, CD, dsb. dapat disisipkan ke dalam dokumen yang sedang kita kerjakan dengan cara:

na

- Klik tab insert lalu klik icon picture
- Pada kotak dialog Insert picture , tentukan lokasi tempat gambar disimpan.

| Insert Picture         |                              |                 |                        |                            |                             | (?)                                                                                                    | <b>ن</b> |
|------------------------|------------------------------|-----------------|------------------------|----------------------------|-----------------------------|----------------------------------------------------------------------------------------------------|----------|
| Look in:               | 🗀 Wallpape                   | r               |                        |                            | 2                           | • 🚳 • 📬 🛪 📬 📰                                                                                                    | - 1      |
| My Recent<br>Documents |                              | <b>\$</b>       |                        |                            |                             |                                                                                                    | •        |
| Computer               | 6.jp                         | 9               | 0007.jpg               | 7.jpg                      | 0008.jpg                    | 8.jpg                                                                                                    |          |
| Places                 |                              | No.             |                        |                            | ***<br>****                 | and the second second s |          |
|                        | 0009.                        | jpg             | 9.jpg                  | 009_800.jpg                | 009_801.jpg                 | 09sc049.jpg                                                                                                    |          |
|                        |                              |                 | MALINAVA               |                            |                             | and Beach                                                                                                    | -        |
|                        | File Dame:<br>Files of type: | All Pictures (' | *.emf;*.wmf;*.jpg;*.jp | eg;*.jfif;*.jpe;*.png;*.br | np;*.dib;*.rle;*.bmz;*.gif; | *.gfa;*.emz 💌                                                                                                    |          |
| Tools -                |                              |                 |                        |                            | (                           | Ingert   Cancel                                                                                                    |          |

- Klik gambar yang diinginkan lalu klik Insert.
- Kita dapat melakukan pengaturan tampilan pada gambar menggunakan Picture Tools yaitu tab Format yang muncul ketika gambar yang disisipkan tersorot

# 5. MENYISIPKAN GAMBAR BERBETUK SEDERHANA (AUTOSHAPES)

Untuk menyisipkan gambar berbentuk sederhana (bangun datar) seperti segi empat, segitiga, segi lima, bintang, lingkaran, dsb. Langkah-langkahnya:

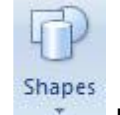

Klik tab insert lalu klik icon Shapes

pada grup illustration.

- Lalu pilih bentuk yang diinginkan.
- Pointer mouse akan berbentuk palang (+).
- Klikkan mouse pointer di salah satu posisi dimana gambar disisipkan lalu tarik (masih tetap di klik) ke posisi lain sampai ukuran yang diinginkan.

# MENCETAK DOKUMEN

Untuk mencetak dokumen, dokumen tersebut harus sudah diaktifkan atau ditampilkan dilayar. Untuk mencetak dokumen yang sedang aktif di layar, ikuti langkah berikut:

# I. MENCETAK KE LAYAR (PRINT PREVIEW)

Mencetak dokumen ke layar monitor berupa preview biasanya dilakukan sebelum mencetaknya ke kertas, untuk mengetahui apakah dokumen yang dibuat telah sempurna atau belum, apabila ada kekurangan, kita dapat memperbaikinya. Adapun langkah-langkahnya:

- Klik tombol Office Button 🥮 , lalu klik Print (jangan dulu di klik). Maka muncul beberapa pilihan di sebelah kanannya.
- Klik Print Preview. Maka tampilan preview ditampilkan.

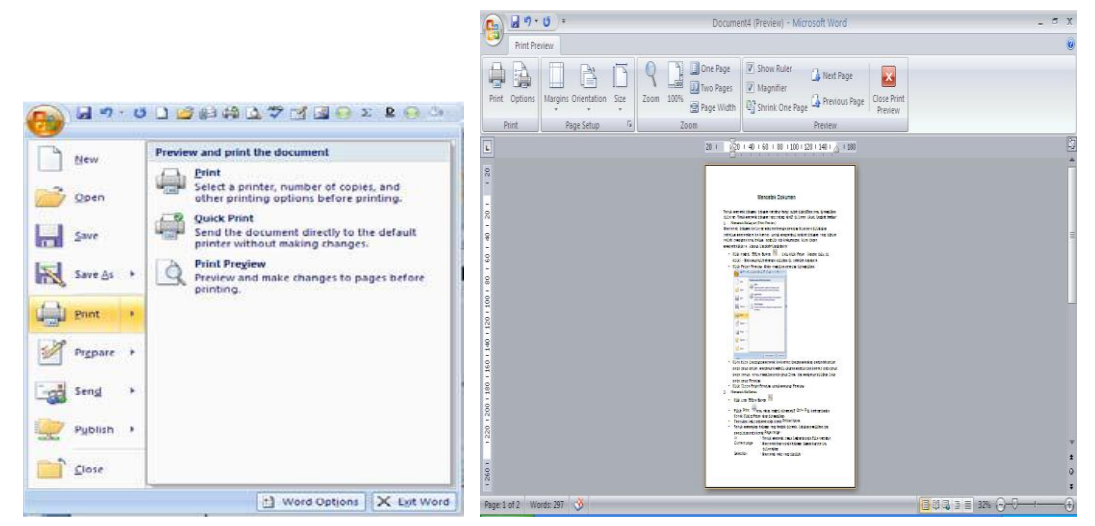

- Kita bisa langsung mencetak ke kertas dengan menekan perintah print pada grup print, mengatur kembali ukuran margin dan kertas pada grup page setup, atau tampilan pada grup Zoom, dan mengatur pilihan lain pada grup Preview.
- Klik Close Print Preview untuk menutup Preview.

# 2. MENCETAK KE KERTAS

- Klik icon Office Button 🕚
- Pilih **Print** atau tekan tombol alternatif **Ctrl** + **P** di keyboard maka Kotak Dialog Print akan ditampilkan.

- Tentukan jenis printer pada kotak **Printer Name**
- Untuk menentukan halaman yang hendak dicetak, lakukan pemilihan dan pengisian pada kotak **Page range** :

| All          | : Untuk mencetak semua lembaran pada file tersebut         |
|--------------|------------------------------------------------------------|
| Current page | : Mencetak hanya pada halaman dimana kursor itu diletakkan |
| Selection    | : Mencetak teks yang dipilih.                              |
| Pages        | : Mengisi halaman dokumen yang akan dicetak                |

- Number of Copies → Untuk mencetak dokumen berapa rangkap halaman yang akan di print.
- Pada tombol daftar pilihan Print what, pilih Document bila ingin mencetak isi dokumen.
- **Properties**  $\rightarrow$  Untuk mengatur setup mencetak.
- Tentukan halaman yang akan dicetak pada tombol **Print**.

All pages in range : bila ingin mencetak halaman ganjil maupun halaman genap.

: jika ingin mencetak halaman genap saja.

| Odd pages | : jika ingin mencetak halaman | ganjil saja. |
|-----------|-------------------------------|--------------|
|-----------|-------------------------------|--------------|

Even pages

• Klik **Ok.** 

| Print                                                                                      |                                                                                                    |                                                                    |                      | ? ×                                                             |
|--------------------------------------------------------------------------------------------|----------------------------------------------------------------------------------------------------|--------------------------------------------------------------------|----------------------|-----------------------------------------------------------------|
| <u>N</u> ame:<br>Status:<br>Type:<br>Where:<br>Comment:                                    | Canon iP1800 series<br>Idle<br>Canon iP1800 series<br>USB002                                                                                        |                                                                    |                      | Properties     Find Printer     Print to file     Manual duplex |
| Page range<br>All<br>Curren<br>Pages:<br>Type p<br>ranges<br>from tt<br>section<br>or p1s: | age numbers and/or page<br>separated by commas counting<br>the start of the document or the<br>the recomplet, type 1, 3, 5–12<br>t, p1s2, p1s3–p853 | Copies<br>Number of copies:                                        | I 🗢                  |                                                                 |
| Print <u>w</u> hat:<br>Print:                                                              | Document  All pages in range                                                                                                    | Zoom<br>Pages per s <u>h</u> eet:<br>Scale to paper si <u>z</u> e: | 1 page<br>No Scaling | <ul><li>▼</li></ul>                                             |
| Options                                                                                    |                                                                                                    |                                                                    |                      | Cancel                                                          |

# MICROSOFT OFFICE EXCEL

#### **MENGENAL MICROSOFT EXCEL 2007**

Microsoft Excel adalah General Purpose Electronic Spreadsheet yang bekerja dibawah Sistem Operasi Windows. Microsoft Excel dapat digunakan untuk menghitung angka-angka, bekerja dengan daftar data, dan menganalisa data-data serta mempresentasikannya ke dalam bentuk grafik/diagram.

Microsoft Excel 2007 memiliki tampilan antarmuka berbeda dari versi – versi sebelumnya. Daftar perintah yang biasa dikelompokkan dalam menu, kali ini dikelompokkan dalam beberapa tab yaitu : Home, Insert, Page Layout, Formulas, Data, Review, dan View.

#### I. MENJALANKAN MICROSOFT EXCEL 2007.

- Klik Start.
- Klik All Programs.
- Klik Microsoft Office.
- klik Microsoft Office Excel 2007.

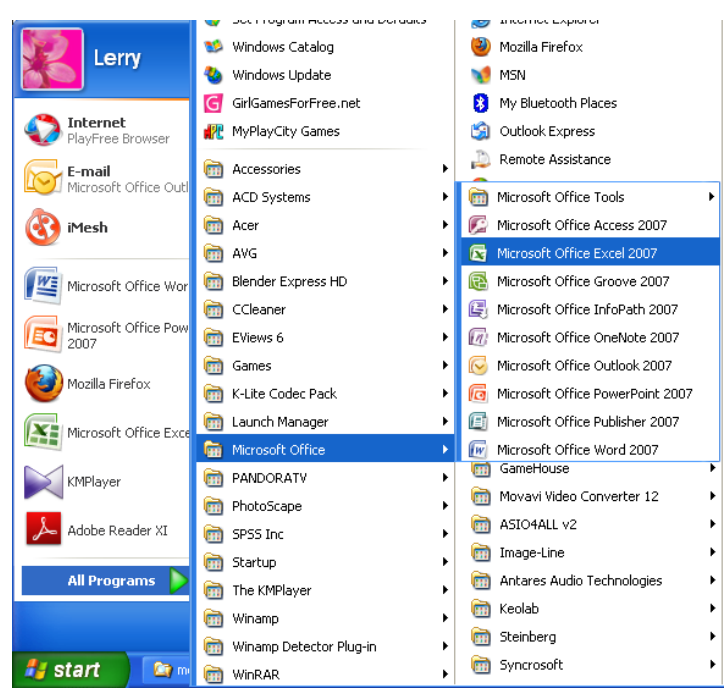

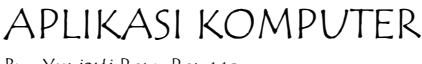

By : Yuniarti Reny Renggo

# 2. LEMBAR KERJA MICROSOFT EXCEL 2007

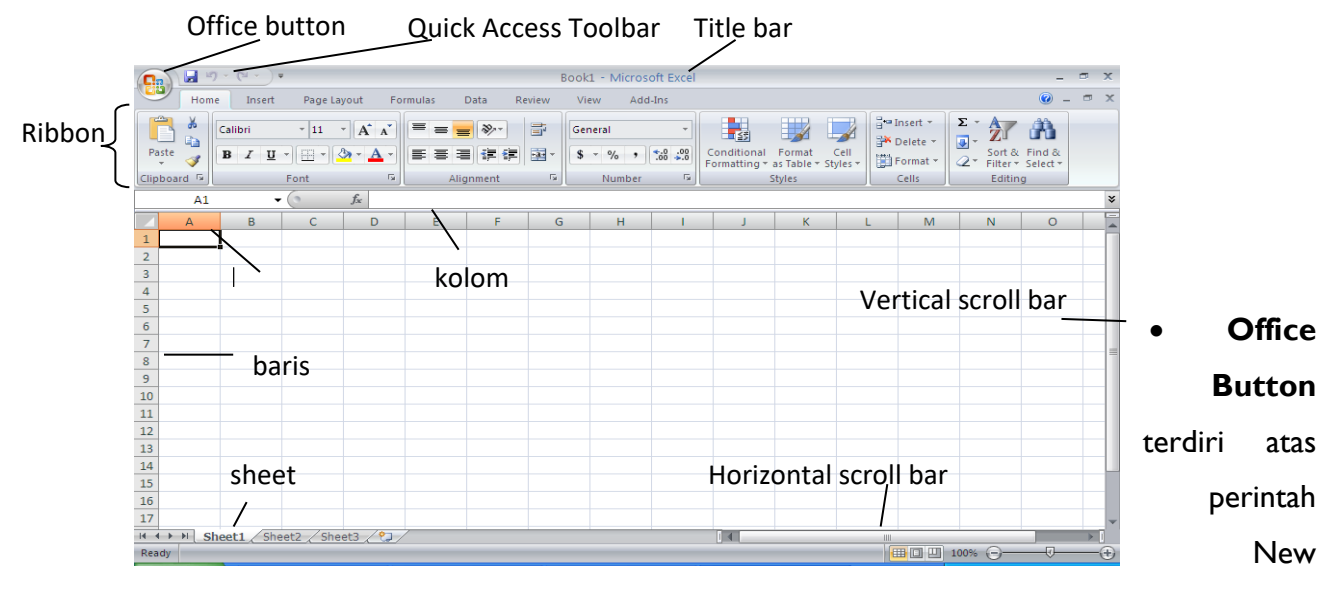

Document, Open, Convert, Save, Save as, Print, Prepare, Send, Publish dan Close.

- Quick Access Toolbar, terdiri dari tombol yang dapat mempercepat kerja anda. Isinya hampir sama dengan perintah-perintah di Office Button. Jika anda ingin melihatnya langsung bisa menekan tanda panah.
- Title Bar, berisi nama file dan program aplikasi yang sedang aktif.
- **Column,** Setiap kolom memiliki nama berdasarkan Abjad, dari kolom A hingga Z, dilanjut AA hingga XFD.
- Baris, untuk setiap baris memiliki nama berdasarkan Angka. Dari I hingga 1048576.
- Horizontal Scroll Bar, perintah untuk menggeser layar ke kiri atau ke kanan.
- Vertical Scroll Bar, perintah untuk menggeser layar ke atas atau ke Bawah.

# 3. JENIS-JENIS POINTER MICROSOFT EXCEL 2007

Berbeda dengan pointer dalam Microsoft Word, dalam Excel pointer selain berguna sebagai penunjuk cell atau objek juga dapat digunakan untuk operasi lain. Berikut beberpa pointer dalam excel :

| JENIS<br>POINTER | FUNGSI                              |
|------------------|-------------------------------------|
| ¢                | Memilih cell/range                  |
| -B               | Memindahkan cell dan objek          |
| +                | Memperlebar/mempersempit Kolom      |
| ŧ                | Memperlebar/mempersempit Baris      |
| +                | Mengkopi cell dan fungsi didalamnya |

# 4. MENGENAL WORKBOOK DAN WORKSHEET.

Secara teknis, sebuah dokumen excel biasa disebut dengan workbook (buku kerja). Sebuah workbook umumnya memiliki beberapa worksheet (buku kerja). Secara default sebuah workbook Excel memiliki 3 buah worksheet. Setiap worksheet biasanya mewakili sebuah halaman dokumen. Beberapa dokumen/worksheet yang saling berhubungan dapat anda kelompokkan menjadi sebuah workbook. Hal ini dapat membantu anda mengklasifikasikan dokumen sesuai dengan keperluan. Sebuah worksheet memiliki tampilan sama seperti table dalam Ms.Word, tetapi dengan kemampuan perhitungan yang lebih komplit dibandingkan kemampuan dari table Ms.Word. Sebuah workbook baru terdiri dari 3 buah worksheet yang diberi nama Sheet1, Sheet2 dan Sheet3. Ketika anda menekan tab worksheet, Excel akan menampilkan isi dari Worksheet yang bersangkutan.

#### A. Menambahkan Workbook

#### Cara I:

- Klik Office Button (<sup>199</sup>) yang terletak pada pojok kiri atas dokumen.
- pilih New.
- Pada kotak dialog yang muncul pilih Blank Workbook.
- Klik Create

#### Cara 2:

• tekan tombol Ctrl bersamaan dengan tombol N (Ctrl+N) pada keyboard.

#### B. Menambahkan Worksheet

# Cara I:

• Tekan tab Insert Worksheet ( 2) yang terletak disebelah kanan Sheet3.

#### Cara 2:

• Tekan tombol Shift+F11 pada keyboard.

#### Cara 3:

- Klik kanan pada salah satu tab worksheet
- Pilih Insert
- Pada kotak dialog yang muncul pilih Worksheet
- Klik OK.

#### C. Mengganti nama Worksheet

#### Cara I:

- Klik kanan tab worksheet yang akan diganti namanya
- Pilih Rename.
- Ketikkan nama baru.

#### Cara 2:

- Klik 2 kali tab worksheet yang akan diganti namanya
- Ketikkan nama baru

#### D. Menghapus Worksheet

- Klik kanan tab worksheet yang akan dihapus
- Pilih Delete
- E. Membuka Workbook

#### Cara I:

- Klik Office Button (😬).
- Pilih Open.

- Pada kotak dialog yang muncul pilih tempat penyimpanan workbook.
- Klik Open

# Cara 2:

- Tekan tombol Ctrl+O pada keyboard.
- Pada kotak dialog yang muncul pilih tempat penyimpanan workbook.
- Klik Open

# F. Menyimpan Workbook

# Cara I:

- Klik Office Button (🖲).
- Pilih Save.
- Pada kotak dialog yang muncul pilih tempat penyimpanan workbook.
- Pada kotak isian file name isikan dengan nama yang diinginkan.
- Klik Save

#### Cara 2:

- Tekan tombol Ctrl+S pada keyboard.
- Pada kotak dialog yang muncul pilih tempat penyimpanan workbook.
- Pada kotak isian file name isikan dengan nama yang diinginkan.
- Klik Save

# G. Menutup Workbook

#### Cara I:

- Klik Office Button (堕 ).
- Pilih Close.

# Cara 2:

• Klik tombol Close (<sup>×</sup>) pada pojok kanan atas dokumen.

# Cara 3:

• Tekan tombol Ctrl+W pada keyboard.

# 5. MENGENAL KOLOM, BARIS, CELL, DAN RANGE

Setiap worksheet terdiri dari kolom dan baris. Nama kolom diawali dengan huruf A, B, C, dan seterusnya. Nama baris diawali dengan angka 1, 2, 3, dan seterusnya. Perpotongan antara Kolom dan Baris disebut **Cell**. Nama Cell dituliskan berdasarkan nama Kolom dan Baris.

# Contoh:

Cell AI à merupakan perpotongan antara kolom A dan baris I

Cell D4 à merupakan perpotongan antara kolom D dan baris 4

Nama Cell berguna untuk menentukan penggunaan rumus dan pengolahan data terhadap cell yang bersangkutan dan memudahkan penulisan rumus/formula.

# A. Menambah Cell

Untuk menambahkan cell baru didalam worksheet dapat dilakukan dengan cara:

- Klik tab Home (Home)
- Pilih kategori Cells (
- Klik tanda panah pilihan insert (
- Pilih Insert Cells ( a Insert Cells...)
- Pilih salah satu opsi pilihan dari :

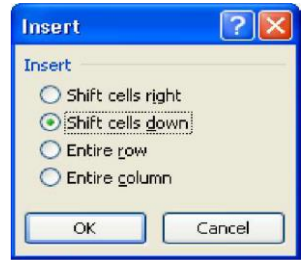

Klik OK

# Mengubah isi cell

Untuk mengubah isi data dari cell dapat dilakukan dengan cara.

Cara I:

- Klik cell yang ingin diubah
- Aktifkan formula bar dengan cara klik diarea formula bar.

#### Cara 2:

- Klik dua kali cell yang ingin diubah
- Kemudian ganti isinya dengan yang baru

# Cara 3:

- Klik cell yang ingin diubah
- Tekan tombol F2 pada keyboard.
- Kemudian ganti isinya dengan yang baru

# Menghapus isi dari cell.

Untuk menghapus keseluruhan isi dari cell anda dapat lakukan dengan mengaktifkan cell tujuan kemudian tekan Delete. Sedangkan untuk menghapus data dalam sebuah range, dapat dilakukan dengan memblok cell yang akan dihapus, kemudian tekan Delete.

#### B. Menambah Baris

Untuk menambahkan baris baru didalam worksheet dapat dilakukan dengan cara:

- Klik tab Home (Home)
- Pilih kategori Cells (
- Klik tanda panah pilihan insert ( 📴 Insert ▼ )
- Pilih Insert Sheet Rows (<sup>□+□</sup> Insert Sheet Rows )

# C. Menambah Kolom

Untuk menambahkan kolom baru didalam worksheet dapat dilakukan dengan cara:

- Klik tab Home (Home )
- Pilih kategori Cells (
   Cells
- Klik tanda panah pilihan insert ( 📴 Insert → )
- Pilih Insert Sheet Columns ( insert Sheet Columns )

# D. Range

Range adalah sekumpulan sel yang bersebelahan. Misalnya sekumpulan sel yang tergabung dari AI sampai EII, dinyatakan dengan (AI:EII).

Cara menyorot / blog range dengan keyboard

 Tempatkan penunjuk sell diposisi awal range Misalnya di AI contoh diatas Tekan tombol shift bersamaan tekan anak panah sampai penunjuk sel sampai sel EII

Cara menyorot / blog range dengan mouse

• Drag sel dari posisi awal sampai posisi akhir A1 : E11 hasilnya seperti tampilan berikut:

|    | ", ») × (° × <mark>///</mark> ) = |   |                            |   |   |      |                                                               |  |  |
|----|-----------------------------------|---|----------------------------|---|---|------|---------------------------------------------------------------|--|--|
|    | A1                                |   | ▼ (* <i>f</i> <sub>x</sub> |   |   | Aria | - <u>11</u> · A <sup>*</sup> A <sup>*</sup> \$ · % , <i>∢</i> |  |  |
|    | А                                 | В | С                          | D | E | B    | I ≡ 🛛 • 🌺 • 🗛 • 號 🐝 🔤 🛛                                       |  |  |
| 1  |                                   |   |                            |   |   |      |                                                               |  |  |
| 2  |                                   |   |                            |   |   | ₩    | Cu <u>t</u>                                                   |  |  |
| 3  |                                   |   |                            |   |   |      | 🔁 Сору                                                        |  |  |
| 4  |                                   |   |                            |   |   | 2    | Paste                                                         |  |  |
| 5  |                                   |   |                            |   |   |      | Paste Special                                                 |  |  |
| 6  |                                   |   |                            |   |   |      | Incot                                                         |  |  |
| 7  |                                   |   |                            |   |   |      | insert                                                        |  |  |
| 8  |                                   |   |                            |   |   |      | Delete                                                        |  |  |
| 9  |                                   |   |                            |   |   |      | Clear Co <u>n</u> tents                                       |  |  |
| 10 |                                   |   |                            |   |   |      | Filt <u>e</u> r >                                             |  |  |
| 11 |                                   |   |                            |   |   |      | Sort •                                                        |  |  |
| 12 |                                   |   |                            |   |   | -    | <br>Insert Comment                                            |  |  |
| 13 |                                   |   |                            |   |   |      | Insert Comment                                                |  |  |

# E. Melebarkan kolom dan Baris

Untuk melebarkan kolom atau baris ikuti langkah -langkah berikut ini Arahkan pointer mouse pada atas antara kolom atau baris yang akan dilebarkan atau dipersempit. Drag kearah kiri untuk menyempitkan dan kearah kanan untuk melebarkan Drag kearah atas untuk menyempitkan baris dan drag arah bawah untuk melebarkan. Perhatikan gambar berikut :

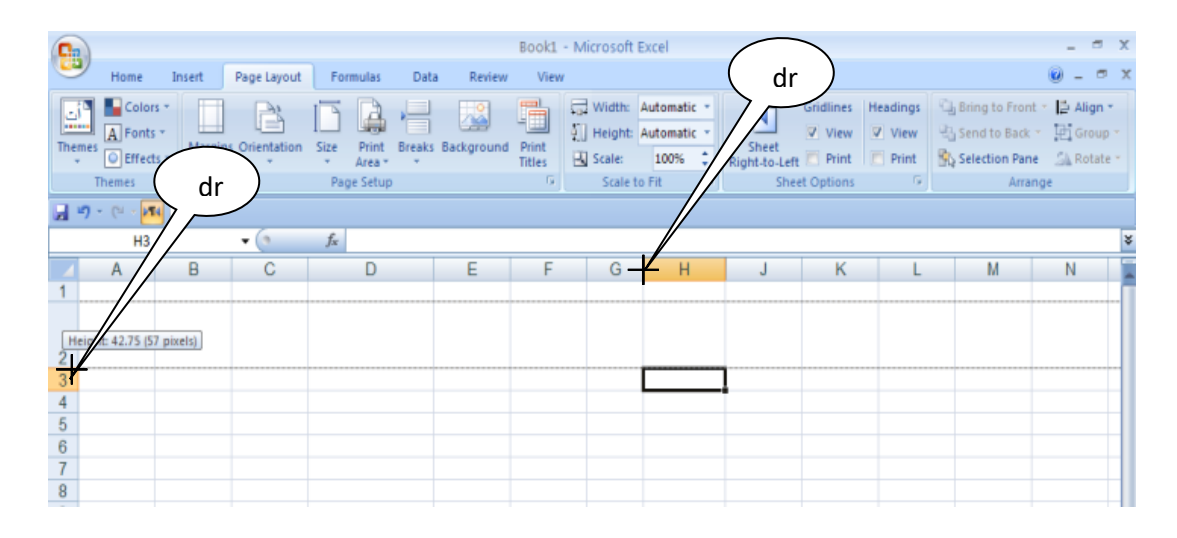

APLIKASI KOMPUTER

By : Yuniarti Reny Renggo

# DASAR – DASAR EXCEL 2007

#### I. MENGETIK DATA PADA LEMBAR KERJA

Cara mengetik data di dalam lembar kerja :

- Pindahkan pointer (pointer pada excel umumnya berbentuk kita akan mengetik data, caranya : klik sel tempat kita akan mengetik data.
- Ketikan data di sl yang sudah kita klik
- Tekan enter di keyboard

Misalkan kita mengetik data sebagai berikut :

|   | А | В    | С        | D          | E            |  |
|---|---|------|----------|------------|--------------|--|
| 1 |   |      |          |            |              |  |
| 2 |   | PEGA | WAI BARU | STIE KRISW | /INA SUMBA   |  |
| 3 |   | No   | Nama     | Nip        | Tahun masuk  |  |
| 4 |   | 1    | Lerry    | 01XP2000   | 1999         |  |
| 5 |   | 2    | Eten     | 01XR2001   | 2000         |  |
| 6 |   |      |          |            | $\backslash$ |  |
|   |   |      | /        |            | 1            |  |

Secara standar, **teks** otomatis rapat kiri, sedangkan **angka** otomatis rapat kanan. Apabila keduanya bergabung maka dianggap sebagai **teks**, sehingga otomatis rapat kiri.

#### Keterangan :

- Untuk membatalkan pengetikan, tekan Esc pada keyboard
- Apabila terjadi salah pengetikan, pindahkan pointer disebelah kanantulisan yang akan diperbaiki, lalu tekan **Backspace** pada keyboard

#### 2. MEMPERBAIKI KESALAHAN PADA PENGETIKAN DATA

#### Menambahkan teks, caranya :

Letakkan pointer pada sel yang datanya akan ditambah, klik 2 kali (cepat), lalu ketik teks yang kurang. Atau klik sel yang diatasnya akan ditambah, kemudian tekan tombol **F2** pada keyboard.

# Menghapus data yang salah kemudian mengganti dengan data yang benar. Caranya:

Klik sel yang datanya akan dihapu, tekan **delete** atau **backspace** pada keyboard, lalu ketik teks yang benar.

#### Copy VS Cut

**Copy** : menyalin data ke tempat lain, dan data yang asli masih di tempatnya Menyalin data berarti memperbanyak data, caranya :

• Misalkan kata Lerry pada sel AI akan kita salin ke sel CI, caranya :

APLIKASI KOMPUTER

- Leakkan pointer ke sel AI, klik tab Home lalu klik Copy (Ctrl + C)
- Letakkan pointer ke sel CI, Kli Tab Home, lalu Klik Paste (Ctrl + V)

|   | А     | В | С     | D |
|---|-------|---|-------|---|
| 1 | lerry |   | lerry |   |
| 2 | ·     |   |       | æ |
| 3 |       |   |       |   |

**Cut** : memindahkan data ke tempat lain, sehingga data yang asli sudah tidak di tempatnya lagi

Memindahkan data berarti data berpindah tempat, caranya :

- Misalnya kata Lerry pada sel AI akan kita pindahkan ke sel CI, caranya :
- Letakan pointer ke sel AI, klik tab Home, lalu klik Cut (Ctrl + X)
- Letakkan pointer ke sel CI, Kli Tab Home, lalu Klik Paste (Ctrl + V)

|   | А | В | С     | D |
|---|---|---|-------|---|
| 1 |   |   | lerry |   |
| 2 |   |   |       |   |
| 3 |   |   |       |   |

# 3. <u>MENYALIN DAN MEMINDAHKAN DATA DENGAN TEKNIK DRAG DAN</u> <u>DROP</u>

Menyalin data dengan teknik drag dan drop, caranya :

- Klik sel yang datanya akan disalin,
- Tunjuk border dari sel atau range yang datanya akan disalin.

|   | А | R | С       | D |
|---|---|---|---------|---|
| 1 |   |   | lerry 👝 |   |
| 2 |   |   | N.      |   |
| 2 |   |   | ļ       |   |

 Setelah pointer berubah menjadi<sup>1</sup>panah, draq ke tempat baru A2 sambil menekan tombol Ctrl pada keyboard

Memindahkan data dengan teknik Drag dan Drop, Caranya :

• Untuk memindahkan Lerry yang berada pada sel CI ke Sel A2, caranya sama seperti menyalin data tetapi tidak sambil menekan tombol Ctrl.

# 4. MEMBERI GARIS /BORDER PADA TABLE

Memberi garis/border, caranya :

• Sorot Sel/range yang akan diberi bingkai.

- Klik home
- Klib tab bottom border
- Klik tombol dropdown emudian pilih sala satu bentuk border. Jika ingin bentuk border yang lain, klik more border.

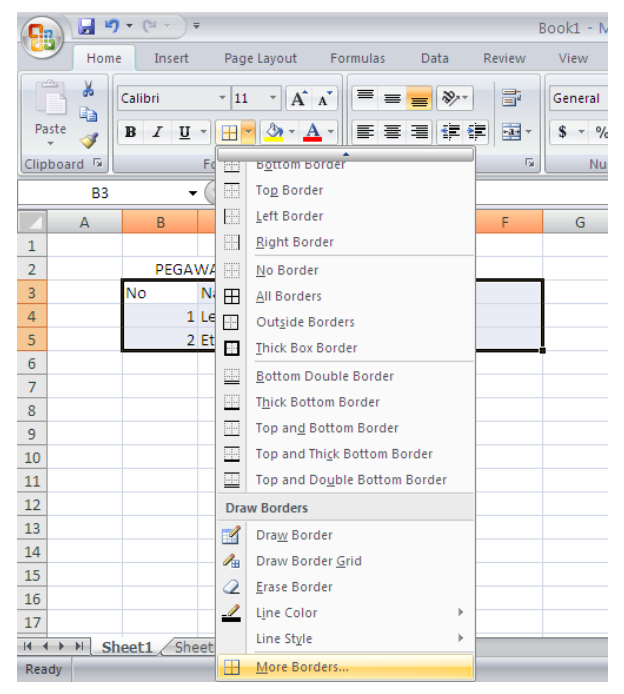

 Muncullah kotak dialog Format Cells, pada tab border lalu tentukan bingkai sesuai keinginan anda.

| Format Cells        |                                                                                                    |
|---------------------|----------------------------------------------------------------------------------------------------|
| Number Alignment Fo | ont Border Fill Protection                                                                                                    |
| Color:<br>Automatic | Presets<br>None Qutline Inside<br>Border<br>Text Text<br>Text Text<br>Text Text<br>Text Text<br>Text Text<br>Text Text<br>Text Text<br>Text Text |
|                     | OK Cancel                                                                                                    |

Fungsi-fungsi tombol :

- None : menghapus seluruh bingkai
- Outline : member bingkai atau sekeliling sel atau range yang tersorot
- Inside : : memberikan garis horizontal atau vertical pada perpotongan didalam range yang tersorot.

- o Border : membuat garis sesuai dengan bentuk toolbar border
- Line style : memilih bentuk garis
- Color : member warna pada garis
- Klik ok. Hasilnya :

|   | А | В    | С        | D          | E           | F |  |
|---|---|------|----------|------------|-------------|---|--|
| 1 |   |      |          |            |             |   |  |
| 2 |   | PEGA | WAI BARU | STIE KRISW | /INA SUMBA  |   |  |
| 3 |   | No   | Nama     | Nip        | Tahun masuk |   |  |
| 4 |   | 1    | Lerry    | 01XP2000   | 1999        |   |  |
| 5 |   | 2    | Eten     | 01XP2001   | 2000        |   |  |
| 6 |   |      |          |            |             |   |  |

Menghapus garis/border, caranya :

• Sorot range yang salah satu garis bordernya akan dihapus.

|   |   |      | -       |            | /           |   |   |
|---|---|------|---------|------------|-------------|---|---|
|   | А | В    | С       |            | E           | F | G |
| 1 |   |      |         |            |             |   |   |
| 2 |   | PEGA | WALBARU | STIE KRISV | /INA SUMBA  |   |   |
| 3 |   | No   | Nama    | Nip        | Tahun masuk |   | Į |
| 4 |   | 1    | Lerry   | 01XP2000   | 1999        |   |   |
| 5 |   | 2    | Eten    | 01XP2001   | 2000        |   |   |
| 6 |   |      |         |            |             |   |   |

- Klik tab home, klik Drop Down sama seperti langkah langkah pada membuat bingkai/border kemudian klik More Borders.
- Muncullah kotak dialog Format Cells, pada tab border lalu tentukan bingkai sesuai keinginan anda yang akan anda hapus.

| Format Cells                                                                                                    |                                                                                                    |
|----------------------------------------------------------------------------------------------------|----------------------------------------------------------------------------------------------------|
| Number       Alignment       Fc         Line       Style:       None         Style:       None       Style:         Color:       Automatic       Style:         The selected border style carbuttons above.       Style: | Int Border Fill Protection<br>Presets<br>None Qutline Inside<br>Border<br>Text Text<br>Text Text<br>Text Text<br>Text Text<br>Text Text<br>Text Text |
|                                                                                                    | OK Cancel                                                                                                    |

• Hasilnya akan sebagai berikut

|   | А | В    | С        | D          | E           | F | ( |
|---|---|------|----------|------------|-------------|---|---|
| 1 |   |      |          |            |             |   |   |
| 2 |   | PEGA | WAI BARU | STIE KRISW | /INA SUMBA  |   |   |
| 3 |   | No   | Nama     | Nip        | Tahun masuk |   |   |
| 4 |   | 1    | Lerry    | 01XP2000   | 1999        |   |   |
| 5 |   | 2    | Eten     | 01XP2001   | 2000        |   |   |
| 6 |   |      |          |            |             |   |   |

# **FASILITAS EXCEL 2007**

#### I. MENYIMPAN BUKU KERJA

Untuk menyimpan buku kerja, lakukan langkah-langkah berikut ini.

- Setelah teks di atas selesai anda ketik, klik Office Button. 🖳
- Pilih Save atau Save As (untuk menyimpan dengan nama yang beda dengan nama sebelumnya).
- Pilih Excel Document

| New                  | Save a copy of the document                                                                                 |
|----------------------|----------------------------------------------------------------------------------------------------|
| 7 <u>O</u> pen       | Eact Workbook in the default file format.                                                                   |
| Save                 | Excel Macro-Enabled Workbook<br>Save the workbook in the XML-based and<br>marro-enabled file format.        |
| Save As              | Excel Binary Workbook<br>Save the workbook in a binary file format<br>optmized for fast loading and saving. |
| Erint P              | Excel 27:2003 Workbook<br>Save a copy of the workbook that is fully<br>compatible with Excel97-2003.        |
| > Fr <u>c</u> pare > | End add-ins for other file formats                                                                          |
| Ser <u>d</u>         | Other Formats<br>Cher the Save As dialog box to select from                                                 |
| F <u>u</u> hlish )   | an possible rice (ypes,                                                                                     |
| Close                |                                                                                                    |

- Pada windows yang muncul, pilih folder Document, ketikkan Latihan I pada File name.
   Pilih Word Document pada Save as type.
- Klik tombol Save.

| Save As                |               |               |      |  |  |   |     |     |   | 2 🛛    |
|------------------------|---------------|---------------|------|--|--|---|-----|-----|---|--------|
| Save (ni               | Ny Docum      | nents         |      |  |  | 5 | - a | - 🖪 | × | 📬 💷 •  |
| Ny Recent<br>Documents | Ply Mark      | 5             |      |  |  |   |     |     |   |        |
| Ny<br>Documents        |               |               |      |  |  |   |     |     |   |        |
| Computer               |               |               |      |  |  |   |     |     |   |        |
| Places Ny Network      |               |               |      |  |  |   |     |     |   |        |
|                        |               |               |      |  |  |   |     |     |   |        |
|                        |               |               |      |  |  |   |     |     |   |        |
|                        |               |               |      |  |  |   |     |     |   |        |
|                        |               |               |      |  |  |   |     |     |   |        |
|                        |               |               |      |  |  |   |     |     |   |        |
|                        | File (Jaure)  | daftar relais | 1018 |  |  |   |     | ~   |   |        |
|                        | Save as type: | Ecoal World   | aak. |  |  |   |     | ~   |   |        |
| Tools *                |               |               |      |  |  |   | 5   | ove |   | Cancel |

#### 2. Membuat Dokumen Baru Dalam Microsoft Excel 2007

cara membuat dokumen baru :

- Klik office button 🧧
- Pilih New

APLIKASI KOMPUTER

By : Yuniarti Reny Renggo

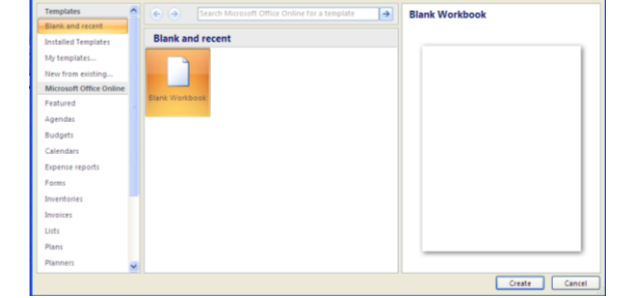

- Hingga muncul :
- Pilih black document
- Lalu pilih create

Atau

• Dengan menggunakan jalan pintas Ctrl + N

#### 3. MENUTUP BUKU KERJA

Sebetulnya Anda dapat bekerja dengan beberapa jendela buku kerja sekaligus dalam satu saat. Akan tetapi, supaya aman, buku kerja yang sudah tidak dipakai sebaiknya ditutup, yaitu dengan

- mengklik **Office Button**
- pilih Close.

#### 4. MEMBUKA BUKU KERJA

• Klik office button 🥮

Den Open

- Pilih open
- Hingga muncul tab Open

|   |   |     |     |      |      |      | ?         |                         |
|---|---|-----|-----|------|------|------|-----------|-------------------------|
| ~ | • | ٠ 3 | - 🔁 | 2    | ×    |      |           |                         |
|   |   |     |     |      |      |      |           |                         |
|   |   | _   | •   | ~    |      |      |           | ĺ                       |
|   |   | _   | •   | ~    |      |      |           |                         |
|   |   |     | Opt | Open | Open | Open | Open V Ca | ✓<br>✓<br>Open ✓ Cancel |

- Pada look in silahkan dipilih di bagian mana fali anda tersimpan
- Setelah temukan klik open

# 5. FASILITAS AUTOFILL

Berikut langkah-langkah untuk memasukkan data secara berurutan :

- Masukkan dua data pertama pada sel.
- Buat range pada kedua kotak data pertama tersebut.
- Klik dan tahan kotak kecil yang terletak pada sudut kanan bawah range.

- Kotak yang menampilkan isi sel akan muncul.
- Lepaskan tombol mouse kiri.
- Maka, seluruh sel pada range tersebut akan terisi secara otomotis dengan data yang berurutan.

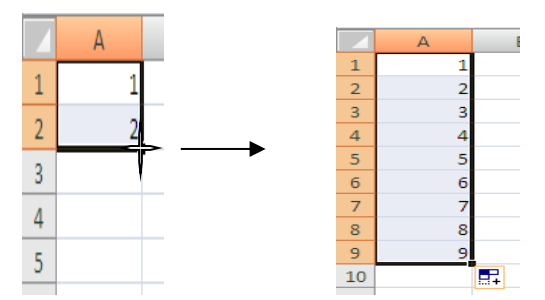

Memasukkan variasi data yang berupa angka dan teks. :

- Masukkan dua data pertama pada sel.
- Buat range pada kedua kotak data pertama tersebut.
- Klik dan tahan kotak kecil yang terletak pada sudut kanan bawah range.
- Kotak yang menampilkan isi sel akan muncul.
- Lepaskan tombol mouse kiri.
- Maka, seluruh sel pada range tersebut akan terisi data angka dan teks secara berurutan.

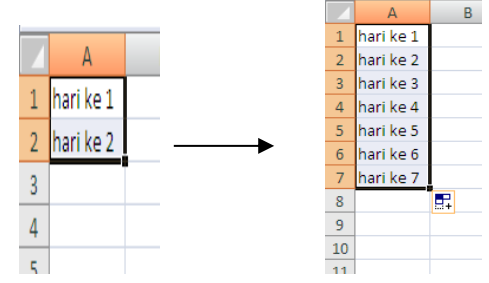

Memasukkan data hari, bulan serta tanggal

- Memasukkan data hari, bulan serta tanggal.
- Masukkan dua data pertama pada sel.
- Buat range pada kedua kotak data pertama tersebut.
- Klik dan tahan kotak kecil yang terletak pada sudut kanan bawah range.
- Geser mouse untuk memperbesar area range sesuai dengan keinginanmu.
- Kotak yang menampilkan isi sel akan muncul.
- Lepaskan tombol mouse kiri.
- Maka, seluruh sel pada range tersebut akan terisi data tanggal bulan dan tahun secara

berurutan.

|   |           |                 |   | А        |
|---|-----------|-----------------|---|----------|
|   | А         |                 | 1 | 3-Jan-13 |
| 1 | 3-Jan-13  |                 | 2 | 4-Jan-13 |
| - | 5-5411-15 | <br><b>&gt;</b> | 3 | 5-Jan-13 |
| 2 | 4-Jan-13  |                 | 4 | 6-Jan-13 |
| 2 |           |                 | 5 | 7-Jan-13 |
| 5 |           |                 | 6 | 8-Jan-13 |
| 4 |           |                 | 7 | 9-Jan-13 |
| 5 |           |                 | 8 |          |
|   |           |                 |   |          |

# 6. MENGATUR TATA LETAK TEKS

Langkah-langkah :

- Klik sel dimana terdapat teks yang ingin di atur tata letaknya
- Klik alighnment
- Pada orientation aturlah taa letak teks dan derajat kemiringan teks
- Klik ok

| Fext alignment   Horizontal:   General   Yertical:   ©   Dustify distributed   Fext control   Wyrap text   Shring to fit   Merge cells   tight-to-left   Text direction:   Context | Number                                                                                                    | Alignment                                                                                               | Font | Border  | Fill | Protection |        |
|----------------------------------------------------------------------------------------------------|----------------------------------------------------------------------------------------------------|----------------------------------------------------------------------------------------------------|------|---------|------|------------|--------|
|                                                                                                    | ext align<br>Horizon<br>Genera<br>Vertical<br>Botton<br>Dust<br>ext cont<br>Wra<br>Shri<br>Mer<br>Right-to-I<br>Text din<br>Contes | ify distributed<br>ify distributed<br>crol<br>p text<br>nk to fit<br>ge cells<br>left<br>rection:<br>ct | ~    | Indent: |      |            | tation |

# 7. MEMBUAT SYMBOL MATA UANG

Langkah-langkahnya :

- Blok semua angka yang ingin diberi symbol mata uang
- Klik alignment
- Pilih number
- Klik accouting
- Pilih mata uang di symbol
- Isikan angka 0 ( nol ) pada decimal place
- Klik ok

| onnat c                                                                                                    | -115                 |                                  |                                                    |      |                     |           |
|----------------------------------------------------------------------------------------------------|----------------------|----------------------------------|----------------------------------------------------|------|---------------------|-----------|
| Number                                                                                                    | Alignment            | Font                             | Border                                             | Fill | Protection          |           |
| Category:<br>General<br>Number<br>Currency<br>Accountin<br>Date<br>Time<br>Percenta<br>Fraction<br>Scientific<br>Text<br>Special<br>Custom | ge<br>g formats line | Samp<br>\$14.<br>Decima<br>Symbo | le<br>00<br>Il places: [:<br>I: (\$)<br>rency symb | 2 🗘  | ]<br>imal points in | a column. |
|                                                                                                    |                      |                                  |                                                    |      | ОК                  | Cancel    |

# 8. MEMBUAT NAMA SATUAN PADA PENULISAN ANGKA

Langkah-langkahnya :

- Blok semua sel yang berisi angka yang mau di buat satuan
- Lik alignment
- Pilih number -> custom
- Pada type tuliskan 0 "buah" (untuk nama satuan buah)
- Klik ok

| Number                                                                                                    | Alignment    | Font Border Fill Protection                                                                                                    |        |
|----------------------------------------------------------------------------------------------------|--------------|----------------------------------------------------------------------------------------------------|--------|
| Category:<br>General<br>Number<br>Currency<br>Accountin<br>Date<br>Time<br>Percentag<br>Fraction<br>Scientific<br>Text<br>Special<br>Custom | ig<br>je     | Sample           14 buah           Type:           0 "buah"           General           0           0.00           #,##0.00           #,##0.00           #,##0.00/;#,##0.00           #,##0.00/;#,##0.00)           #,##0.00/;#,##0.00)           #,##0.00/;#,##0.00)           #,##0.00/;#,##0.00)           #,##0.00/;#,##0.00) |        |
|                                                                                                    | ~            |                                                                                                    | Delete |
| Type the r                                                                                                    | umber format | code, using one of the existing codes as a starting                                                                                                    | point. |

OK Cancel

# 9. DATA SORT (MENGURUTKAN DATA)

Langkah-langkah mengurutkan suatu data adalah :

- Blok seluruh data yang ingin diurutkan
- Pilih tab data

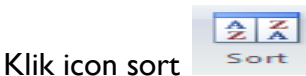

• Hingga muncul tab sort

| Sort      |                               |          | ? 🛛                           |
|-----------|-------------------------------|----------|-------------------------------|
| Add Level | 🕻 Delete Level 📄 Copy Level 👔 | Diptions | ☑ My data has <u>h</u> eaders |
| Column    | Sort On                       | Order    |                               |
| Sort by   | Values                        | 🖌 A to Z | ~                             |
|           |                               |          |                               |
|           |                               |          |                               |
|           |                               |          |                               |
|           |                               |          |                               |
|           |                               |          |                               |
|           |                               | (        |                               |
|           |                               |          | OK Cancel                     |

Pada bagian Sort by : dipilih mengurutkan berdasarkan kebutuhan

Pada bagian order by : kita memilih AZ untuk pengurutan Ascending (diurutkan berdasarkan dari kecil ke yang besar) atau ZA untuk pengurutan Descending (diurutkan berdasarkan dari besar ke yang kecil)

Klik ok

# 10. DATA FILTER (MENYARING DATA)

Langkah menyaring suatu data adalah :

- Blok seluruh data dalam table
- Pilih tab data

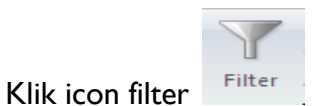

# **BEKERJA DENGAN FUNGSI DASAR**

Operator Aritmatika dipakai untuk penghitungan dasar-dasar matematika, misalnya penjumlahan, pengurangan, perkalian, pembagian dan lain lain.

Macam macam operator aritmatika:

| Operator | Keterangan        |
|----------|-------------------|
| -        | tanda minus       |
| +        | tanda tambah      |
| %        | tanda persen      |
| *        | tanda perkalian   |
| /        | tanda pembagian   |
| ^        | tanda pangkat     |
| -        | tanda pengurangan |

Untuk mengoperasikan data dengan menggunakan rumus, harus diawali dengan lambing sama dengan (=) dengan cara menunjuk, hal ini dilakukan untuk menghindari kesalahan dalam pengetikan.

# I. OPERASI PENJUMLAHAN

• Ketik contoh di bawah pada lembar kerja Excel

|   | А       | В       | С           |
|---|---------|---------|-------------|
| 1 | kolom 1 | kolom 2 | penjumlahan |
| 2 | 7       | 10      |             |
| 3 | 9       | 12      |             |
| 4 | 10      | 13      |             |
| 5 | 13      | 14      |             |
| 6 | 14      | 15      |             |
| 7 |         |         |             |
| - |         |         |             |

- Tempatkan sel aktif di C2. Kita akan menjumlahkan Kolom I dan Kolom 2.
- Pada sel C2, ketik rumus berikut ini

|   | COUNT   | •       | C ~ v x     | -827 |
|---|---------|---------|-------------|------|
|   | А       | В       | С           |      |
| 1 | kolom 1 | kolom 2 | penjumlahan |      |
| 2 | 7       | 10      | =A2+B2      | ]    |
| 3 | 9       | 12      |             |      |
| 4 | 10      | 13      |             |      |
| 5 | 13      | 14      |             |      |
| 6 | 14      | 15      |             |      |
| 7 |         |         |             |      |

• Kerjakan bagian berikutnya (sel C3 sampai C6) dengan cara yang sama, yaitu menjumlahkan sel A dengan sel B

|   | А       | В       | С           | D |
|---|---------|---------|-------------|---|
| 1 | kolom 1 | kolom 2 | penjumlahan |   |
| 2 | 7       | 10      | 17          |   |
| 3 | 9       | 12      | 21          |   |
| 4 | 10      | 13      | 23          |   |
| 5 | 13      | 14      | 27          |   |
| 6 | 14      | 15      | 29          |   |
| 7 |         |         |             |   |
| 8 |         |         |             |   |

# 2. OPERASI PENGURANGAN

• Ketik contoh di bawah pada lembar kerja Excel

|   | А       | В       | С           |
|---|---------|---------|-------------|
| 1 | kolom 1 | kolom 2 | pengurangan |
| 2 | 7       | 10      |             |
| 3 | 9       | 12      |             |
| 4 | 10      | 13      |             |
| 5 | 13      | 14      |             |
| 6 | 14      | 15      |             |
| 7 |         |         |             |

• Pengurangan dilakukan dengan mengurangi Kolom 2 dengan Kolom I.

|   |         |         | -           |  |
|---|---------|---------|-------------|--|
|   | А       | В       | С           |  |
| 1 | kolom 1 | kolom 2 | pengurangan |  |
| 2 | 7       | 10      | =A2-B2      |  |
| 3 | 9       | 12      |             |  |
| 4 | 10      | 13      |             |  |
| 5 | 13      | 14      |             |  |
| 6 | 14      | 15      |             |  |
| 7 |         |         |             |  |

• Kerjakan bagian berikutnya (sel C3 sampai C6) dengan cara yang sama, yaitu mengurangi

sel B dengan sel A.

|   |         |         | -           |
|---|---------|---------|-------------|
|   | А       | В       | С           |
| 1 | kolom 1 | kolom 2 | pengurangan |
| 2 | 7       | 10      | -3          |
| 3 | 9       | 12      | -3          |
| 4 | 10      | 13      | -3          |
| 5 | 13      | 14      | -1          |
| 6 | 14      | 15      | -1          |

# 3. OPERASI PERKALIAN

• Ketik contoh di bawah pada lembar kerja Excel.

|   | А       | В       | С         |
|---|---------|---------|-----------|
| 1 | kolom 1 | kolom 2 | perkalian |
| 2 | 7       | 10      |           |
| 3 | 9       | 12      |           |
| 4 | 10      | 13      |           |
| 5 | 13      | 14      |           |
| 6 | 14      | 15      |           |
| 7 |         |         |           |

• Perkalian dilakukan dengan mengalikan Kolom I dengan Kolom 2.

| - |         |         |           |  |
|---|---------|---------|-----------|--|
|   | А       | В       | С         |  |
| 1 | kolom 1 | kolom 2 | perkalian |  |
| 2 | 7       | 10      | =A2*B2    |  |
| 3 | 9       | 12      |           |  |
| 4 | 10      | 13      |           |  |
| 5 | 13      | 14      |           |  |
| 6 | 14      | 15      |           |  |
| 7 |         |         |           |  |
|   |         |         |           |  |

• Kerjakan bagian berikutnya (sel C3 sampai C6) dengan cara yang sama, yaitu mengalikan sel A dengan sel B.

| kolom1         kolom2         perkalian           2         7         10         70           3         9         12         108           4         10         13         130           5         13         14         182           6         14         15         210 |   | А       | В       | С         |  |
|----------------------------------------------------------------------------------------------------|---|---------|---------|-----------|--|
| 2     7     10     70       3     9     12     108       4     10     13     130       5     13     14     182       6     14     15     210                                                                                                    | 1 | kolom 1 | kolom 2 | perkalian |  |
| 3         9         12         108           4         10         13         130           5         13         14         182           6         14         15         210                                                                                               | 2 | 7       | 10      | 70        |  |
| 4         10         13         130           5         13         14         182           6         14         15         210                                                                                                    | 3 | 9       | 12      | 108       |  |
| 5         13         14         182           6         14         15         210                                                                                                    | 4 | 10      | 13      | 130       |  |
| 6 14 15 210                                                                                                    | 5 | 13      | 14      | 182       |  |
|                                                                                                    | 6 | 14      | 15      | 210       |  |

# 4. OPERASI PEMBAGIAN

• Ketik contoh di bawah pada lembar kerja Excel.

| 1 | Α       | В       | C         |
|---|---------|---------|-----------|
|   | kolom 1 | kolom 2 | pembagian |
| 1 | 7       | 10      |           |
|   | 9       | 12      |           |
| Ļ | 10      | 13      |           |
| ; | 13      | 14      |           |
| i | 14      | 15      |           |
| , |         |         |           |

• Pembagian dilakukan dengan membagikan Kolom 2 dengan Kolom I.

|   | А       | В       | С         |  |
|---|---------|---------|-----------|--|
| 1 | kolom 1 | kolom 2 | pembagian |  |
| 2 | 7       | 10      | =A2/B2    |  |
| 3 | 9       | 12      |           |  |
| 4 | 10      | 13      |           |  |
| 5 | 13      | 14      |           |  |
| 6 | 14      | 15      |           |  |
| 7 |         |         |           |  |

• Kerjakan bagian berikutnya (sel C3 sampai C6) dengan cara yang sama, yaitu membagikan sel B dengan sel A.

|   |   | А       | В       | С           |  |
|---|---|---------|---------|-------------|--|
|   | 1 | kolom 1 | kolom 2 | pembagian   |  |
|   | 2 | 7       | 10      | 0.7         |  |
|   | 3 | 9       | 12      | 0.75        |  |
|   | 4 | 10      | 13      | 0.769230769 |  |
|   | 5 | 13      | 14      | 0.928571429 |  |
|   | 6 | 14      | 15      | 0.933333333 |  |
| I | 7 |         |         |             |  |

# 5. FUNGSI SUM()

• Ketikkan di lembar kerja anda seperti di bawah ini:

|   | А       | В       |  |
|---|---------|---------|--|
| 1 | kolom 1 | kolom 2 |  |
| 2 | 7       | 10      |  |
| 3 | 9       | 12      |  |
| 4 | 10      | 13      |  |
| 5 | 13      | 14      |  |
| 6 | 14      | 15      |  |
| 7 |         |         |  |

Kemudian di sel A7 masukkan fungsi =sum(A2:A6) kemudian enter, fungsi sum()
 berfungsi menjumlahkan semua data yang ada dalam range yang dimaksud, yaitu dari A2 hingga A6.

|   | А                        | В       | С |  |
|---|--------------------------|---------|---|--|
| 1 | kolom 1                  | kolom 2 |   |  |
| 2 | 7                        | 10      |   |  |
| 3 | 9                        | 12      |   |  |
| 4 | 10                       | 13      |   |  |
| 5 | 13                       | 14      |   |  |
| 6 | 14                       | 15      |   |  |
| 7 | =sum(A2:/                | 46      |   |  |
| 8 | SUM(number1, [number2],) |         |   |  |
| 9 |                          |         |   |  |

• Kemudian gandakan fungsi yang di A8 ke B8 dan C9

#### 6. FUNGSI AVERAGE ()

Dari data sebelumnya kita akan belajar membuat fungsi average (). Ketikkan di A7,
 =average (A2:B6) kemudian enter.

|   | А        | В            | С         |
|---|----------|--------------|-----------|
| 1 | kolom 1  | kolom 2      |           |
| 2 | 7        | 10           |           |
| 3 | 9        | 12           |           |
| 4 | 10       | 13           |           |
| 5 | 13       | 14           |           |
| 6 | 14       | 15           |           |
| 7 | =AVERAGE | (A2:B6       |           |
| 8 | AVERAGE  | (number1, [n | umber2],) |
| 9 |          |              |           |

• Hasil di sel D2 adalah 73, yang merupakan nilai rata-rata dari A2 hingga B6.

# 7. <u>FUNGSI MAX()</u>

• Fungsi Max () ini berfungsi untuk mencari nilai terbesar dari sejumlah data. Untuk mengetahuinya, ketikkan di lembar kerja anda.

|   | А         | В           | С      |
|---|-----------|-------------|--------|
| 1 | kolom 1   | kolom 2     |        |
| 2 | 7         | 10          |        |
| 3 | 9         | 12          |        |
| 4 | 10        | 13          |        |
| 5 | 13        | 14          |        |
| 6 | 14        | 15          |        |
| 7 | =max(A2:E | 36          |        |
| 8 | MAX(num   | ber1, [numb | er2],) |
| 9 |           |             |        |

 Kemudian kita akan mencari nilai terbesar di sel A7, ketikkan rumus =max(A2:B6), kemudian hasilnya adalah 15

# 8. FUNGSI MIN()

- Menggunakan data yang ada sebelumnya, gantikan isi sel dengan: "Harga Terkecil".
- Lalu ketikkan rumus =min(A2:B6). Rumus ini berfungsi untuk mencari nilai terkecil darinsejumlah data.

|    | А         | В            | С      |
|----|-----------|--------------|--------|
| 1  | kolom 1   | kolom 2      |        |
| 2  | 7         | 10           |        |
| 3  | 9         | 12           |        |
| 4  | 10        | 13           |        |
| 5  | 13        | 14           |        |
| 6  | 14        | 15           |        |
| 7  | =min(A2:E | 6            |        |
| 8  | MIN(num   | ber1, [numbe | er2],) |
| 9  |           |              |        |
| 10 |           |              |        |

• Hasillnya adalah 7

# 9. FUNGSI COUNT()

- Kemudian kita akan belajar tentang fungsi count() yang menghitung banyaknya bilangan dalam sejumlah data. Gantikan sel A7 dengan "Banyaknya Barang".
- Kemudian di sel A7 masukkan rumus =count(A2:B6)

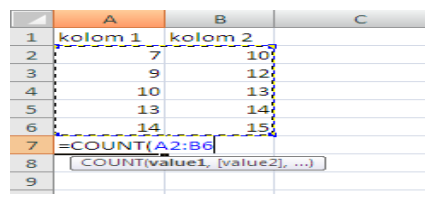

• Hasilnya adalah 10

# 10. FUNGSI KARAKTER LEFT

Digunakan untuk mengambil karakter pada bagian sebelah kiri dari suatu teks. Bentuk umum penulisannya adalah : =LEFT(text,num\_chars). Contoh :

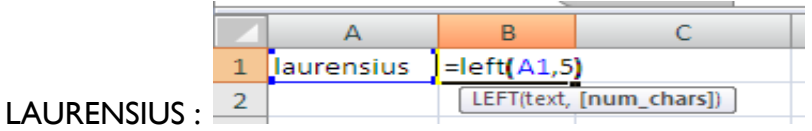

• Hasilnya = LAURE

# II. FUNSI KARAKTER MID

Digunakan untuk mengambil karakter pada bagian tengah dari suatu teks. Bentuk umum penulisannya adalah : =MID(text, start\_num,num\_chars) Contoh :

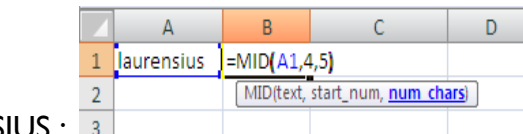

- LAURENSIUS : 3
- Hasilnya= RENSI

#### 12. FUNGSI KARAKTER RIGHT

Diguakan untuk mengambil karakter pada bagian sebelah kanan dari suatu teks. Bentuk umumnya : =RIGHT(text,num\_chars) Contoh :

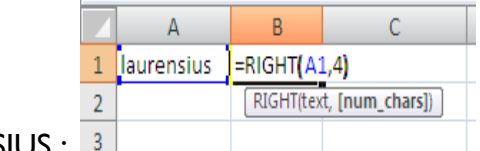

- LAURENSIUS : 3
- Hasilnya = SIUS

# BEKERJA DENGAN DIAGRAM DAN GRAFIK

# I. MEMBUAT DIAGRAM DAN GRAFIK

Ketikkan dokumen ini pada lembar kerja anda:

|   | А  | В      | С              | D          | E                |
|---|----|--------|----------------|------------|------------------|
| 1 | no | nama   | bahasa inggris | matematika | bahasa indonesia |
| 2 | 1  | lerry  | 85             | 65         | 73               |
| 3 | 2  | etten  | 75             | 85         | 93               |
| 4 | 3  | lertus | 95             | 75         | 69               |
| 5 |    |        |                |            |                  |
| 6 |    |        |                |            |                  |

Kemudian kita akan membuat grafik berdasarkan dengan data di atas, caranya:

 Blok data yang inginditampilkan dalam grafik (contohnya seperti data 3 siswa yang ada di range A1:E4.

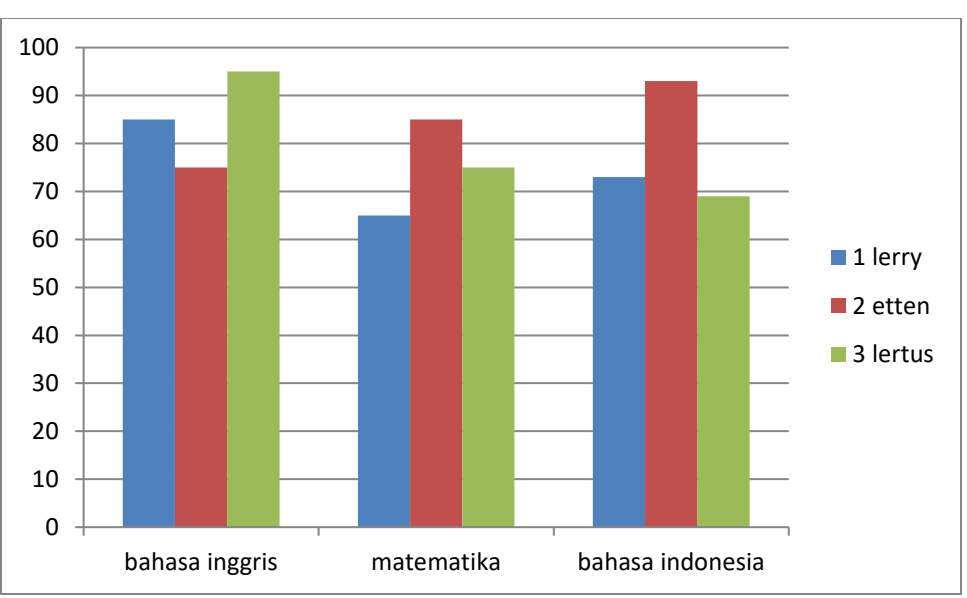

• Klik tombol Insert > klik tombol column di bagian chart.

# 2. MEMBERI JUDUL GRAFIK

- Dari data sebelumnya klik **Layout** > Pilih Chart Title > pilih dan klik Above Char
- Maka akan muncul table Chart Titlet.
- Ganti chart title dengan judul yang diinginkan. Misalnya sekarang kita akan membuat table "DAFTAR NILAI".

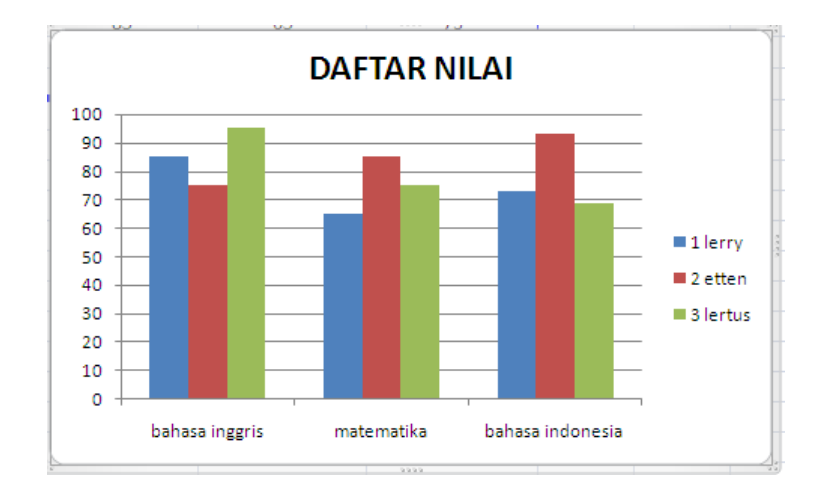

#### 3. MENGATUR TAMPILAN GRAFIK

- Pada grafik selalu ada sumbu X, Y dan Z. tapi di sini, kita memakai sumbu X dan Y saja.
   Untuk sumbu dikenal sebagai axis.
- Keterangan pada Axis dapat dimunculkan atau dihilangkan.
  - Untuk memunculkan Axis caranya sebagai berikut. Untuk sumbu X Klik Layout > Axis Title > Primary Horizontal > Title Axis.
     Pada sumbu X menjelaskan "MATA PELAJARAN"
  - Untuk Sumbu Y Klik Layout > Axis Title >Vertical Axis > Vertical Title pada sumbu Y menjelaskan "NILAI".

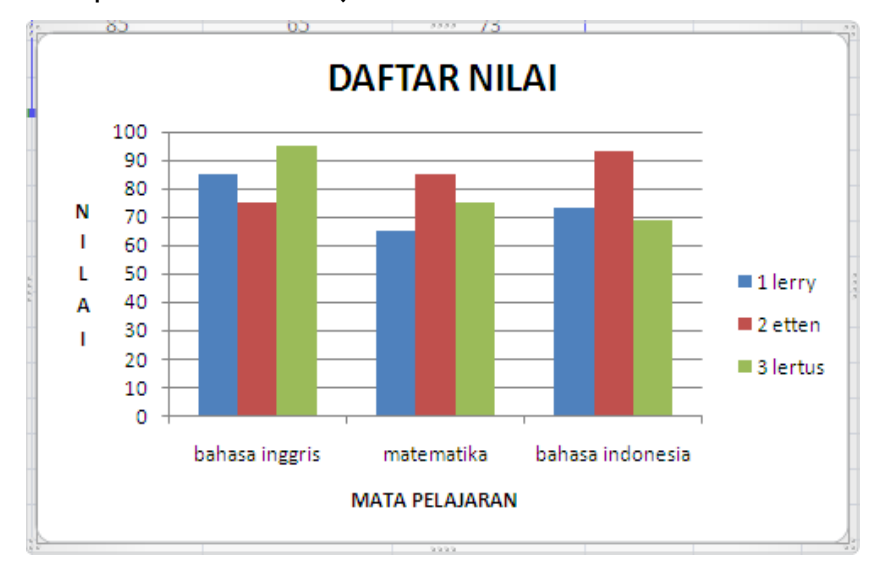

# 4. MENGATUR POSISI LEGEND

**Legend** adalah keterangan tentang garis-garis yang ada di grafik. Satu grafik biasanya lebih dari satu garis. Masing-masing garis tersebut mewakili atau menerangkan sesuatu.

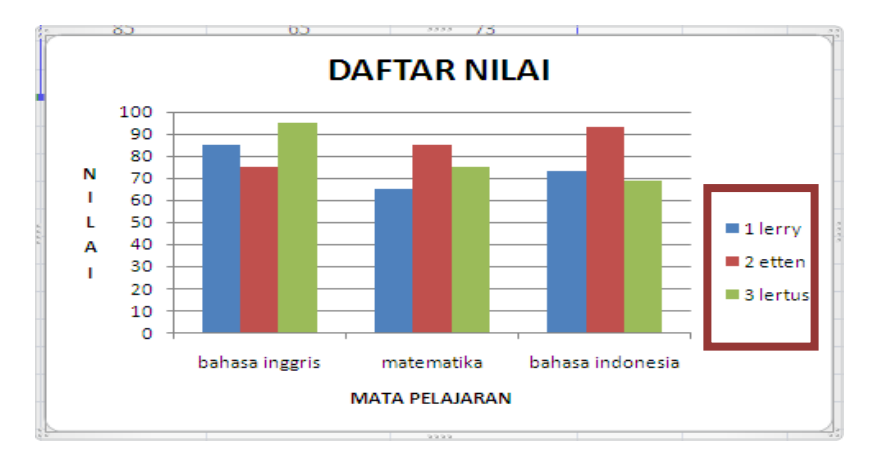

Legend atau keterangn gambar bisa diatur posisinya. Kita bisa meletakkan legend disamping kanan, kiri, atas, bawah, tengah atau sudut. Selain itu legend bisa disembunyikan.

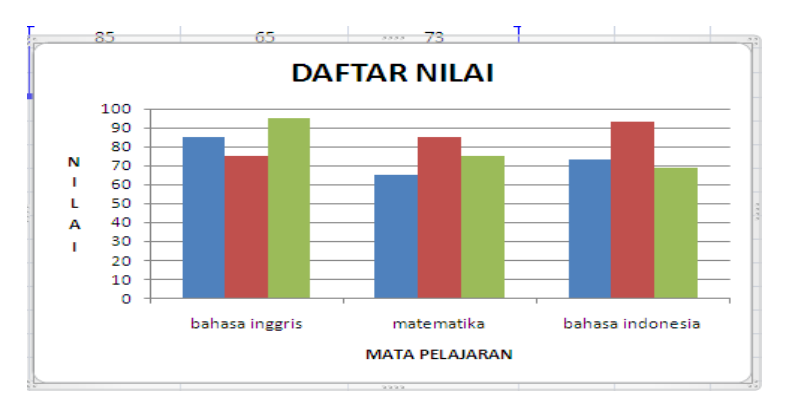

Caranya sebagai berikut.

Klik Layout > Legend > pilih sesuai keperluan.

# 5. DATA LABEL

Selanjutnya kita akan belajar menampilkan data label pada grafik, caranya:

- Klik Layout > Data Labels > pilih sesuai keperluan anda.
- Untuk sekarang kita mencoba Klik Layout > Data Labels > Center.

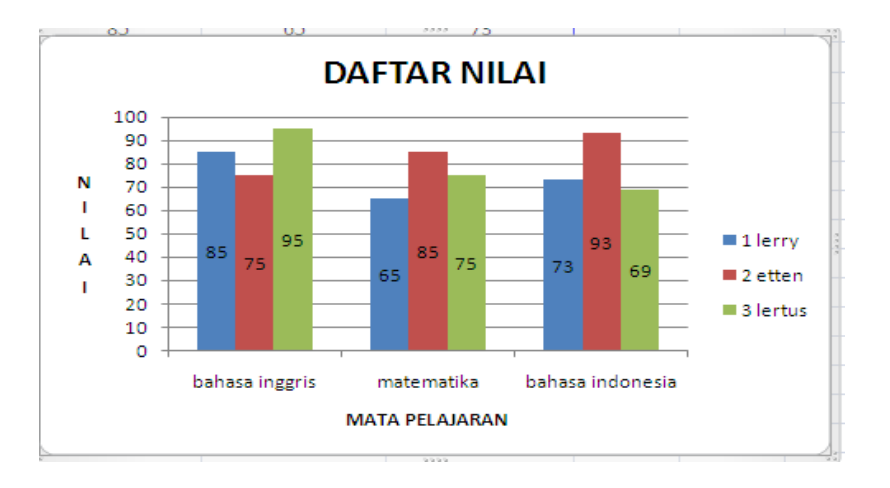

# 6. MENYERTAKAN DATA TABLE DI GRAFIK

Data label bisa membuat grafik menjadi penuh sehingga menyulitkan membaca grafik. Cara agar lebih bisa dibaca adalah meletakkannya di bawah, caranya:

- Klik Layout > Data Table > pilih sesuai keperluan.
- Kemudian klik Layout > Data Table > Show Data Table With Legend Keys.

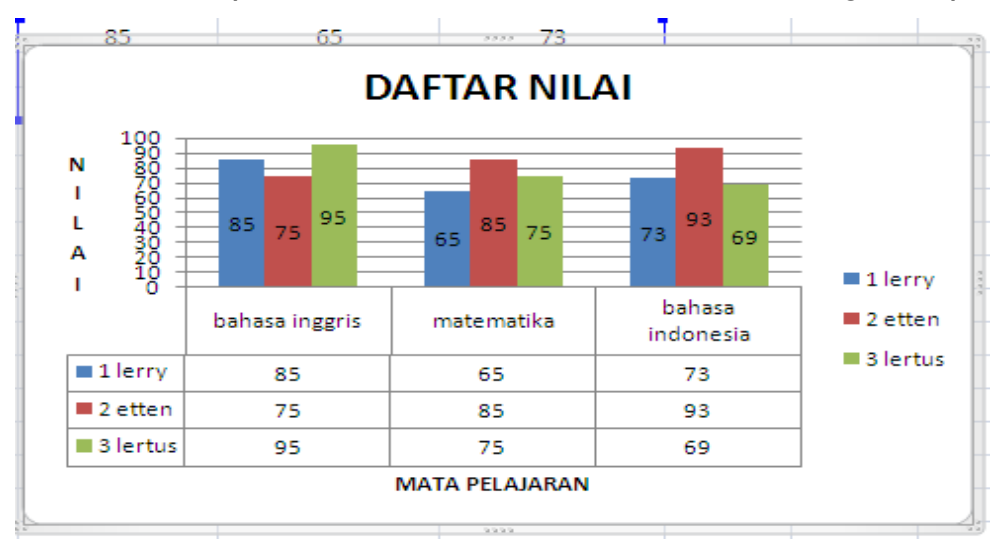
#### **FUNGSI LOGIKA IF**

Seandainya kamu lulus, Ayah belikan komputer; Jika punya uang, saya akan beli sepeda; Seandainya tadi malam belajar, sekarang tidak akan sibuk mengerjakan tugas; dll. Pernyataan di atas merupakan sedikit contoh penerapan logika dalam kehidupan sehari-hari. Penerapan logika harus terus dikembangkan sehingga Anda akan mampu berpikir logis dalam arti mampu berpikir "sebab akibat" sehingga dengan benar dapat mengambil keputusan.

Dalam Excel, pemikiran logika dilatih melalui fungsi logika yang disediakan. Sehingga dengan belajar fungsi logika diharapkan akan mampu mengembangkan penerapan berpikir logis melalui berbagai macam studi kasus.

Fungsi logika IF adalah suatu fungsi yang digunakan jika ada pertalian/ hubungan sebab dan akibat atau ada persyaratan yang harus dipenuhi.

Operator dalam Logika :

Berikut ini adalah daftar operator logika yang sering digunakan dalam logika IF. :

| Operator | Arti                         |
|----------|------------------------------|
| >        | Lebih besar                  |
| <        | Lebih kecil                  |
| >=       | Lebih besar atau sama dengan |
| <=       | Lebih kecil atau sama dengan |
| <>       | Tidak sama dengan            |

#### I. IF Tunggal

Fungsi logika IF yang hanya memiliki satu kondisi /syarat, sehingga dipastikan memiliki dua hasil yang akan ditampilkan yaitu hasil yang sesuai syarat (kondisi) atau hasil yang tidak sesuai syarat (kondisi) akibat dari satu kondisi / syarat tersebut, sehingga hanya membutuhkan satu IF (Tunggal).

Secara harafiah IF berarti jika. Pernyataan jika pasti diikuti oleh suatu syarat. Jika "begini" pasti "begini". Pengembangan dari konsep logika inilah yang akan melatih Anda berpikir logis untuk menyelesaikan masalah dan mengambil keputusan secara benar.

Contoh :

| Jika          | ya     | Tidak |
|---------------|--------|-------|
| Rajin belajar | sukses | Gagal |

Artinya : Jika rajin belajar sukses, jika tidak gagal

APLIKASI KOMPUTER By : Yuniarti Reny Renggo

Format Fungsi IF pada Excel :

| =IF(logical_test;value_if_true;value_if_false)    |  |
|---------------------------------------------------|--|
| ATAU                                              |  |
| =IF(tes_logika;nilai_jika_benar;nilai_jika_salah) |  |

Keterangan :

- Logical\_test atau tes logika adalah syarat atau sesuatu yang menjadi syarat
- Value\_if\_true atau nilai jika benar, merupakan argumen atau tindakan yang akan dijalankan jika syarat TERPENUHI
- Value\_if\_false atau nilai jika salah, merupakan argumen atau tindakan yang akan dijalankan jika syarat TIDAK TERPENUHI

|   | ** PENTING:                                                                                  |
|---|----------------------------------------------------------------------------------------------|
| • | Jika jenis argumen NUMERIK (bilangan) atau alamat sel, diketik bilangan tersebut atau alamat |
|   | sel TANPA diapit tanda petik dua ('')                                                        |
| • | Jika diisi dengan data TEKS, penulisan teks DIAPIT dengan tanda petik dua('')                |
| • | Jika diisi dengan NAMA RANGE, penulisan nama range TANPA diapit tanda petik dua ('')         |
| • | Tanda yang digunakan pada Logical Test tidak hanya "=", melainkan semua operator logika      |
|   | yaitu: >, <, =, >=, <=, dan <> menyesuaikan kasus yang ada.                                  |

Rumus IF dapat juga dimasukkan melalui menu dengan langkah – langkah sebagai berikut :

- I. Klik Formulas
- 2. Klik Logical

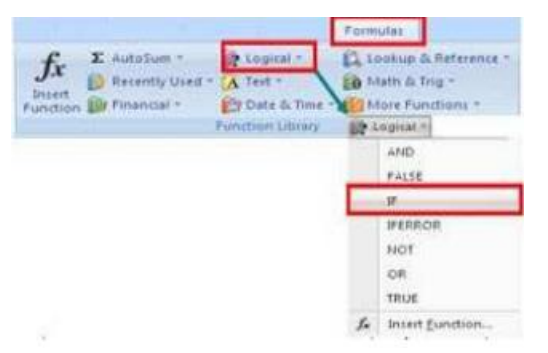

- 3. Klik / pilih IF
- 4. Kotak Function Arguments aktif, isi kondisi (syarat) dan nilai (hasil) yang ditentukan
- 5. Klik OK

APLIKASI KOMPUTER By : Yuniarti Reny Renggo

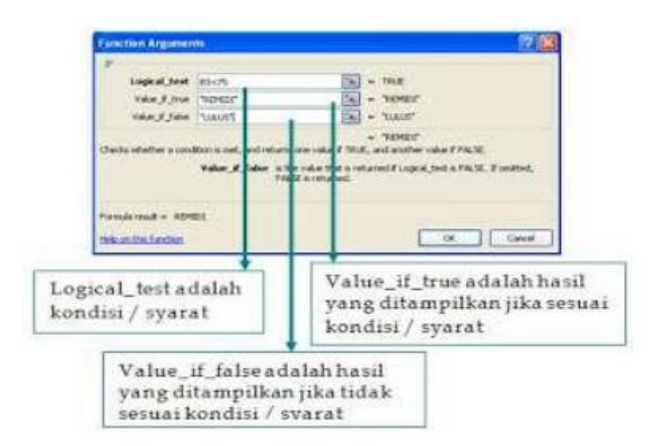

### 2. IF Majemuk

Fungsi logika IF yang memiliki lebih dari satu kondisi / syarat, sehingga dipastikan memiliki lebih dari dua hasil yang akan ditampilkanyaitu hasil yang sesuai syarat (kondisi) pertama, kedua dan seterusnya dan yang terakhir hasil yang tidak sesuai syarat (kondisi) semuanya, akibat dari satu kondisi / syarat tersebut, sehingga membutuhkan lebih dari satu IF (Majemuk).

Rumus :

| =IF(logical_test;value_if_true;if(logical_test;value_if_true; value_if_false))    |
|-----------------------------------------------------------------------------------|
| ATAU                                                                              |
| =IF(tes_logika;nilai_jika_benar;if(tes_logika;nilai_jika_benar;nilai_jika_salah)) |

| ** | PEN | TING: |
|----|-----|-------|
|----|-----|-------|

Yang perlu diingat dalam IF majemuk adalah Jumlah IF = Hasil – I, tutup kurung yang terakhir sebanyak jumlah IF, susunan IFyang terakhir seperti IF tunggal.

### Fungsi Lookup

fungsi lookup - yaitu fungsi yang melakukan pencarian nilai padanan dari suatu cell ke cell yang terdapat pada table lain - baik sheet yang sama maupun terpisah.

Hal yang perlu diperhatikan dalam mempelajari Fungsi Lookup adalah :

- 1. Dalam Fungsi Lookup terdapat minimal satu Tabel Utama dan satu Tabel Referensi.
- 2. Tabel Utama adalah tabel yang akan diisi dengan data, mengacu pada Tabel referensi.
- 3. Tabel Referensi dan Tabel Utama selalu memiliki Sel Kunci.
- 4. sel Kunci adalah sel yang berisi data yang akan dicocokkan dalam proses pengisian Tabel Utama.
- 5. Tabel Referensi terdiri dari bagian Judul dan bagian Data.
- 6. Susunan Tabel Referensi harus di sort ascending

Bentuk tabel referensi :

- I. Bentuk Vertikal (Vlookup)
  - Data disusun dari atas kebawah •
  - Judul masing-masing datanya terletak diatas dari datanya
- 2. Bentuk Horizontal (Hlookup)
  - Data tersusun dari kiri ke kanan
  - Judul masing-masing datanya terletak di sebelah kiri dari data nya

#### Ι. Fungsi Vlookup

Fungsi vlookup merupakan fungsi bantuan references. Fungsi Vlookup dipakai untuk menghasilkan nilai pada tabel secara vertikal.

Penulisannya :

| =VLOOKUP(lookup value,table_array,col_index_num)                             |
|------------------------------------------------------------------------------|
| Atau                                                                         |
| =VLOOKUP(Sel_Kunci_Tabel_Utama_;_Range_Data_Tabel referensi_;_No_Urut_Kolom) |
| Keterangan :                                                                 |

Receirangan .

Lookup\_Value : alamat Sel Kunci pada Tabel Utama.

- Table\_Array :Range data pada Tabel Referensi yang telah di Sort Ascending, tidak termasuk Range Judul.
- Col\_Index\_num : Nomor urut kolom data pada Tabel Referensi

# 2. Menggunakan Fungsi VLOOKUP melalui Function Wizard ( 🖆 ):

- I. Klik insert function (  $f_{\star}$  )
- 2. Select category "Lookup & Referens"
- 3. Pilih Vlookup

| Insert Function                                                                | ?                                                     | × |
|--------------------------------------------------------------------------------|-------------------------------------------------------|---|
| Search for a function:                                                         |                                                       |   |
| Type a brief description of what you want<br>Go                                | to do and then click Go                               |   |
| Or select a category: Lookup & Reference                                       | ~                                                     |   |
| Select a functio <u>n</u> :                                                    |                                                       |   |
| MATCH<br>OFFSET<br>ROW<br>ROWS<br>RTD<br>TRANSPOSE                             |                                                       | < |
| ADDRESS(row_num,column_num,abs<br>Creates a cell reference as text, given spec | :_num,a1,sheet_text)<br>ified row and column numbers. |   |
| Help on this function                                                          | OK Cancel                                             |   |
| 4 1711 1                                                                       |                                                       |   |

- 4. Klik ok
- 5. Masukan data sesuai permintaan

| Function Arguments                               | ?                                                                                                    |
|--------------------------------------------------|----------------------------------------------------------------------------------------------------|
| VLOOKUP                                          |                                                                                                    |
| Lookup_value                                     | 🔝 = any                                                                                                    |
| Table_array                                      | 📧 = number                                                                                                    |
| Col_index_num                                    | 🔝 = number                                                                                                    |
| Range_lookup                                     | 🔝 = logical                                                                                                    |
| Lookup                                           | • In a section of the value to be found in the first column of the table, and can be a value, reference, or a text string. |
| Formula result <b>—</b><br>Help on this function | OK Cancel                                                                                                    |
|                                                  |                                                                                                    |
| . Klik ok                                        |                                                                                                    |

# 3. Fungsi Hlookup

Fungsi Hlookup merupakan fungsi bantuan references juga. bedanya Fungsi Hlookup dipakai untuk menghasilkan nilai pada tabel secara horizontal.

Penulisannya :

=HLOOKUP(lookup value,table\_array,col\_index\_num

Atau

=HLOOKUP(Sel\_Kunci\_Tabel\_Utama\_;\_Range\_Data\_Tabel Referensi\_;\_No\_Urut\_Baris)

Keterangan :

- Lookup\_Value : alamat Sel Kunci pada Tabel Utama.
- Table\_Array :Range data pada Tabel Referensi yang telah di Sort Ascending, tidak termasuk Range Judul.
- row\_Index\_num : Nomor urut baris data pada Tabel Referensi

# 4. Menggunakan Fungsi HLOOKUP melalui Function Wizard ( 📠 ):

- I. Klik insert function (  $f_{\text{K}}$  )
- 2. Select category "Lookup & Referens"
- 3. Pilih Hlookup

| Insert Function                                                                                                    |  |
|----------------------------------------------------------------------------------------------------|--|
| Search for a function:                                                                                                    |  |
| Type a brief description of what you want to do and then click                                                                 |  |
| Or select a category: Lookup & Reference                                                                                       |  |
| Select a function:                                                                                                    |  |
| ADDRESS<br>AREAS<br>CHOOSE<br>COLUMNS<br>COLUMNS<br>GETPINOTOATA                                                               |  |
| ADDRESS(row_num,column_num,abs_num,a1,sheet_text)<br>Creates a cell reference as text, given specified row and column numbers. |  |
| Help on this function OK Cance                                                                                                 |  |

- 4. Klik ok
- 5. Masukan data sesuai permintaan

| Function Arguments                                                                                                    | 2 🛛        |  |
|----------------------------------------------------------------------------------------------------|------------|--|
| HLOOKUP                                                                                                    |            |  |
| Lookup_value                                                                                                    | any        |  |
| Table_array                                                                                                    | 🐹 = number |  |
| Row_index_num                                                                                                    | 🔝 = number |  |
| Range_lookup                                                                                                    | = logical  |  |
| Looks for a value in the top row of a table or array of values and returns the value in the same column from a row you specify.  Lookup_value is the value to be found in the first row of the table and can be a value, a reference, or a text string. |            |  |
| Formula result =                                                                                                    |            |  |
| Help on this function                                                                                                    | OK Cancel  |  |

6. Klik ok

# MICROSOFT OFFICE POWER POINT

APLIKASI KOMPUTER By : Yuniarti Reny Renggo

#### Pengenalan Microsoft Office Powerpoint 2007

Microsoft Power Point merupakan salah satu program office dari Microsoft, yang berfungsi untukmembuat presentasi. Hasil presentasi tersebut biasanya di tampilkan dengan tampilan yang lebih besar yaitu dengan memakai alat proyektor. Dengan Microsoft PowerPoint akan membantu dalam menyusun sebuah presentasi yang efektif, professional, dan juga mudah. Microsoft Power Point akan membantusebuah gagasan menjadi lebih menarik.

Terdapat beberapa versi dari Microsoft Powerpoint diantaranya Microsoft Powerpoint 2003, 2007, dan 2010. Pada tutorial ini dengan menggunakan Microsoft Powerpoint 2007.

#### I. Cara Menjalankan Microsoft

Langkah-langkah Menjalankan Microsoft Office Powerpoint yaitu:

- I) Klik Menu Start
- 2) Pilih All Program
- 3) Pilih **Microsoft Office**

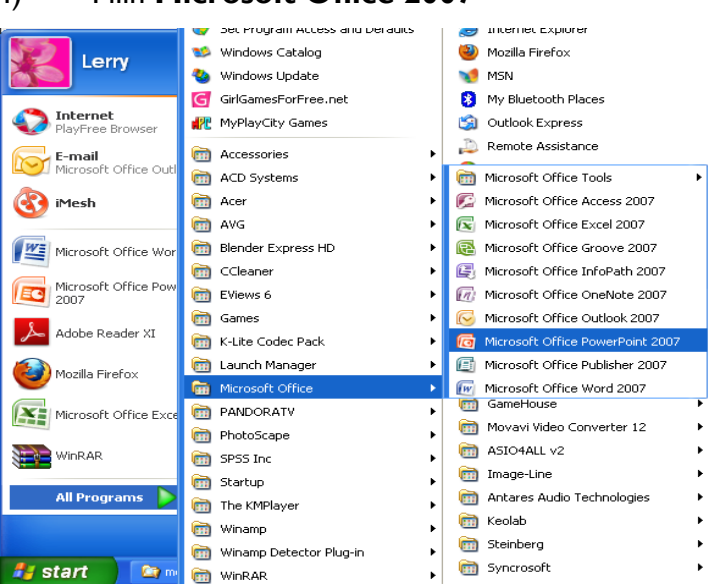

4) Pilih **Microsoft Office 2007** 

## 2. <u>Tampilan</u>

Setelah dilakukan langkah-langkah menjalankan Program Powerpoint, maka akan tampil Interface (tampilan) dari powerpoint seperti pada gambar dibawah ini.

| Office<br>butto | Qui                        | ck acces toolbar                                                                                                    |       |
|-----------------|----------------------------|----------------------------------------------------------------------------------------------------|-------|
|                 |                            | Presentation1 - Microsoft PowerPoint                                                                                                    | - = x |
|                 | Home Insert                | Design Animations Slide Show Review View Add-Ins                                                                                                    | ۲     |
| ibborn          | Paste<br>V<br>Clipboard IV | out *<br>tet<br>ete<br>ete<br>Font<br>Font<br>Fo |       |
|                 | Slides Outline x           | j                                                                                                    |       |
|                 | Status bar                 | Click to add title                                                                                                    |       |
|                 |                            | Click to add notes                                                                                                    | -     |
|                 | Slid 1 of 1 "Office Theme" |                                                                                                    | -⊕ 🗄  |

# 3. Cara Menyimpan File

Langkah-langkah menyimpan File Presentasi yaitu seperti berikut:

- I) Klik Office Button,
- 2) kemudian pilih **Save**,
- 3) sehingga akan tampil **kotak dialog Save As** gambar berikut

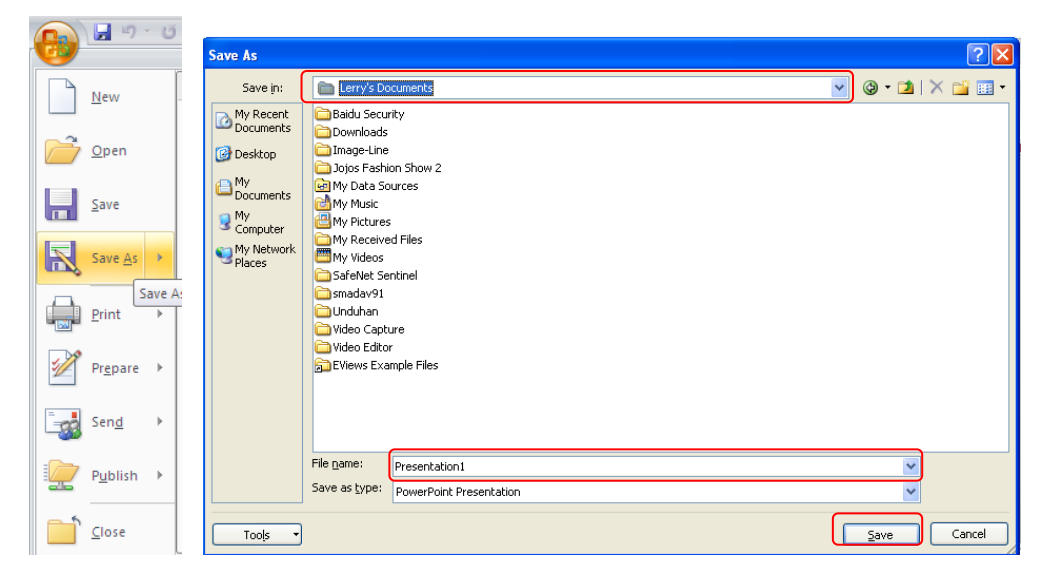

Dari kotak dialog diatas pilih tempat penyimpanan dan ketik nama filenya, kemudian pilih tombol **Save** 

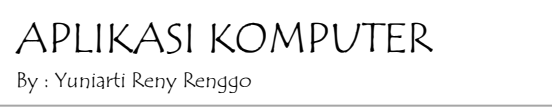

#### 4. Cara Menampilkan Presentasi

Cara menampilkan presentasi ada beberapa cara yaitu:

Klik menu slide show

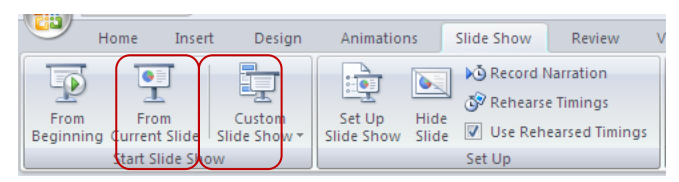

#### Keterangan :

- From beginning (f5) digunakan saat ingin memulai presentase dari slide pertama
- From Current Slide (shift + f5) digunakan saat ingin memulai presentase dimulai dari slide yang akan kita pilih.

#### 5. Cara Menutup File Presentasi

Setelah selesai membuat presentasi atau menggunakan file presentasi, maka kita harus menutup file presentasi tersebut dengan cara klik **Office Button**, kemudian pilih **Close**.

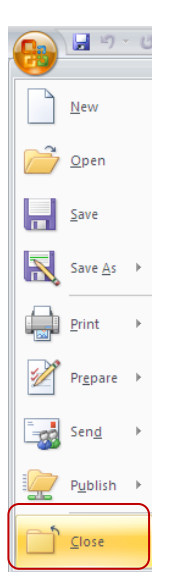

#### 6. Cara Membuka File presentasi

Langkah-langkah membuka file presentasi yaitu sebagai berikut:

• Klik Office Button,

- kemudian pilih **Open**,
- sehingga akan tampil kotak dialog Open, seperti pada gambar :

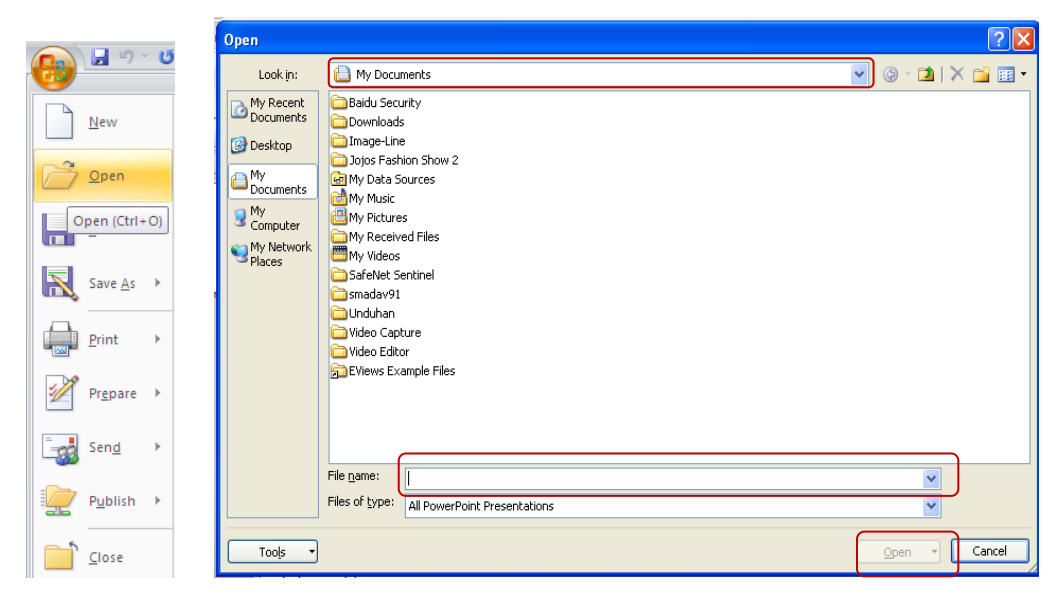

Dari kotak dialog open diatas pilih file presentasinya, kemudian pilih tombol Open

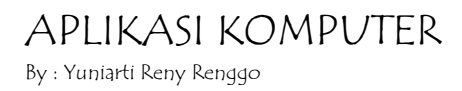

#### Memulai membuat Presentasi

#### I. Cara menuliskan Teks pada Slide

Setelah program presentasi telah terbuka, selanjutnya kita dapat memulai membuat presentasi sesuai yang kita inginkan. Cara untuk menuliskan teks pada slide yaitu dengan cara klik pada text box slide Kemudian tuliskan apa yang dituliskan.

Contoh:

Buka program Powerpoint, sehingga tampilaanya seperti pada gambar dibawah ini.

| <b>Ca</b> 9 · 0 •           |                                                                                             | Presentation1 - Microsoft PowerPoint | - ¤ ×                                                                                     |
|-----------------------------|---------------------------------------------------------------------------------------------|--------------------------------------|-------------------------------------------------------------------------------------------|
| Home Insert                 | Design Animations Slide Show                                                                | Review View Add-Ins                  | ۲                                                                                         |
| Home Insert                 | Design Animations Slide Show<br>yout *<br>set<br>lete<br>B Z U abe & AV Aa*<br>Font<br>Font | Review View Add-Ins                  | Shape Fill *     Shape Outline *     Styles *     Drawing     Shape Effects *     Editing |
| Slide 1 of 1 "Office Theme" | Click to add notes                                                                          |                                      |                                                                                           |
| Side 1 of 1 Office Theme    |                                                                                             |                                      |                                                                                           |

Klik pada Text Box **Click to add title**, kemudian tulis "Aplikasi Komputer", kemudian pada Text **Box Click to add subtitle** ketik "oleh Yuniarti Reny Renggo", sehingga hasilnya seperti pada gambar dibawah ini.

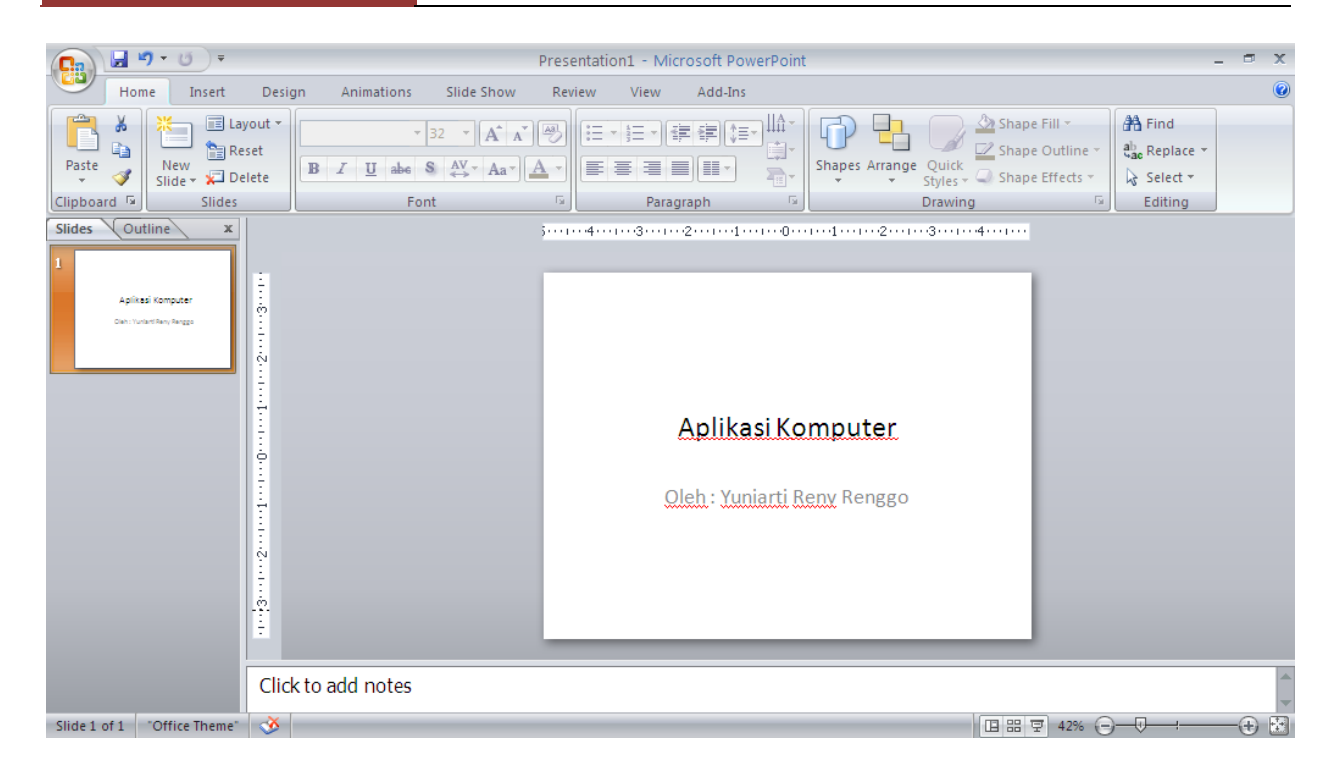

#### 2. Cara Menambah Slide

Langkah-langkah menambah Slide:

- Aktifkan pada menu Home
- Klik panah kebawah Ikon New Slide,
- kemudian pilih Layout slide yang diinginkan

#### Contoh:

Dari Slide yang telah kita buat sebelumnya, aktifkan menu **Home**, klik ikon **New Slide** kemudian pilih Slide **Title and Conten**, sehingga hasilnya seperti pada gambar dibawah ini :

| C. 4 7       | - U) =       |                              | Pr                                                                                                    |
|--------------|--------------|------------------------------|----------------------------------------------------------------------------------------------------|
| Home         | e Insert     | Design Animations            | Slide Show                                                                                                    |
| Paste        | New<br>Slide | et<br>et<br>ete B I U abe S  | $\begin{array}{c c} & \mathbf{A}^{*} & \mathbf{A}^{*} \\ & \mathbf{A}^{V} & \mathbf{A} \\ & & \mathbf{A}^{V} & \mathbf{A} \\ \end{array}$ |
| Clipboard 🖻  | Office Theme |                              |                                                                                                    |
| Slides Outl  | Title Slide  | Title and Content            | Section Header                                                                                                    |
|              | Two Conten   | t Comparison                 | Title Only                                                                                                    |
|              | Blank        |                              | Dicture with                                                                                                    |
|              | Blank        | Caption                      | Caption                                                                                                    |
|              | Duplicate    | Selected Slides<br>m Outline |                                                                                                    |
|              | Reuse Slig   | ies                          |                                                                                                    |
| Slide 1 of 1 | Office Theme |                              |                                                                                                    |

| <b>Ca</b> 9 - 0 =                                                                                 |                                                                                                    | Presentation1 - Microsoft PowerPoi | nt                                                | _ = X                                  |
|---------------------------------------------------------------------------------------------------|----------------------------------------------------------------------------------------------------|------------------------------------|---------------------------------------------------|----------------------------------------|
| Home Insert Des                                                                                   | ign Animations Slide Show                                                                                         | Review View Add-Ins                |                                                   | 0                                      |
| Paste V<br>V<br>V<br>V<br>V<br>V<br>V<br>V<br>V<br>V<br>V<br>V<br>V<br>V<br>V<br>V<br>V<br>V<br>V | -     32     -     A <sup>+</sup> A <sup>*</sup> B     I     U     abe     S     A <sup>V</sup> + Aa <sup>*</sup> |                                    | Shape Arrange Quick<br>Styles + Q Shape Effects + | A Find<br>a ac Replace ▼<br>A Select ▼ |
| Clipboard 🗟 Slides                                                                                | Font                                                                                                    | Paragraph                          | Drawing                                           | Editing                                |
| Slides Outline x<br>J<br>Aplited Komputer<br>Date: Transflags Reggs                               |                                                                                                    | Click to add text                  | dd title                                          |                                        |
| тф., т<br>С                                                                                       |                                                                                                    |                                    | <b>X</b>                                          | ≡<br>*<br>*                            |
| Clic                                                                                              | ck to add notes                                                                                                   |                                    |                                                   |                                        |
| Slide 2 of 2 "Office Theme"                                                                       |                                                                                                    |                                    | 日 品 豆 42% (                                       | ⊖—,                                    |

Ketiklah Slide yang kita tambahkan, sehingga hasilnya seperti pada gambar dibawah ini.

| 📭 🚽 🤊 + U 🔹                                                                                                    |                                                                                            | Presentation1 - Microsoft PowerPoint                              |                                                             | _ = ×                                           |
|----------------------------------------------------------------------------------------------------|--------------------------------------------------------------------------------------------|-------------------------------------------------------------------|-------------------------------------------------------------|-------------------------------------------------|
| Home Insert De                                                                                                    | sign Animations Slide Show                                                                 | Review View Add-Ins                                               |                                                             | ۷                                               |
| Paste<br>V<br>Clipboard S<br>Clipboard S                                                                                                    | $\begin{array}{ c c c c c }\hline & & & & & & & \\ \hline & & & & & & & \\ \hline & & & &$ |                                                                   | Shapes Arrange Quick<br>Styles - Shape Effects -<br>Drawing | A Find<br>ab Replace →<br>b Select →<br>Editing |
| Slides Outline x                                                                                                    |                                                                                            | j141312111                                                        | 12                                                          |                                                 |
| 1 Apliesi Komputer Can: towarting larges C Laporen Aplikasi Komputer • Inan: Towarting larges • Inan: Towarting larges • | ick to add notes                                                                           | Laporan Aplikas<br>• Nama : Yuniarti Reny Ren<br>• Nim : 10101010 | i Komputer                                                  |                                                 |
| Slide 2 of 2 "Office Theme"                                                                                                    | -                                                                                          |                                                                   | 日 器 束 42%                                                   |                                                 |

# 3. <u>Cara mengganti Layout Slide</u>

- Cara Mengganti Layout yaitu:
- Aktifkan pada menu home

• Klik Ikon Layout,

• kemudian Pilih Layout Two Conten, sehingga hasilnya seperti pada gambar dibawah.

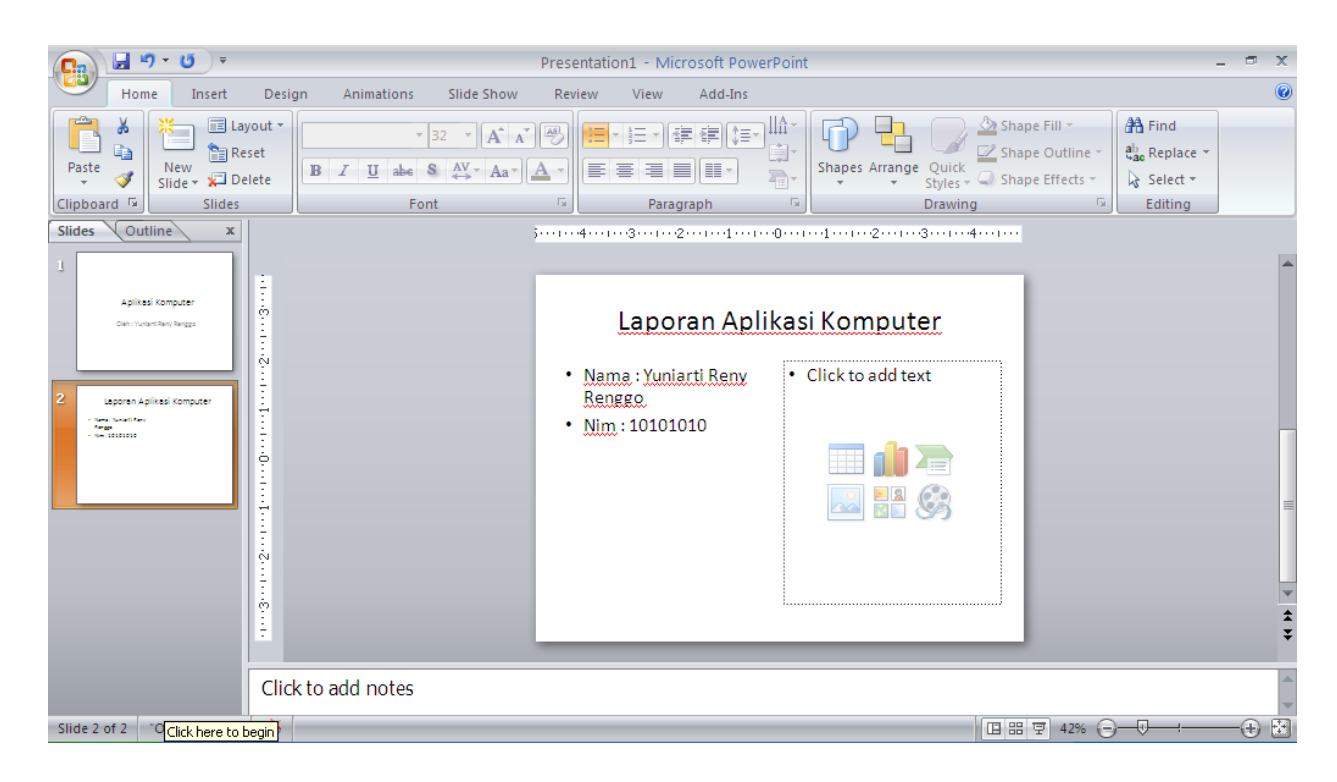

#### 4. Cara Menghapus Slide

Cara menghapus slide yaitu dengan cara klik kanan **slide** yang akan dihapus, kemudian pilih **Delete Slide**.

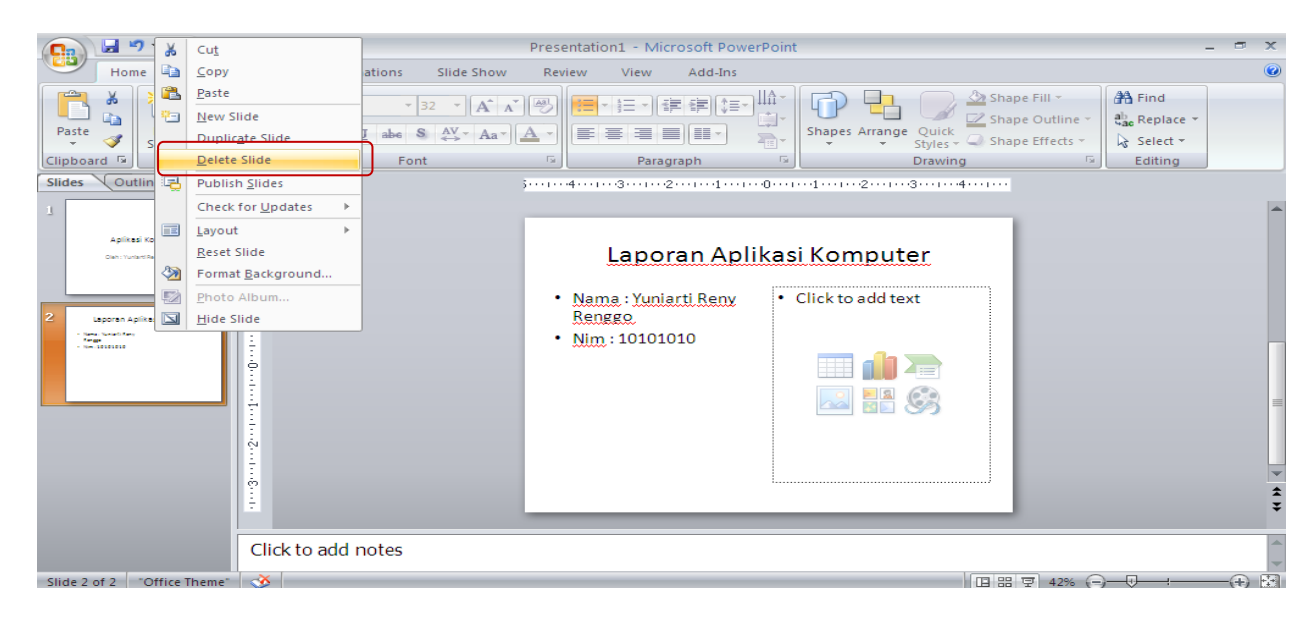

#### 5. Cara Menyisipkan Gambar

Langkah-langkah menyisipkan Gambar:

- Aktifkan pada menu Insert
- Klik Ikon Picture,
- sehingga akan tampil kotak dialog Insert Picture seperti pada gambar dibawah ini.

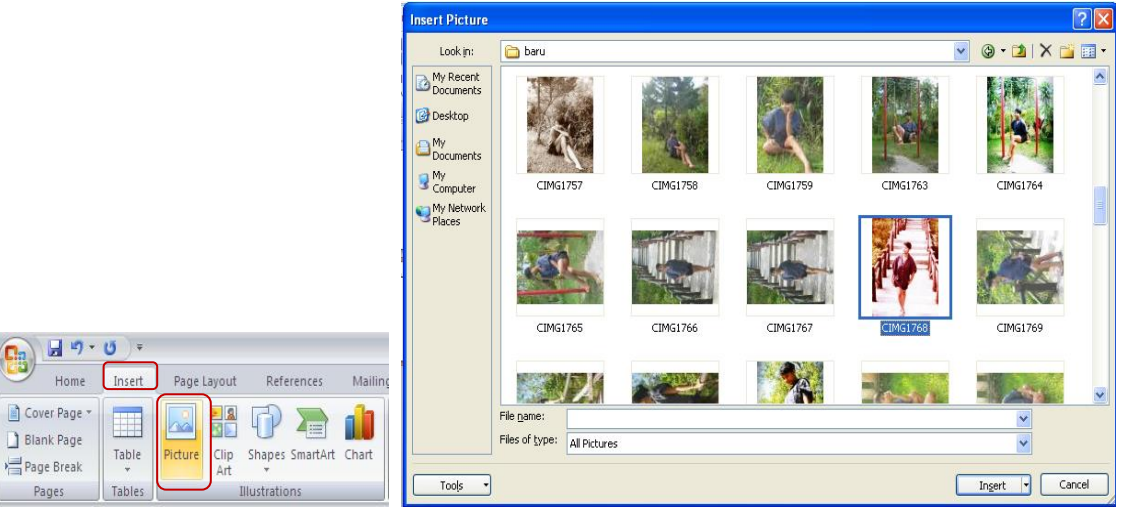

Pilih file gambarnya dan Pilih Tombol **Insert**, sehingga contoh hasil menyisipkan gambar seperti dibawahini:

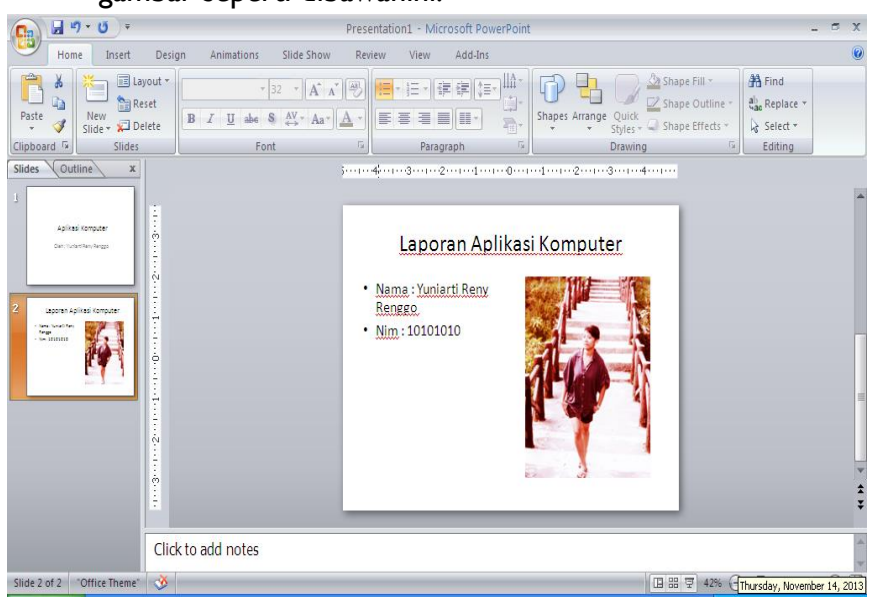

## 6. <u>Cara Mengganti tema (theme)</u>

Langkah-langkah mengganti tema (theme) slide:

- Pilih menu design
- Pilih salah satu temanya

APLIKASI KOMPUTER By : Yuniarti Reny Renggo

| <b>C</b> )    | 🚽 🔊 • 😈 🔻                     | Presentation1 - Microsoft PowerPoint | _ =          | x |
|---------------|-------------------------------|--------------------------------------|--------------|---|
|               | Home Insert Design Animations | Slide Show Review View Add-Ins       |              | 0 |
| Page<br>Setup | Slide<br>Orientation          |                                      | A Fonts *    |   |
| Pa            | ige Setup                     | Themes                               | Background 🕞 |   |

Jika akan membuat multiple theme :

- Aktifkan salah satu **slide**
- Pilih salah satu tema
- Klik kanan pada salah satu slide dan pilih **apply to selected slide**

| □ 1 · 1 · 0 ·           | Presentation1 - Microsoft PowerPoint                                | - 🕫 X                                                                                                    |
|-------------------------|---------------------------------------------------------------------|----------------------------------------------------------------------------------------------------|
| Home Insert Design Anim | ations Slide Show Review View Add-Ins                               | 0                                                                                                    |
| Home Insert Design Anim | ations Side Show Review View Add-Ins                                | Colors Colors Apply to Matching Slides<br>Apply to Matching Slides<br>Apply to All Slides<br>Set as Default Theme<br>Add Gallery to Quick Access Toolbar |
| Click to add r          | 10tes                                                               |                                                                                                    |
| Slide 1 of 2 "Equity"   |                                                                     | □ # ₽ 42%                                                                                                    |
| 🛃 start 🔰 🔄 excel       | 👻 Document 1 - Microsof 🛛 👩 Microsoft PowerPoint 🏾 🏂 modul-Microsof | it-Offic 🔇 🚱 🚱 12:56 PM                                                                                                    |

#### 7. Mengganti warna Background

Langkah-langkah mengganti warna background :

- Pilih menu **Design**
- Klik Ikon Background Style
- Pilih salah satu warna style yang tersedia atau klik format background

untuk memberikan jenis background yang lain.

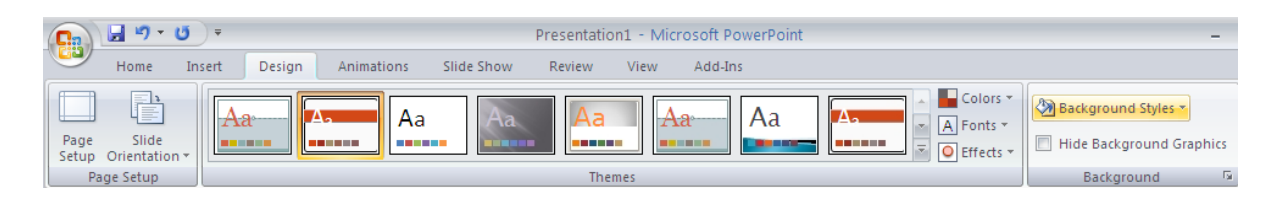

APLIKASI KOMPUTER

By : Yuniarti Reny Renggo

#### Memberikan Animasi Presentasi

#### I. Animasi Antar Slide

Animasi antar slide yaitu animasi gerakan dan audio yang diberikan pada saat perpindahan antar slide yang satu ke salide selanjutnya.

Langkah-langkah memberikan animasi antar slide:

- Pilih slide yang akan diberikan animasi transisi
- Pilih menu Animation
- Pilih salah satu animasi transisinya untuk memberikan animasi transisi pada slide yang terpilih, atau klik **Apply To All**, untuk memberikan animasi transisi pada semua slide.

| Ca      | 🚽 ២ ។ ថ 🔍 ៖                        | Presentation1 - Microsoft PowerPoint                                                                                                    |       | x |
|---------|------------------------------------|----------------------------------------------------------------------------------------------------|-------|---|
|         | Home Insert Design                 | Animations Slide Show Review View Add-Ins                                                                                                    |       | 0 |
| Preview | I₂⊒ Animate: ▼<br>Custom Animation | Advance Slide<br>Transition Speed:<br>Advance Slide<br>Transition Speed:<br>Advance Slide<br>Advance Slide<br>Advance Slide<br>Advance Slide<br>Advance Slide<br>Advance Slide<br>Advance Slide<br>Advance Slide<br>Advance Slide<br>Advance Slide<br>Advance Slide<br>Advance Slide<br>Advance Slide<br>Advance Slide<br>Advance Slide | 00:00 | • |
| Preview | Animations                         | Transition to This Slide                                                                                                    |       |   |

#### 2. Animasi Objek pada Slide

Langkah-langkah memberikan animasi gerakan text atau objek pada slide:

- Pilih Objek atau text pada slide yang akan diberikan Animasi
- Pilih menu **Animations**
- Klik ikon Custom Animation, sehingga akan tampil seperti pada gambar dibawah

|         | ي • <b>۲</b> ق −                               | Presentation1 - Microsoft PowerPoint                                                                                                    | - 1   | • | x |
|---------|------------------------------------------------|----------------------------------------------------------------------------------------------------|-------|---|---|
|         | Home Insert Design                             | Animations Slide Show Review View Add-Ins                                                                                                    |       |   | 0 |
| Preview | Initial Animate:       Image: Custom Animation | Advance Slide  Advance Slide  Transition Speed:  Advance Slide  O On Mouse Click  Advance Slide  Advance Slide | 00:00 | 4 |   |
| Preview | Animations                                     | Transition to This Slide                                                                                                    |       |   |   |

|            | - ") • U   | ) ∓            | Presentation1 - Microsoft PowerPoint                                                                                                    | _ = X                                                                                                    |
|------------|------------|----------------|----------------------------------------------------------------------------------------------------|----------------------------------------------------------------------------------------------------|
|            | Home In    | sert Design    | Animations Slide Show Review View Add-Ins                                                                                                    | 0                                                                                                    |
| Preview    | Animate    | Animation      | A Transition Sound:<br>Transition Speed:<br>Fast<br>Compared Fast<br>Compared Fast<br>Compa | d]                                                                                                    |
| Preview    |            | limations      | Iransition to This Slide                                                                                                    |                                                                                                    |
| 2          |            | Click to add r | Aplikasi Komputer.<br>Oleh: Yuminti Rent: Renter.                                                                                                    | Luscom Animaton       * *         Image: Constraint of the second of the second of the sec |
| Slide 1 of | 2 "Equity" | <b>Š</b>       |                                                                                                    | □ = 7 42% + 🛃                                                                                                    |

- Aktifkan salah satu objek yang ingin di buat animasi
- Klik ikon **Add Effect**, pilih salah satu jenis animasi, kemudian pilih salah satu animasinya (Lihat hasilnya)

|                  | ins side |                         |   |                                                                              |                                       |  |  |
|------------------|----------|-------------------------|---|------------------------------------------------------------------------------|---------------------------------------|--|--|
| Custom Animation |          |                         |   |                                                                              |                                       |  |  |
|                  |          |                         |   | 🔛 🗚 Add Effect 🔻                                                             | Kan Remove                            |  |  |
|                  | 3        | <u>1</u> . Blinds       | ⇒ | Entrance                                                                     |                                       |  |  |
|                  | 3        | <u>2</u> . Box          | ☆ | E <u>m</u> phasis •                                                          | ~                                     |  |  |
|                  | 3        | <u>3</u> . Checkerboard | ☆ | E <u>x</u> it ►                                                              | ×                                     |  |  |
|                  | 3        | <u>4</u> . Diamond      | 쇼 | Motion <u>P</u> aths <b>&gt;</b>                                             | · · · · · · · · · · · · · · · · · · · |  |  |
|                  | *        | <u>5</u> . Fly In       |   |                                                                              |                                       |  |  |
| -                |          | More Effects            |   | Select an element of the slide, their<br>click "Add Effect" to add animation |                                       |  |  |
|                  |          |                         |   | LICK ADDEMEN                                                                 |                                       |  |  |

APLIKASI KOMPUTER By : Yuniarti Reny Renggo

### **MENYISIPKAN TABEL DAN GRAFIK**

#### I. Menyisipkan Tabel

Langkah-langkah menyisipkan tabel pada slide:

- Siapkan (tambahkan) slide yang akan digunakan untuk menyisipkan table
- Klik menu Insert
- Klik Ikon **Table**, kemudian tentukan ukuran tabelnya, misalnya 4x5 (jumlah kolom 4 jumlah baris 5), sehingga hasil pada slide seperti pada gambar di bawah ini

|                                          | Home Inset                                           | t Design<br>Photo Shap<br>Album V III | Animat<br>es SmartAri   |             |                 |     |                                      |                                                                                                  |                                                                               |                |
|------------------------------------------|------------------------------------------------------|---------------------------------------|-------------------------|-------------|-----------------|-----|--------------------------------------|--------------------------------------------------------------------------------------------------|-------------------------------------------------------------------------------|----------------|
| <b>9</b>                                 | U) =                                                 | Presenta                              | tion1 - Microsoft Power | Point       | <br>Table Tools |     |                                      |                                                                                                  | -                                                                             | ⊐ x            |
| Header Row Total Row Handed Rows Hable S | First Column Last Column Banded Columns tyle Options | 5                                     |                         | able Styles |                 | ··· | Quick<br>Styles - A<br>WordArt Styl. | Ipt<br>Pen Cold<br>Pen Cold<br>Pen Cold<br>D<br>Custom Animatin<br>Start:<br>Property:<br>Speed: | Draw<br>Table<br>raw Borders<br>on                                            | Eraser<br>VO   |
| 3                                        | Click to add                                         | notes                                 |                         |             |                 |     | ×                                    | Select an elem<br>click "Add Effe<br>Play                                                        | ent of the slide,<br>ct <sup>**</sup> to add anim.<br>e-Order e<br>Slide Show | then<br>ation. |
| Slide 3 of 3 "Civ                        | ric" 🕉                                               |                                       |                         |             |                 |     |                                      | ₽ 42% —                                                                                          | J;                                                                            | ÷ 🗄            |

• Isilah sel-sel (kotak) pada tabel tersebut, misalnya seperti pada gambar dibawah ini

| No | Nama.  | Asal     | Jenis<br>kelamin |
|----|--------|----------|------------------|
| 1  | LERRY  | BAJAWA   | L                |
| 2  | ENY    | ENDE     | P                |
| 3  | LERTUS | WAINGAPU | L                |
| 4  | LERNY  | SUMATERA | P                |

- Aturlah lebar kolom dengan cara klik pada pembatas kolom dan drag ketempat lain, jika lebar kolom
- belum sesuai dengan isi kolomnya.
- aturlah tabel sesuai keinginan dengan enggunakan menu tAble tools

#### 2. Menyisipkan Grafik

Langkah-langkah menyisipkan Grafik:

- Siapkan sebuah slide yang akan di sisipkan grafik
- Pilih menu Insert, dan pilih ikon Insert Chart, sehingga akan tampil kotak dialog
   Insert Chart seperti pada gambar dibawah ini.

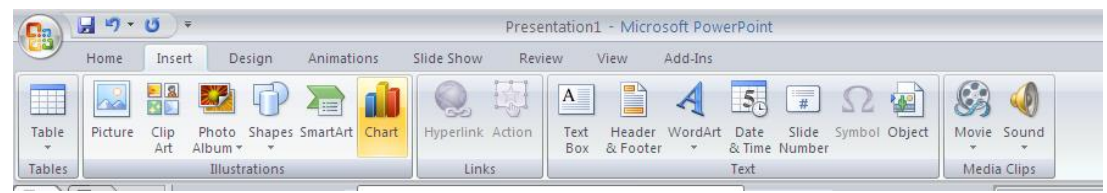

• Pilih salah satu type grafiknya, kemudian klik **OK**, sehingga akan tampil seperti pada gambar dibawah ini.

| Insert Chart     | ? 🛛                            |
|------------------|--------------------------------|
| 🛅 Templates      | Column                         |
| Column           |                                |
| 🖄 Line           |                                |
| 🕒 Pie            |                                |
| 🗾 Bar            |                                |
| Area             |                                |
| 🔅 X Y (Scatter)  |                                |
| tit Stock        |                                |
| 🐻 Surface        | Line                           |
| Oughnut          |                                |
| Se Bubble        |                                |
| 🙊 Radar          | Pie                            |
|                  |                                |
| Manage Templates | Set as Default Chart OK Cancel |

• Ubahlah data-data yang terdapat pada sel-sel Microsoft Excel sehingga seperti pada gambar dibawah ini.

|                                     | ) • ७) ≠ Presentat     | ion1 - Microsoft                     | Chart Tools                           |                                  | x | 0   | 2     |        | - (°1 - ) = -               | Chart in Mic        | rosoft Office    | PowerPo   | int - M       | _ = x                  |
|-------------------------------------|------------------------|--------------------------------------|---------------------------------------|----------------------------------|---|-----|-------|--------|-----------------------------|---------------------|------------------|-----------|---------------|------------------------|
| Home                                | Insert Desig Anim Slid | de Revie View Add-                   | Design Layout                         | Format                           | 0 |     |       | Home I | nsert Page La               | yoi Formulas        | Data Revie       | w View    | Add-Ins 🔞     | - 🗉 X                  |
| Change Sa<br>Chart Type Ter<br>Type | we As mplate Switch Si | elect Edit Refresh<br>Data Data Data | Quick<br>Layout *<br>Chart Layouts Cf | Quick<br>Styles *<br>hart Styles |   | Pa  | aste  |        | alibri •<br>B I U •<br>Font | 11 ×<br>A A A<br>Fa | jnment<br>▼ Numb | er Styles | Cells         | · ੈ27 ·<br>· ♪A ·<br>· |
|                                     | 5 1 4 1 3 1            | 2 1 1 0 1 1                          | 12131                                 | 4 I                              |   |     |       | F2     | - (                         | $f_{x}$             |                  |           |               | *                      |
| 1                                   |                        |                                      |                                       |                                  |   |     |       | А      | В                           | С                   | D                | E         | F             | G                      |
|                                     |                        |                                      |                                       | _                                |   | _1  |       |        | maksimal                    | minimal             | Series 3         |           |               |                        |
| 2                                   | -                      |                                      |                                       |                                  |   | _2  | Α     |        | 100                         | 91                  | 2                |           |               |                        |
| <b>191</b>                          | -                      |                                      |                                       | - 1                              |   | _3  | В     |        | 90                          | 81                  | 2                |           |               |                        |
|                                     | N 120 T                |                                      |                                       | - 1                              |   | _4  | С     |        | 80                          | 71                  | 3                |           |               |                        |
|                                     | - 100 -                |                                      |                                       |                                  |   |     | D     |        | 70                          | 61                  | 5                |           |               |                        |
|                                     | - 8o -                 |                                      |                                       |                                  |   |     | E     |        | 60                          | 51                  |                  |           |               |                        |
| 4                                   | - 60 -                 | ▋▋₿ኈ                                 | = maksimal                            |                                  |   | /   | F     |        | - 50                        | 41                  |                  |           | ,             | =                      |
|                                     | 40 -                   |                                      | minimal                               | - 1                              |   | 8   |       |        | To resize c                 | hart data ra        | nge, drag lo     | wer right | corner of ra  | inge.                  |
|                                     |                        |                                      | • •                                   | - 1                              |   | 9   |       |        |                             |                     |                  |           |               |                        |
|                                     | - o+                   |                                      | ■.                                    |                                  |   | 10  | -     |        |                             |                     |                  |           |               |                        |
|                                     | N                      | A B C D E                            | F                                     | - 1                              |   | 12  |       |        |                             |                     |                  |           |               |                        |
|                                     | -                      |                                      |                                       |                                  | ш | 12  |       |        |                             |                     |                  |           |               |                        |
|                                     | -                      |                                      |                                       |                                  | - | 1/  |       |        |                             |                     |                  |           |               |                        |
|                                     |                        |                                      |                                       | _                                | ÷ | 15  |       |        |                             |                     |                  |           |               |                        |
|                                     |                        |                                      |                                       |                                  |   | 16  |       |        |                             |                     |                  |           |               |                        |
|                                     | Click to add note      | 2                                    |                                       |                                  |   | 17  |       |        |                             |                     |                  |           |               | <b>_</b>               |
|                                     | checto dua note:       | ,                                    |                                       |                                  | T | H.  | • • • | N She  | et1 🥙                       |                     | 1                |           |               |                        |
| Slide 4 of 4                        | "Civic" 🕉              | 🖪 끎 束 36% 🧲                          | )                                     | -+ 🗄                             | : | Rea | ady   |        |                             |                     |                  | 100% (Th  | ursday, Noven | nber 14, 2013          |

- Tutuplah file Microsoft Excel yang digunakan untuk mengedit data Table dengan menggunakan menu **Charts Tools**
- Aktivkan grafik anda, klik tab menu layout > chart title > title below axis
- Kemudian ketikkan "GRAFIK BOBOT PENILAIAN APLIKOM".
- Kemudian klik icon menu axis titles > Primary Horizontal axis title > title below axis.
- Kemudian ketikan "nilai"
- Kemudian coba lakukan untuk untuk vertical axis title dengan isi teks "bobot".

#### 3. Menyisipkan diagram

- klik insert
- pilih tab illustration
- klik SmartArt

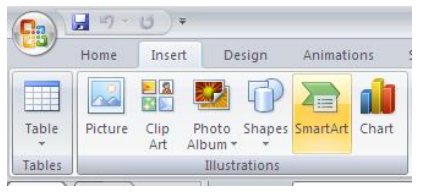

• pada kotak dialog smart art gratis pilih cycle > basic radial, kemudian klik tombol ok.

| Choose a SmartArt Graph                                                                                                    | ic                                                                                                    |                     | ? 🛛                                                                                                    |
|----------------------------------------------------------------------------------------------------|----------------------------------------------------------------------------------------------------|---------------------|----------------------------------------------------------------------------------------------------|
| All         List         >>>         Process         Cyde         ▲         Hierarchy         ▲         Relationship         ●         Matrix         ▲         Pyramid | Image: Constraint of the second second s | <ul> <li></li></ul> | Basic Block List<br>Use to show non-sequential or grouped<br>blocks of information. Maximizes both<br>horizontal and vertical display space for<br>shapes. |
|                                                                                                    |                                                                                                    |                     | OK Cancel                                                                                                    |

• ketikan sebagai berikut

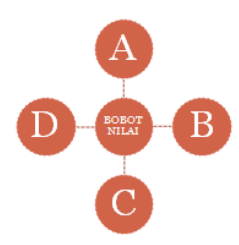

• lalu tambahkan sebagai berikut

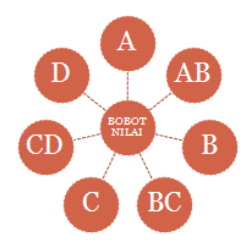

- aktifkan salah satu shape lingkarannya, kemudian klik tab menu design > add shape before. Perhatikan hasilnya.
- Kemudian format diagram menggunakan SmartArt tools.
- Klik design > more SmartArt style
- Kemudian pada kotak dialog pilih cartoon

#### Mencetak Dokumen Presentasi

- I. Klik office button > print > print priview
- Pada kotak dialog print priview, pilih pada bagian print what > handout (3 slide per page), untuk mencetak 3 slide dalam 1 lembar.
- 3. Kemudian klik tombol print

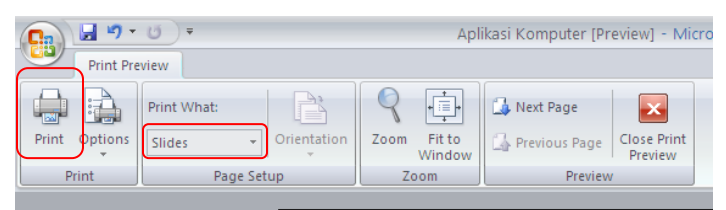

- 4. Pada kotak dialog print yang muncul, pada bagian name tentukan jenis printer yang anda gunakan. *Page range* pilih all untuk mencetak semua slide, *number of copies* isikan 1 untuk mencetak masing-masing halaman hanya satu lembar.
- 5. Setelah selesai klik ok. Maka dokumen presentasi kita akan di cetak.

| Print                      | ?                                            | ×      |
|----------------------------|----------------------------------------------|--------|
| Printer                    |                                              |        |
| <u>N</u> ame:              | Canon iP2700 series                          |        |
| Status:<br>Type:<br>Where: | Idle Find Printer Canon iP2700 series USB001 |        |
| Comment:                   | Print to file                                |        |
| Print range                | Copies                                       | ;<br>, |
| Print <u>w</u> hat:        | Handouts                                     |        |
| Slides                     | Slides per page: 6 V                         |        |
| Color/graysco              | ale: Order: Order: Horizontal Vertical 56    |        |
| Gray Scale                 | Scale to fit paper                           | lac    |
|                            | Frame slides                                 | 303    |
|                            | Print comments and ink markup                |        |
| Pr <u>e</u> view           | OK Cancel                                    |        |

APLIKASI KOMPUTER By : Yuniarti Reny Renggo

# KUMPULAN LATIHAN SOAL

APLIKASI KOMPUTER By : Yuniarti Reny Renggo

Definisi tentang kemiskinan telah mengalami perluasan, seiring dengan semakin kompleksnya faktor penyebab, indikator maupun permasalahan lain yang melingkupinya. Kemiskinan tidak lagi hanya dianggap sebagai dimensi ekonomi melainkan telah meluas hingga ke dimensi sosial, kesehatan, pendidikan dan politik. Menurut Badan Pusat Statistik, kemiskinan adalah ketidakmampuan memenuhi standar minimum kebutuhan dasar yang meliputi kebutuhan makan maupun non makan. Membandingkan tingkat konsumsi penduduk dengan garis kemiskinan atau jumlah rupiah untuk konsumsi orang perbulan. Definisi kemiskinan menurut UNDP adalah ketidakmampuan untuk memperluas pilihan-pilihan hidup, antara lain dengan memasukkan penilaian tidak adanya partisipasi dalam pengambilan kebijakan publik sebagai salah satu indikator kemiskinan.

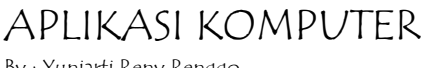

By : Yuniarti Reny Renggo

Definisi tentang kemiskinan telah mengalami perluasan, seiring dengan semakin kompleksnya faktor penyebab, indikator maupun permasalahan lain yang melingkupinya. Kemiskinan tidak lagi hanya dianggap sebagai dimensi ekonomi melainkan telah meluas hingga ke dimensi sosial, kesehatan, pendidikan dan politik.

Definisi kemiskinan menurut UNDP adalah ketidakmampuan untuk memperluas pilihan-pilihan hidup, antara lain dengan memasukkan penilaian tidak adanya partisipasi dalam pengambilan kebijakan publik sebagai salah satu indikator kemiskinan.

Definisi tentang kemiskinan telah mengalami perluasan, seiring dengan semakin kompleksnya faktor penyebab, indikator maupun permasalahan lain yang melingkupinya. Kemiskinan tidak lagi hanya dianggap sebagai dimensi ekonomi melainkan telah meluas hingga ke dimensi sosial, kesehatan, pendidikan dan politik.

Menurut Badan Pusat Statistik, kemiskinan adalah ketidakmampuan memenuhi standar minimum kebutuhan dasar yang meliputi kebutuhan makan maupun non makan. Membandingkan tingkat konsumsi penduduk dengan garis kemiskinan atau

jumlah rupiah untuk konsumsi orang perbulan.

Definisi tentang **kemiskinan** telah mengalami perluasan, seiring dengan semakin kompleksnya faktor penyebab, indikator maupun permasalahan lain yang melingkupinya. Kemiskinan tidak lagi hanya dianggap sebagai dimensi ekonomi melainkan telah meluas hingga ke dimensi sosial, kesehatan, pendidikan dan politik. *Definisi kemiskinan* menurut UND<sup>P</sup> adalah ketidakmampuan untuk memperluas pilihan-

pilihan hidup, antara lain dengan memasukkan penilaian tidak adanya partisipasi

dalam pengambilan kebijakan publi<sub>k</sub> sebagai salah satu indikator kemiskinan. <u>Definisi tentang kemiskinan</u> telah mengalami perluasan, seiring dengan semakin kompleksnya faktor penyebab, indikator maupun permasalahan lain yang melingkupinya. Kemiskinan tidak lagi hanya dianggap sebagai dimensi ekonomi melainkan telah meluas hingga ke dimensi sosial, kesehatan, pendidikan dan politik.

Menurut <mark>Badan Pusat Statistik</mark>, kemiskinan adalah ketidakmampuan memenuhi standar minimum kebutuhan dasar yang meliputi kebutuhan makan maupun non makan. Membandingkan tingkat konsumsi penduduk dengan garis kemiskinan atau jumlah rupiah untuk konsumsi orang perbulan.

Aturan :

- Margin: T = 3 B = 3L = 4 R = 4
- Size : A4
- Font Size : 12
- Font : Book Antiqua
- Space : 1,5 lines

#### LATIHAN 4

Definisi tentang kemiskinan telah mengalami perluasan, seiring dengan semakin kompleksnya faktor penyebab, indikator maupun permasalahan lain yang melingkupinya. Kemiskinan tidak lagi hanya dianggap sebagai dimensi ekonomi melainkan telah meluas hingga ke dimensi sosial, kesehatan, pendidikan dan politik. Definisi kemiskinan menurut UNDP adalah ketidakmampuan untuk memperluas pilihan-pilihan hidup, antara lain dengan memasukkan penilaian tidak adanya partisipasi dalam pengambilan kebijakan publik sebagai salah satu indikator kemiskinan.

Definisi tentang kemiskinan telah mengalami perluasan, seiring dengan semakin kompleksnya faktor penyebab, indikator maupun permasalahan lain yang melingkupinya. Kemiskinan tidak lagi hanya dianggap sebagai dimensi ekonomi melainkan telah meluas hingga ke dimensi sosial, kesehatan, pendidikan dan politik. Menurut Badan Pusat Statistik, kemiskinan adalah ketidakmampuan memenuhi standar minimum kebutuhan dasar yang meliputi kebutuhan makan maupun non makan. Membandingkan tingkat konsumsi penduduk dengan garis kemiskinan atau jumlah rupiah untuk konsumsi orang perbulan.

#### Aturan :

- Column : 2 Column
- Drop Cup : 2 lines
- Orientation : Landscape
- Header : Alphabeth
- Footer : Alphabeth

#### Yuniarti reny renggo

Page 131

#### LATIHAN 5

Definisi tentang kemiskinan telah mengalami perluasan, seiring dengan semakin kompleksnya faktor penyebab, indikator maupun permasalahan lain yang melingkupinya. Kemiskinan tidak lagi hanya dianggap sebagai dimensi ekonomi melainkan telah meluas hingga ke dimensi sosial, kesehatan, pendidikan dan politik.

Definisi kemiskinan<sup>1</sup> menurut UNDP adalah ketidakmampuan untuk memperluas pilihan-pilihan hidup, antara lain dengan memasukkan penilaian tidak adanya partisipasi dalam pengambilan kebijakan publik sebagai salah satu indikator kemiskinan.

Definisi tentang kemiskinan telah mengalami perluasan, seiring dengan semakin kompleksnya faktor penyebab, indikator maupun permasalahan lain yang melingkupinya. Kemiskinan tidak lagi hanya dianggap sebagai dimensi ekonomi melainkan telah meluas hingga ke dimensi sosial, kesehatan, pendidikan dan politik.

Menurut Badan Pusat Statistik, kemiskinan adalah ketidakmampuan memenuhi standar minimum kebutuhan dasar yang meliputi kebutuhan makan maupun non makan. Membandingkan tingkat konsumsi penduduk dengan garis kemiskinan atau

jumlah rupiah untuk konsumsi orang perbulan.

Aturan :

- Page Number : Triangle 2
- Start at : 3

<sup>&</sup>lt;sup>1</sup> kemiskinan adalah ketidakmampuan memenuhi standar minimum kebutuhan dasar yang meliputi kebutuhan makan maupun non makan.

LATIHAN 6

# ATURAN :

• Table : 2 X 2

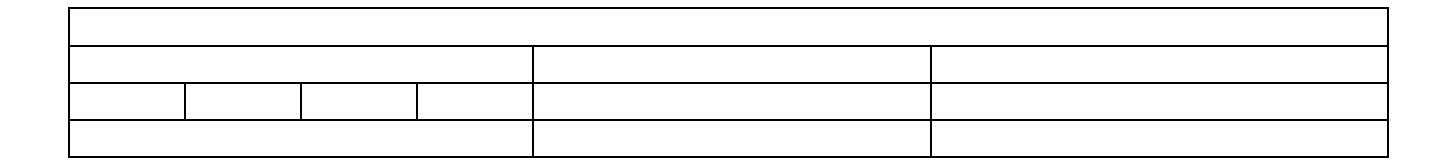

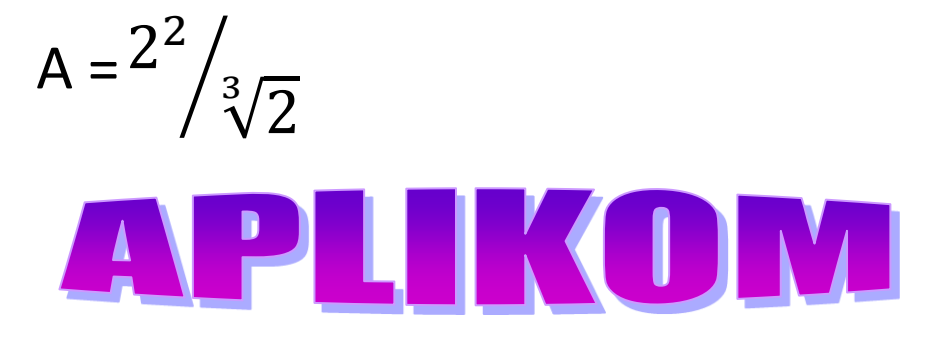

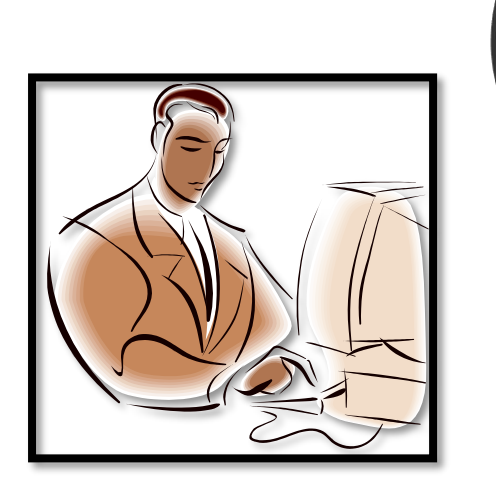

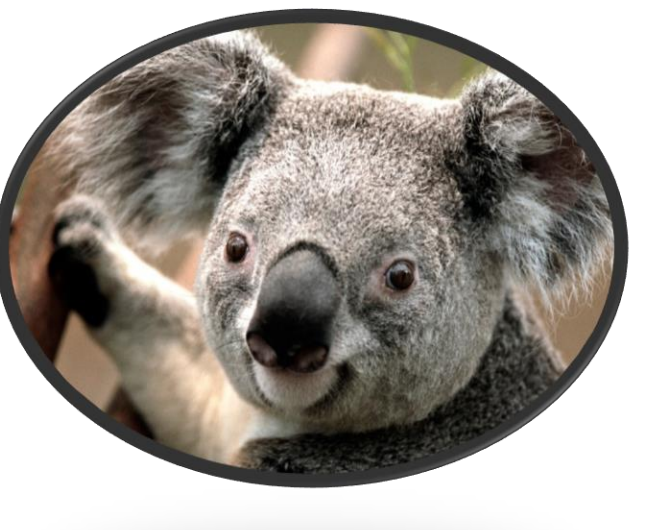

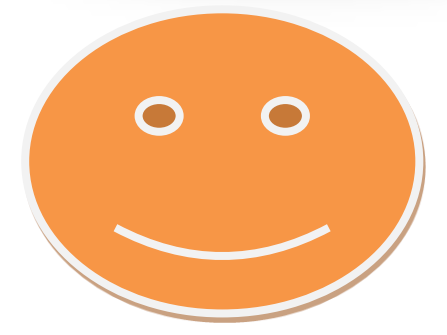

| NO |   | NAMA BARANG | JUMLAH |   | HARGA |         |
|----|---|-------------|--------|---|-------|---------|
|    | 1 | KOMPUTER    |        | 2 |       | 9000000 |
|    |   |             |        |   |       |         |
| :  | 2 | KULKAS      |        | 3 |       | 3500000 |
| :  | 3 | TELEVISI    |        | 1 |       | 2000000 |
|    | 4 | VCD PLAYER  |        | 4 |       | 1000000 |
| !  | 5 | MESIN CUCI  |        | 2 |       | 600000  |
| (  | 6 | DISPENSER   |        | 3 |       | 600000  |
|    | 7 | TAPE        |        | 5 |       | 1500000 |
| :  | 8 | WALKMAN     |        | 2 |       | 500000  |
| 9  | 9 | KOMPOR GAS  |        | 1 |       | 400000  |
| 1  | 0 | MAGIC JAR   |        | 4 |       | 800000  |
|    |   |             |        |   |       |         |

| RANDOM  |         |          |        |
|---------|---------|----------|--------|
| ACCESS  |         |          |        |
| MEMORY  |         |          |        |
| HARDISK | CD ROOM | VGA CARD | FLOPPY |

|      |     | JENIS     |           |                                  | HARI  |
|------|-----|-----------|-----------|----------------------------------|-------|
| NAMA | NIP | KELAMIN   | GAJI      | ALAMAT                           | KERJA |
|      |     |           | Rp        |                                  |       |
| LERY | 001 | LAKI-LAKI | 5.000.000 | JL. ANGGUN NO.10 JAKARTA UTARA   | 55    |
|      |     |           | Rp        |                                  |       |
| ADY  | 002 | LAKI-LAKI | 4.000.000 | JL. MALUKU NO. 06 MALUKU UTARA   | 50    |
|      |     |           | Rp        |                                  |       |
| TIN  | 003 | PEREMPUAN | 3.000.000 | JL. AKABRI NO. 11 BANDUNG        | 45    |
|      |     |           | Rp        | JL. JEWEL-JEWEL NO.12 KALIMANTAN |       |
| EKA  | 004 | LAKI-LAKI | 2.000.000 | TIMUR                            | 40    |
|      |     |           | Rp        |                                  |       |
| MERY | 005 | PEREMPUAN | 1.000.000 | JL.LINTAS TIMUR NO.01 PALEMBANG  | 35    |
|      |     |           | Rp        |                                  |       |
| ONE  | 006 | LAKI-LAKI | 500.000   | JL. SAMUDRA NO.05 PAPUA          | 30    |

| TABEL DAFTAR HARGA BARANG |              |         |     |              |     |         |     |        |       |  |
|---------------------------|--------------|---------|-----|--------------|-----|---------|-----|--------|-------|--|
| JENIS                     |              | ΤΟΤΑΙ   |     |              |     |         |     |        |       |  |
| PRODUK                    | JAN          |         | FEB |              | MAR |         | APR |        | TUTAL |  |
| ODOL                      | Rp           | 100.000 | Rp  | 90.000       | Rp  | 100.000 | Rp  | 95.000 |       |  |
| SIKAT GIGI                | Rp           | 50.000  | Rp  | 60.000       | Rp  | 70.000  | Rp  | 65.000 |       |  |
| SABUN BANDI               | Rp           | 40.000  | Rp  | 50.000       | Rp  | 50.000  | Rp  | 55.000 |       |  |
| SABUN CUCI                | Rp           | 60.000  | Rp  | 70.000       | Rp  | 65.000  | Rp  | 70.000 |       |  |
| SHAMPO                    | Rp           | 70.000  | Rp  | 65.000       | Rp  | 70.000  | Rp  | 85.000 |       |  |
| SUSU                      | Rp           | 105.000 | Rp  | 100.000      | Rp  | 95.000  | Rp  | 90.000 |       |  |
| КОРІ                      | Rp           | 84.000  | Rp  | 90.000       | Rp  | 95.000  | Rp  | 90.000 |       |  |
|                           | JUMLAH TOTAL |         |     |              |     |         |     |        |       |  |
|                           |              |         |     |              |     |         |     |        |       |  |
|                           |              |         | NIL | AI TERBESAR  |     |         |     |        |       |  |
|                           |              |         | NI  | LAI TERKECIL |     |         |     |        |       |  |

|    | TABEL MAHASISWA APLIKOM |    |       |               |                |       |            |  |  |  |  |  |
|----|-------------------------|----|-------|---------------|----------------|-------|------------|--|--|--|--|--|
| NO | KODE                    | JK | NAMA  | JENIS KELAMIN | PEKERJAAN ORTU | NILAI | KETERANGAN |  |  |  |  |  |
| 1  | PN                      | Р  | LERY  |               |                | 60    |            |  |  |  |  |  |
| 2  | WR                      | W  | MERY  |               |                | 70    |            |  |  |  |  |  |
| 3  | PS                      | W  | TIN   |               |                | 80    |            |  |  |  |  |  |
| 4  | PN                      | W  | YESTI |               |                | 60    |            |  |  |  |  |  |
| 5  | BR                      | Р  | EKA   |               |                | 50    |            |  |  |  |  |  |
| 6  | PS                      | Р  | LION  |               |                | 40    |            |  |  |  |  |  |
| 7  | WR                      | W  | IN    |               |                | 80    |            |  |  |  |  |  |
| 8  | BR                      | W  | LIN   |               |                | 50    |            |  |  |  |  |  |
| 9  | PS                      | W  | MERCY |               |                | 60    |            |  |  |  |  |  |
| 10 | WR                      | Р  | ADY   |               |                | 70    |            |  |  |  |  |  |
## LATIHAN 4

| NAMA    | TAHUN |      |      |      |      |
|---------|-------|------|------|------|------|
| SEKOLAH | 2008  | 2009 | 2010 | 2011 | 2012 |
| SMP N 2 | 789   | 895  | 1687 | 1402 | 1450 |
| SMP N 1 | 487   | 581  | 503  | 794  | 1305 |
| SMP N 3 | 701   | 698  | 852  | 1001 | 1132 |
| SMP N 4 | 600   | 780  | 850  | 699  | 1250 |
| SMP N 5 | 321   | 336  | 451  | 311  | 715  |

| JUMLAH DATA<br>SISWA DI SUMBA<br>TIMUR |      |  |  |
|----------------------------------------|------|--|--|
| NAMA<br>SEKOLAH                        | 2008 |  |  |
| SMP N 2                                | 789  |  |  |
| SMP N 1                                | 487  |  |  |
| SMP N 3                                | 701  |  |  |
| SMP N 4                                | 600  |  |  |
| SMP N 5                                | 321  |  |  |

## LATIHAN 5

| TABEL UJIAN MAHASISWA APLIKOM |               |        |               |              |                |
|-------------------------------|---------------|--------|---------------|--------------|----------------|
| NO<br>RUANG                   | NAMA<br>SISWA | NIS    | NAMA<br>RUANG | NAMA PEGAWAS | NILAI<br>UJIAN |
| 1                             | LERY          | 567001 |               |              |                |
| П                             | LION          | 567002 |               |              |                |
| III                           | EKA           | 567003 |               |              |                |
| IV                            | ADY           | 567004 |               |              |                |

| TABEL VLOOKUP |               |                  |  |  |
|---------------|---------------|------------------|--|--|
| NO<br>RUANG   | NAMA<br>RUANG | NAMA<br>PENGAWAS |  |  |
| -             | RU-01         | TIN              |  |  |
| Ш             | RU-02         | MERY             |  |  |
| III           | RU-03         | YOVIN            |  |  |
| IV            | RU-04         | YESTIN           |  |  |

| TABEL HLOOKUP |        |        |        |        |  |
|---------------|--------|--------|--------|--------|--|
|               |        |        |        |        |  |
|               |        |        |        |        |  |
| NIS           | 567001 | 567002 | 567003 | 567004 |  |
| NILAI UJIAN   | 85     | 60     | 75     | 80     |  |